| orother                                                                                           |                            |
|---------------------------------------------------------------------------------------------------|----------------------------|
| PRIVIO                                                                                            | <sup>第1章</sup><br>ご使用の前に   |
| ユーザーズガイド<br>-基本編-                                                                                 | <sup>第2章</sup><br>プリント     |
|                                                                                                   | <sup>第3章</sup><br>コピー      |
|                                                                                                   | <sup>第4章</sup><br>スキャン     |
| 本書「ユーザーズガイド 基本編」は、製品に関する全ての情報を<br>含んでいません。<br>本書にない情報の詳細は、「マニュアルの構成」をご確認の上、<br>それぞれのマニュアルをご覧ください。 | <sup>第5章</sup><br>デジカメプリント |
| <sup>3ページ</sup><br>ブラザーのサポートサイトにアクセスして<br>最新の情報を調べる                                               | <sup>第6章</sup><br>ファクス     |
| http://support.brother.co.jp/<br>サポート ブラザー 検索                                                     | <sup>第7章</sup><br>こんなときは   |
| オンラインユーザー登録をお勧めします。                                                                               | <b>第0</b> 音                |
| <b>Brother Online</b> https://online.brother.co.jp/                                               | <sup>第0単</sup><br>付録(索引)   |

# こんなことができます

# 自動両面プリント・両面コピー

A3 サイズまでの自動両面プリント機能で、用紙の使 用量を 1/2 にすることができます。ページレイアウ ト機能と組み合わせれば、最大 1/8 までセーブする ことが可能です。

また、「両面コピーモード」で片面2枚の原稿を両面 1枚に簡単にコピーすることができます。

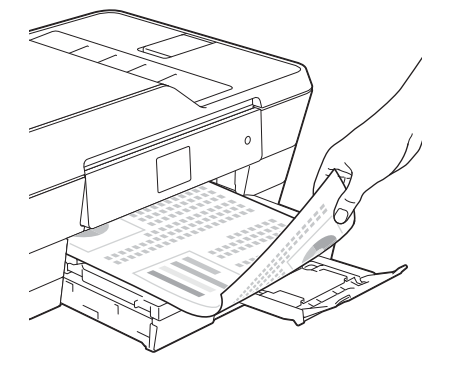

# モバイルプリント&スキャン

モバイル専用アプリ Brother iPrint&Scan を使って、 モバイル端末に保存されている写真やドキュメント を直接印刷したり、本製品でスキャンした写真やド キュメントをモバイル端末に直接保存することがで きます。

詳しくは、「モバイルプリント&スキャン ガイド Brother iPrint&Scan 用」をご覧く ださい。

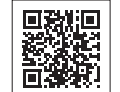

(http://support.brother.co.jp/j/d/b4m2/)

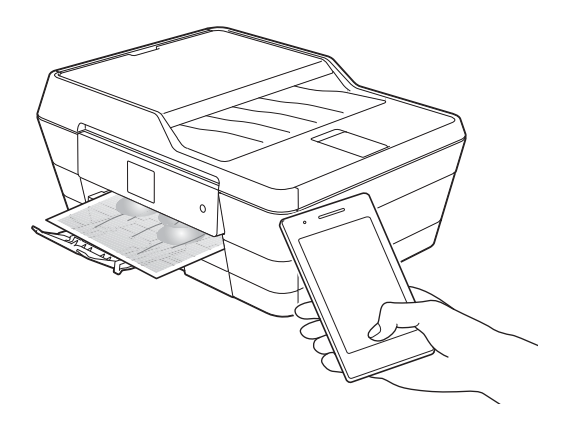

# クラウド接続

写真や書類のアップロードができるウェブサービス に、本製品でスキャンした画像をアップロードするこ とができます。また、ウェブサービスにアップロード されている画像を、本製品で印刷することができます。 詳しくは、「クラウド接続ガイド」をご覧 鳳鷸諷 ください。 

(http://support.brother.co.jp/j/d/b4m2/)

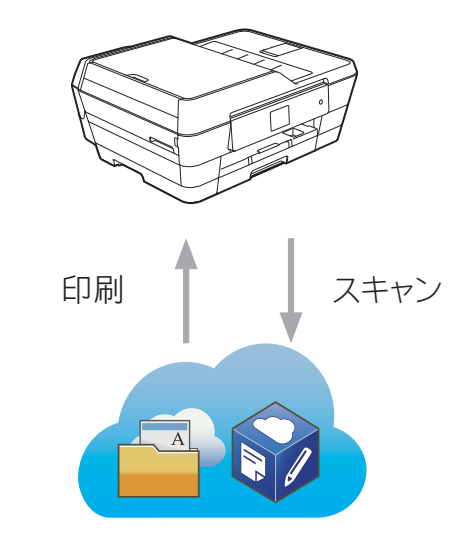

# お気に入り登録

よく使う機能をお気に入り登録することができま す。一度登録をすれば、次回からすぐにその機能を 呼び出して使うことができます。

⇒ユーザーズガイド応用編第2章「お気に入りを登 録する」

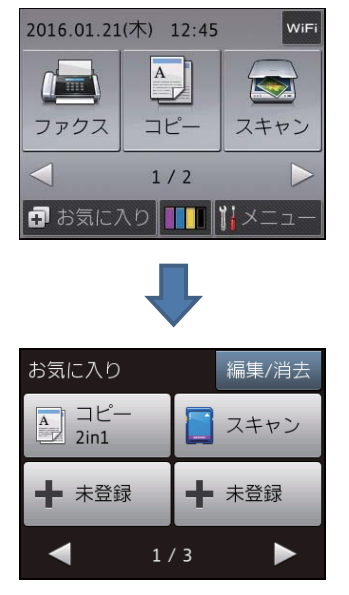

#### マニュアルの構成 本製品には次のマニュアルが用意されています。目的に応じて各マニュアルをご活用ください。 ■ はじめにお読みください 安全にお使いいただくために(冊子) 1. 本製品を使用する上での注意事項や守っていただきたいことを記載しています。 付属 2. かんたん設置ガイド 本製品の設置・接続に関する手順を説明しています。 付属 ■ 用途に応じてお読みください 3. ユーザーズガイド 基本編(冊子) 本製品の基本的な使いかたと、困ったときの対処方法について説明しています。 , 付属 Windows® 4. ユーザーズガイド 応用編(PDF 形式) 基本編で使いかたを説明していない機能について説明しています。本製品が持つ便利で 楽しい機能を最大限に使いこなしてください。 付属 ユーザーズガイド パソコン活用編(PDF 形式) 5. Macintosh 本製品をパソコンとつないでプリンターやスキャナーとして使うときの操作方法や、 付属の各種アプリケーションについて説明しています。 サポートサイト ユーザーズガイド ネットワーク編(PDF 形式) 6. http://support.brother.co.ip/i/ 本製品を手動でネットワークに接続するときの設定方法や、ネットワークに関して困っ たときの対処方法を説明しています。 d/b4m2 ■ サポートサイト (ブラザーソリューションセンター) からダウンロードしてご利用ください クラウド接続ガイド(PDF 形式) パソコンを介さずに、本製品でスキャンしたデータを直接ウェブサービスにアップロードす る方法や、ウェブサービス上のデータを本製品で直接印刷する方法などを説明しています。 AirPrint ガイド(PDF 形式) iOS を搭載した携帯端末や、OS X v10.8.5 以降の Macintosh からデータを直接印刷する 方法などを説明しています。 Google クラウドプリントガイド(PDF 形式) サポートサイト 本製品に Google アカウント情報を登録し、Google クラウドプリントサービスを利用してデータを印刷する方法を説明しています。 \_ http://support.brother.co.jp/j/ d/b4m2/ Wi-Fi Direct ガイド(PDF 形式) Wi-Fi Direct<sup>®</sup> 対応の携帯端末と本製品を無線 LAN アクセスポイントなしで接続する方法 を説明しています。

### モバイルプリント&スキャンガイド(PDF 形式)

Android™ や iOS を搭載した携帯端末からデータを印刷する方法や、本製品でスキャン したデータを携帯端末に転送する方法などを説明しています。

最新版のマニュアルは、サポートサイト(ブラザーソリューションセンター)からダウンロードできます。 <u>http://support.brother.co.jp/j/d/b4m2/</u>

#### ● パソコンからユーザーズガイドを見るときは

- Windows<sup>®</sup>の場合:付属の CD-ROM からプリンタードライバーをパソコンにインストールすると、ユーザーズガイドも自動的にダウンロードされます。
   Brother Utilities から [サポート] [ユーザーズガイド] をクリックし、見たいユーザーズガイドのタイトルをクリックします。Brother Utilities については⇒8ページ「Brother Utilities について (Windows<sup>®</sup>のみ)」プリンタードライバーをインストールしない場合は、付属の CD-ROM をパソコンの CD-ROM ドライブにセットし、画面の [ユーザーズガイド] [画面で見るユーザーズガイド] をクリックして、見たいユーザーズガイドを選びます。
- Macintosh の場合:サポートサイト(ブラザーソリューションセンター)(<u>http://support.brother.co.jp/j/</u> <u>d/b4m2/</u>)からダウンロードしてご覧ください。

# サポートサイトのご紹介

本製品に関する問題やご質問があるときは、弊社サポートサイト(ブラザーソリューションセンター) をご確認ください。

#### http://support.brother.co.jp/

サポートサイト (ブラザーソリューションセンター) では:

●目的別やアクセスの多い質問別など、色々な方法で検索できます。

●質問に関連する情報を表示します。

●お客様の声をもとに定期的に更新しています。

| よくあるご質問(Q&A)                                                |
|-------------------------------------------------------------|
| お問い合わせ分類 アクセスランキング 新着Q&A                                    |
| 😵 製品の使い方、トラブル解決                                             |
| ▶エラー表示 → 紙詰まり、紙送り → 印刷 → スキャン → コピー                         |
| ▶ 電話 → ファクス → スマートフォン、タブレット端末 → クラウド                        |
| ▶ はがき印刷 → フォトメディアキャプチャー → その他                               |
| 🔹 製品セットアップ関連                                                |
| ▶本体設置、設定 → ドライバー、ソフトウェア → ネットワーク設定                          |
| 😪 消耗品、製品のお手入れ                                               |
| ▶ 消耗品、用紙、オプション → 製品のお手入れ                                    |
| 💼 その他                                                       |
| ▶ 製品に関する一般的な質問 → OSのサポート情報                                  |
| 質問文から探す                                                     |
| <ul><li>例)紙が詰まった</li><li>検索</li><li>Q&amp;A番号から探す</li></ul> |
| <b>お問い合わせ分類</b> アクセスランキング 新着Q&A                             |

※サポートサイト(ブラザーソリューションセンター)は継続的に更新 を行っております。この画面は予告なく変更されることがあります。

# 目次

| こんなことができます                                        | 2 |
|---------------------------------------------------|---|
| マニュアルの構成                                          | 3 |
| サポートサイトのご紹介                                       | 4 |
| 目次                                                | 5 |
| 本書の見かた                                            | 7 |
| 編集ならびに出版における通告                                    | 7 |
| ソフトウェアは最新の状態でお使いいただく                              |   |
| ことをお勧めします                                         | 7 |
| Brother Utilities について (Windows <sup>®</sup> のみ). | 8 |
| Brother Utilities について (Windows <sup>®</sup> のみ). | 8 |

#### 

#### 必ずお読みください

| 各部の名称とはたらき             | 9    |
|------------------------|------|
| 操作パネル                  | 9    |
| 待ち受け画面                 | . 10 |
| メニュー                   | . 11 |
| 用紙のセット                 | . 12 |
| 用紙トレイにセットする            | . 12 |
| 手差しトレイにセットする           | . 16 |
| 用紙の種類を設定する             | . 18 |
| 用紙のサイズを設定する            | . 19 |
| 原稿のセット                 | . 20 |
| 原稿台ガラスに原稿をセットする        | . 20 |
| ADF(自動原稿送り装置)に原稿をセットする | . 20 |
| 必要に応じて設定する             | . 22 |
| 日付と時刻を設定する             | . 22 |
| 音量を設定する                | . 22 |
| 回線種別を設定する              | . 22 |
| ナンバー・ディスプレイサービスを利用する   | . 22 |

#### 第2章 プリント ......23

| プリンターとして使う               | 23 |
|--------------------------|----|
| Windows <sup>®</sup> の場合 | 23 |
| Macintosh の場合            | 23 |

#### 第3章 コピー ......24

| コピーする         | 24 |
|---------------|----|
| コピーする         |    |
| 設定を変えてコピーするには | 24 |

#### 第4章 スキャン ......26

| スキャンする                         |
|--------------------------------|
| スキャンしたデータをパソコンに保存する <b>26</b>  |
| 付属のアプリケーションソフト ControlCenter を |
| 使ってスキャンする26                    |

#### 

| 写真をプリントする28               |
|---------------------------|
| メモリーカードまたは USB フラッシュメモリー内 |
| の画像を見る/プリントする             |
| 設定を変えてプリントするには            |

#### 

#### 送信 / 受信

| ファクスを送る       | 30 |
|---------------|----|
| ファクスを送る       | 30 |
| 電話帳に登録する      | 32 |
| ファクスを受ける      | 33 |
| 受信モード/着信回数の設定 |    |
| 自動的に受ける       | 34 |
| 電話に出てから受ける    |    |
|               |    |

#### 通信管理

| 発信元を登録する             | 35 |
|----------------------|----|
| 送信したファクスに印刷される自分の名前と |    |
| 番号を登録する              | 35 |

| 紙が詰まったときは             | 36 |
|-----------------------|----|
| 用紙が詰まったときは            | 36 |
| ADF(自動原稿送り装置)に原稿が詰まった |    |
| ときは                   | 41 |
| 印刷品質が良くないときは          | 42 |
| 印刷品質をチェックする           | 42 |
| 罫線ずれ、文字ぶれを改善する        | 43 |
| スキャナー(読み取り部)を清掃する     | 44 |
| 給紙ローラーを清掃する           | 45 |
| 画面にメッセージが表示されたときは     | 47 |
| 無線 LAN 設定で困ったときは      |    |
| (無線 LAN レポート)         | 54 |
| 故障かな?と思ったときは          |    |
| (修理を依頼される前に)          | 55 |
| ファクス通信で困ったときは         | 71 |
| エラーが発生したときのファクスの転送方法  | 71 |
| 回線環境を改善する             | 72 |
| 初期状態に戻す               | 74 |
| 機能設定を元に戻す             | 74 |
| ネットワーク設定を元に戻す         | 74 |
| 電話帳・履歴・メモリーを消去する      | 75 |
| すべての設定を元に戻す           | 75 |
|                       |    |

| こんなときは                | 76 |
|-----------------------|----|
| 停電になったときは             | 76 |
| 本製品のシリアルナンバーを確認する     | 76 |
| 本製品のファームウェアのバージョンを調べる | 76 |
| 本製品を輸送するときは           | 77 |
| 本製品を廃棄するときは           | 77 |

| 索引                  | 78 |
|---------------------|----|
| 関連製品のご案内            | 80 |
| innobella           | 80 |
| 消耗品                 | 80 |
| 消耗品などのご注文について       | 83 |
| インクカートリッジの回収・リサイクルの |    |
| ご案内                 | 83 |
| アフターサービスのご案内        |    |

# 本書の見かた

### 本書で使用されている記号

本書では、下記の記号が使われています。

| 重要  | この表示を無視して、誤った取り扱いをすると、物的損害の可能<br>性がある内容を示しています。 |
|-----|-------------------------------------------------|
| お願い | お使いいただく上での注意事項、制限事項などを記載していま<br>す。              |
| Ø   | 知っていると便利なことや、補足を記載しています。                        |
|     |                                                 |

🖉 本書に掲載されている画面は、実際の画面と異なることがあります。

# 編集ならびに出版における通告

本マニュアルならびに本製品の仕様は予告なく変更されることがあります。 ブラザー工業株式会社は、本マニュアルに掲載された仕様ならびに資料を予告なしに変更する権利を 有します。また提示されている資料に依拠したため生じた損害(間接的損害を含む)に対しては、出 版物に含まれる誤植その他の誤りを含め、一切の責任を負いません。

© 2015 Brother Industries, Ltd. All rights reserved.

# ソフトウェアは最新の状態でお使いいただくことをお勧めします

弊社ではソフトウェアの改善を継続的に行っております。 最新のドライバーに入れ替えると、パソコンの新しい OS に対応したり、印刷やスキャンなどの際の トラブルを解決できることがあります。また、本体のトラブルは、ファームウェア(本体ソフトウェ ア)を新しくすることで解決できることがあります。 最新のドライバーやファームウェアは、弊社サポートサイト(ブラザーソリューションセンター)か らダウンロードしてください。ダウンロードやインストールの手順についても、サポートサイトに掲 載されています。<u>http://support.brother.co.jp/</u>

# Brother Utilities について(Windows®のみ)

パソコンに本製品のプリンタードライバーをインストールすると [Brother Utilities] アイコン <mark>深</mark>が表示されます。 [Brother Utilities] は、本製品のユーザーズガイドを見たり、さまざまな機能を実行したりできるソフトウェアです。

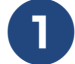

### Brother Utilities を選ぶ

- Windows<sup>®</sup>XP、WindowsVista<sup>®</sup>、
   Windows<sup>®</sup>7の場合
   スタートメニューから [すべてのプログラム] [Brother] 読 (Brother Utilities)
   の順にクリックします。
- Windows<sup>®</sup> 8 の場合 スタート画面またはデスクトップ上の
   (Brother Utilities) をダブルクリックま たはタップします。
- Windows<sup>®</sup> 8.1 の場合

スタート画面の左下の 🕑 をクリックします。(タッチパネルをご使用の場合は、下から上へスワイプしても、アプリ画面が表示されます。)

アプリ画面が表示されたら <mark>読</mark>(Brother Utilities) をクリックまたはタップします。

[Brother Utilities] ダイアログボックスが 表示されます。

### モデル名を選択する

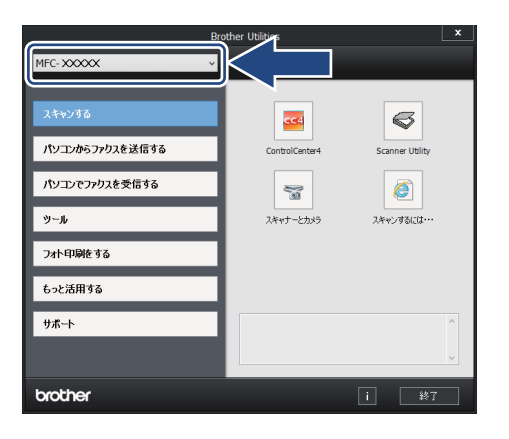

#### 3 ナビゲーションバーのメニューから お使いになる機能を選ぶ

ユーザーズガイドを見る場合は、[サポー ト] ー [ユーザーズガイド] をクリックし、 見たいユーザーズガイドのタイトルをク リックします。

# 各部の名称とはたらき

#### 必ずお読みください

# 操作パネル

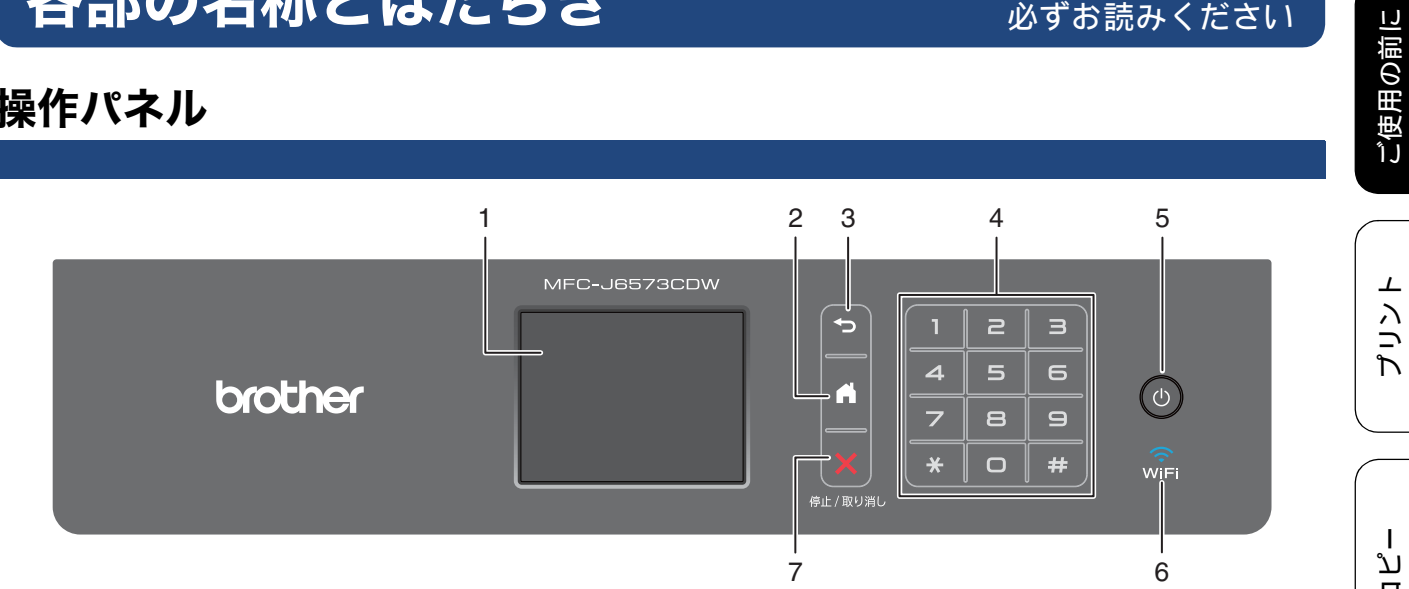

| 1 | タッチパネル     | 各種メニュー、操作方法を案内するメッセージが表示されます。<br>画面に直接タッチして各設定を行います。<br>⇒ユーザーズガイド 応用編 第 1 章「画面の操作方法」 |
|---|------------|--------------------------------------------------------------------------------------|
| 2 | ホームボタン     | 設定を中止するときや待ち受け画面に戻るときに押します。                                                          |
| 3 | 戻るボタン      | 1つ前の画面に戻すときに押します。                                                                    |
| 4 | ダイヤルボタン    | ダイヤルするときや各種設定の数値入力時に使用します。                                                           |
| 5 | 電源ボタン      | 電源をオン/オフするときに押します。                                                                   |
| 6 | Wi-Fi ランプ  | 本製品上で接続方法を無線 LAN に切り替えると点灯します。                                                       |
| 7 | 停止/取り消しボタン | 処理中の動作を中止するときに押します。                                                                  |

#### ■ 操作パネルは使いやすい角度に調整してください

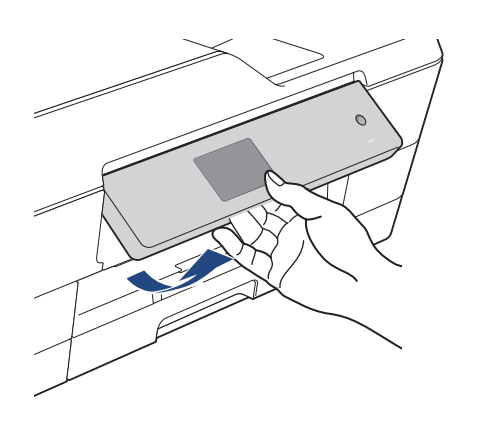

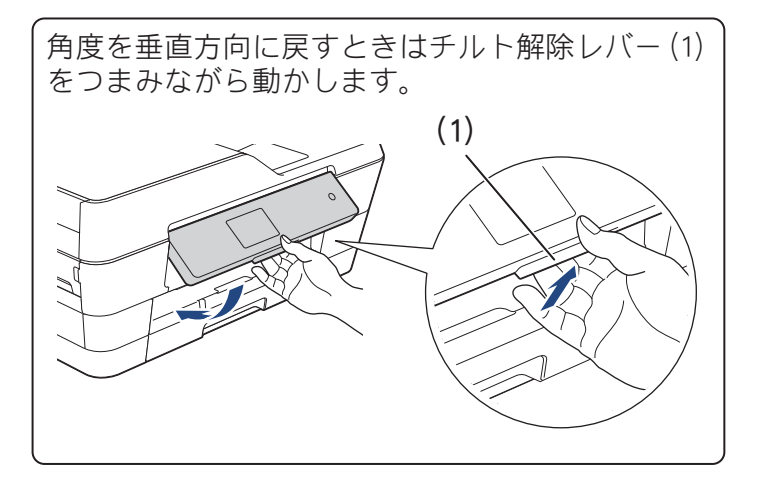

藵 ţ

# 待ち受け画面

現在の状態やメッセージが表示されます。通常は、以下のように「待ち受け画面」が表示され、現在の日時 やインク残量などを確認でき、【メニュー】などよく使用するボタンが並んでいます。

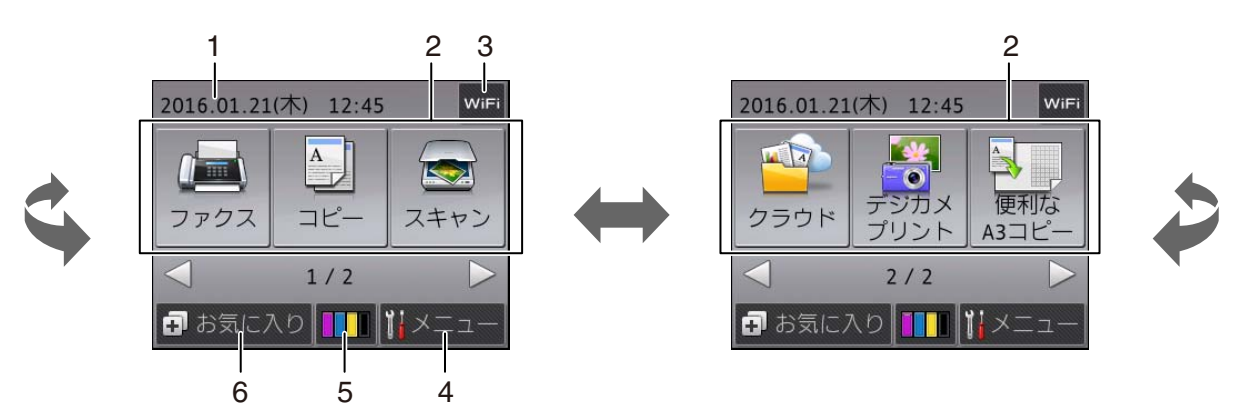

| 1 | 日時 / メッセージ表示  |         | 現在の日時が表示されます。                                         |
|---|---------------|---------|-------------------------------------------------------|
|   |               |         | ファクスを受信したり、エラーが発生するとこの位置にアイコンとと                       |
|   |               |         | もにメッセージが表示されます。 メッセージが重複した場合は交互に                      |
|   |               |         | 表示されます。                                               |
|   |               |         | エラーが発生した場合は、メッセージを表示してお知らせします。                        |
|   |               |         | メッセージ右側の【詳細】を押すと現在の状態や、保守手順を表示し                       |
|   |               |         | ます。                                                   |
|   |               | U       | ⇒ 47 ページ「画面にメッセージが表示されたときは」の手順に従っ                     |
|   |               |         | て操作、保守を行ってください。 🗙 を押すと待ち受け画面に戻りま                      |
|   |               |         | च.                                                    |
|   |               |         | みるだけ受信やメモリ保持など、ファクスをメモリーに保存する設定                       |
|   |               | í       | にしている場合に、ファクスを受信すると新着ファクスの件数が表示                       |
|   |               | -       | されます。【確認】を押すと受信ファクスを確認することができます。                      |
| 2 | モードボタン        | ファク     | ス/コピー/スキャン/クラウド/デジカメプリント/便利な A3 コピー                   |
|   |               | の各モ     | ードに切り替えます。                                            |
| 3 | Wi-Fi 設定ボタン / |         | Wi-Fi <sup>®</sup> 設定を行うときに押します。(Wi-Fi 接続されていることを示    |
|   | 無線 LAN 電波状態   | WIFI    | す表示ではありません。)                                          |
|   |               |         |                                                       |
|   |               | <u></u> | 無線 LAN 設定後は、電波状態を 4 段階( 👌 😭 😭 )で表示します。                |
| 4 | メニューボタン       |         | メニューを表示させるときに押します。                                    |
|   |               |         | ⇒ 11 ページ「メニュー」                                        |
| 5 | インク残量表示/イ     | ンクメ     | マゼンタ、シアン、イエロー、ブラックの各インクについてそれぞれ                       |
|   | ニューボタン        |         | 残量の目安が表示されます。押すとインクメニューが表示されます。                       |
| 6 | お気に入り設定ボタ     | `/      |                                                       |
| Ŭ |               | ~       |                                                       |
|   |               |         | ここの / にこの / 。<br>  ⇒ ¬ − ザーズガイド 応田編 笙 2 音「お気に入りを啓録すろ」 |
|   |               |         |                                                       |

ご使用の前に

プリント

メニュー

待ち受け画面の 🚻 【メニュー】を押すと表示されるメニューです。

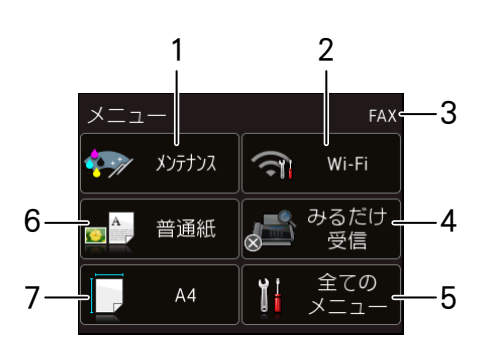

| 1 | メンテナンスボタン                           | 押すと下記のメンテナンスメニューが表示されます。<br>印刷品質のチェックと改善/ヘッドクリーニング/詰まった紙片の<br>除去/インク残量                                                                             | ת<br>רק<br>ו          |
|---|-------------------------------------|----------------------------------------------------------------------------------------------------|-----------------------|
| 2 | Wi-Fi 接続・電波状態表示 /                   | 無線 LAN 設定のオン / オフが表示されます。押すと、Wi-Fi 設定の画                                                                                                    |                       |
|   | Wi-Fi 設定ボタン                         | 面に飛びます。無線 LAN 設定後は、電波状態を 4 段階(; ; ううう)<br>で表示します。                                                                                                  |                       |
| 3 | 受信モード                               | 現在の受信モードを表示します。<br>⇒ 33 ページ「受信モードを設定する」                                                                                                    | ハ<br>4                |
| 4 | みるだけ受信オン・オフ表<br>示 / みるだけ受信設定ボタ<br>ン | 現在のファクスの見かたが表示されており、押すとみるだけ受信のオン・オフ設定ができます。<br>・オン(チェックマーク):受信したファクスは印刷されず、画面上で確認します。<br>・オフ(×マーク) :受信したファクスは印刷されます。<br>⇒ユーザーズガイド応用編 第5章「ファクスの見かた」 | γ<br>Т<br>Т<br>Т<br>Т |
| 5 | 全てのメニューボタン                          | 本製品を使用する上で必要な、さまざまな設定メニューの入り口で<br>す。以下7つに分類された項目のボタンから各種の設定を行います。<br>基本設定/お気に入り設定/ファクス/ネットワーク/レポート印刷/<br>製品情報/初期設定<br>⇒ユーザーズガイド応用編 第9章「機能一覧」       | デジカメプリン               |
| 6 | 用紙タイプ表示/設定ボタン                       | 現在設定されている用紙の種類が表示されており、押すと用紙タイプ<br>設定の画面に飛びます。                                                                                                    | K                     |
| 7 | 用紙サイズ表示/設定ボタン                       | 現在設定されている用紙のサイズが表示されており、押すと用紙サイ<br>ズ設定の画面に飛びます。                                                                                                    | 7777                  |
|   |                                     |                                                                                                    | 1 1 1                 |

付録

# 用紙のセット

印刷品質は用紙の種類によって大きく左右されます。目的に合った用紙を選んでください。 ⇒ユーザーズガイド応用編 第1章「使用できる用紙」 印刷品質維持のため、弊社純正の専用紙をご利用になることをお勧めします。 ⇒ 80 ページ「専用紙・推奨紙」 用紙をセットしたときは、本製品の【用紙タイプ】を設定してください。 ⇒ 18 ページ「用紙の種類を設定する」 ここでは、トレイごとの用紙のセット方法を説明しています。 • 用紙トレイ⇒ 12 ページ • 手差しトレイ⇒ 16 ページ

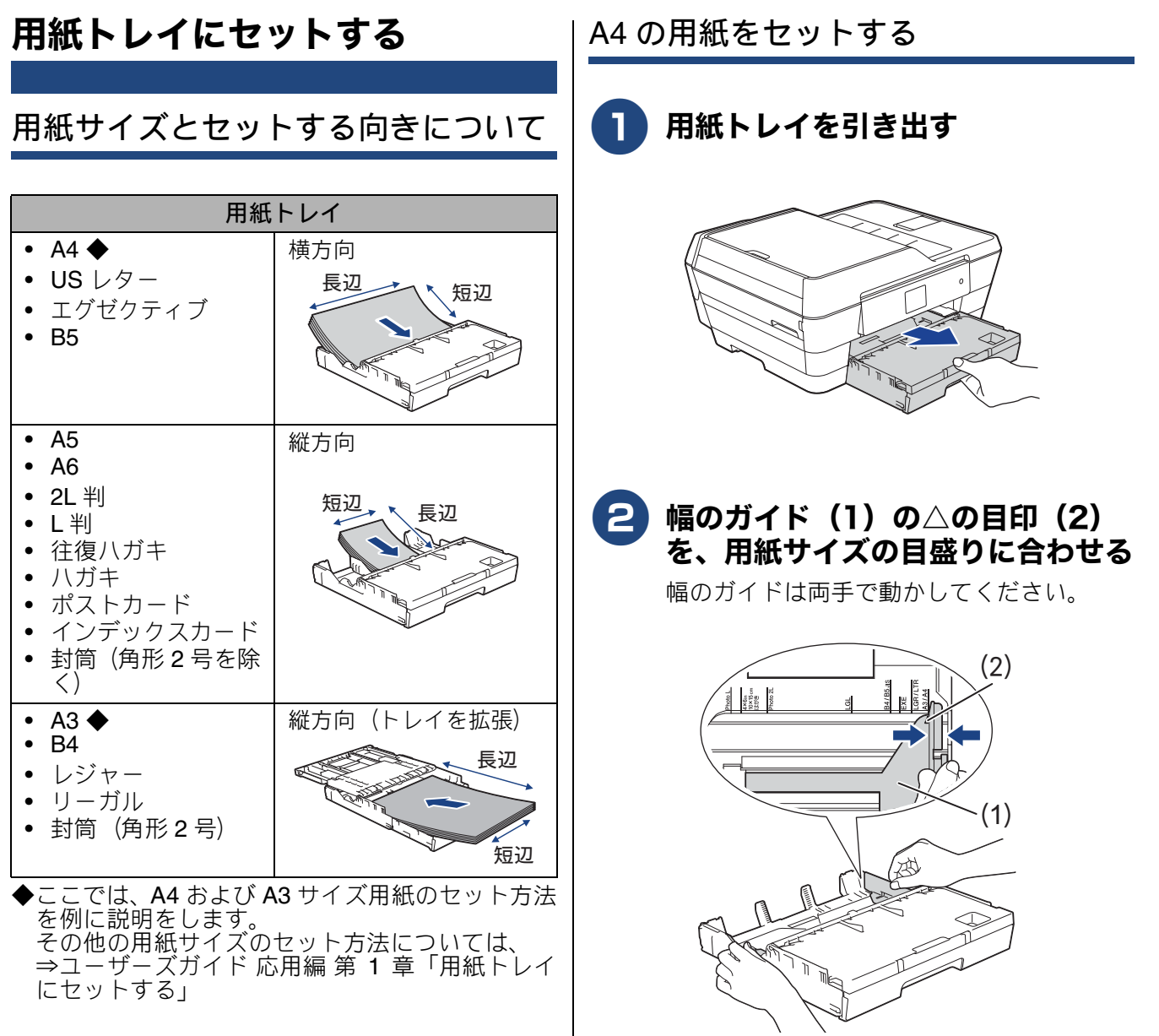

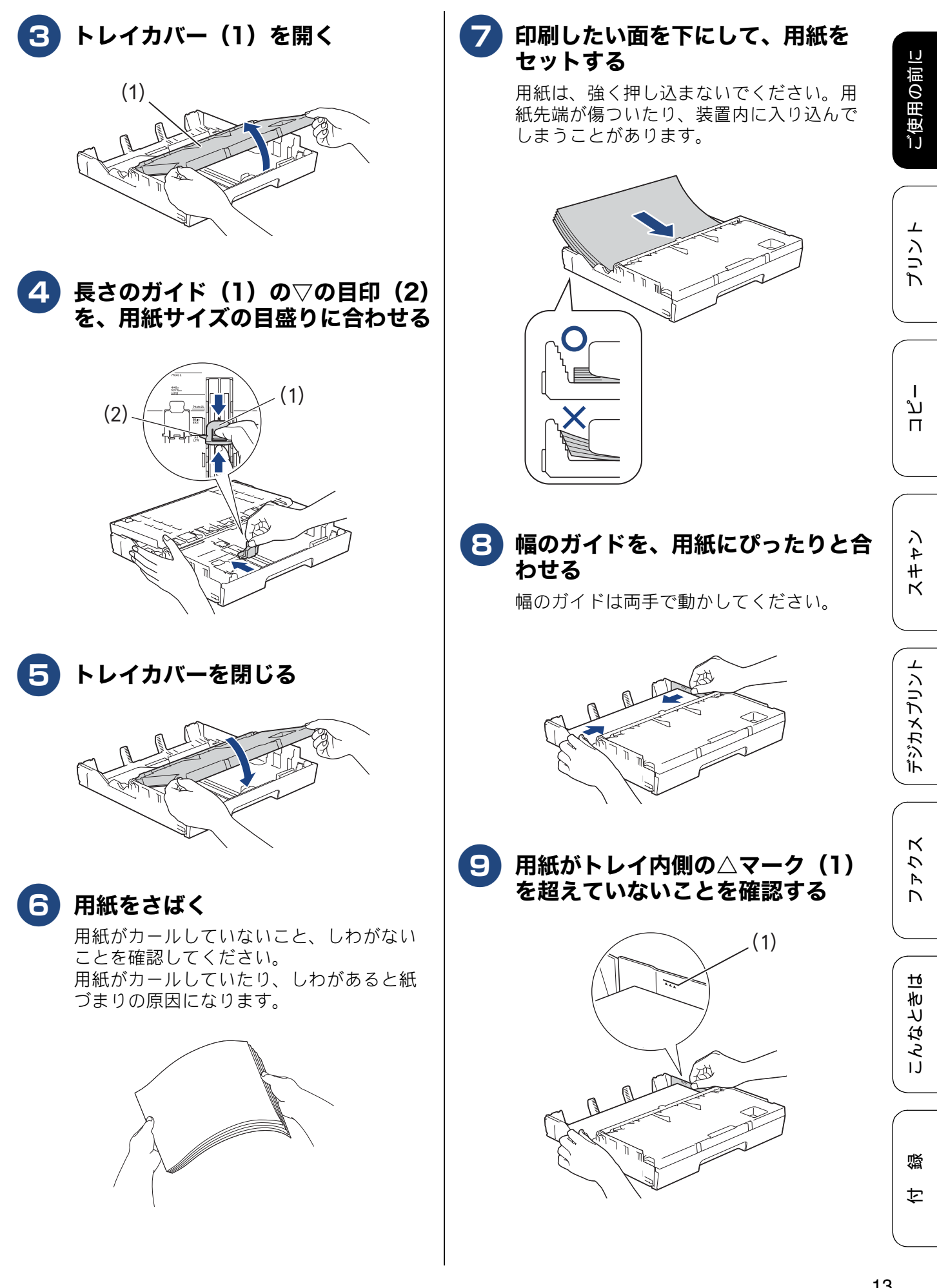

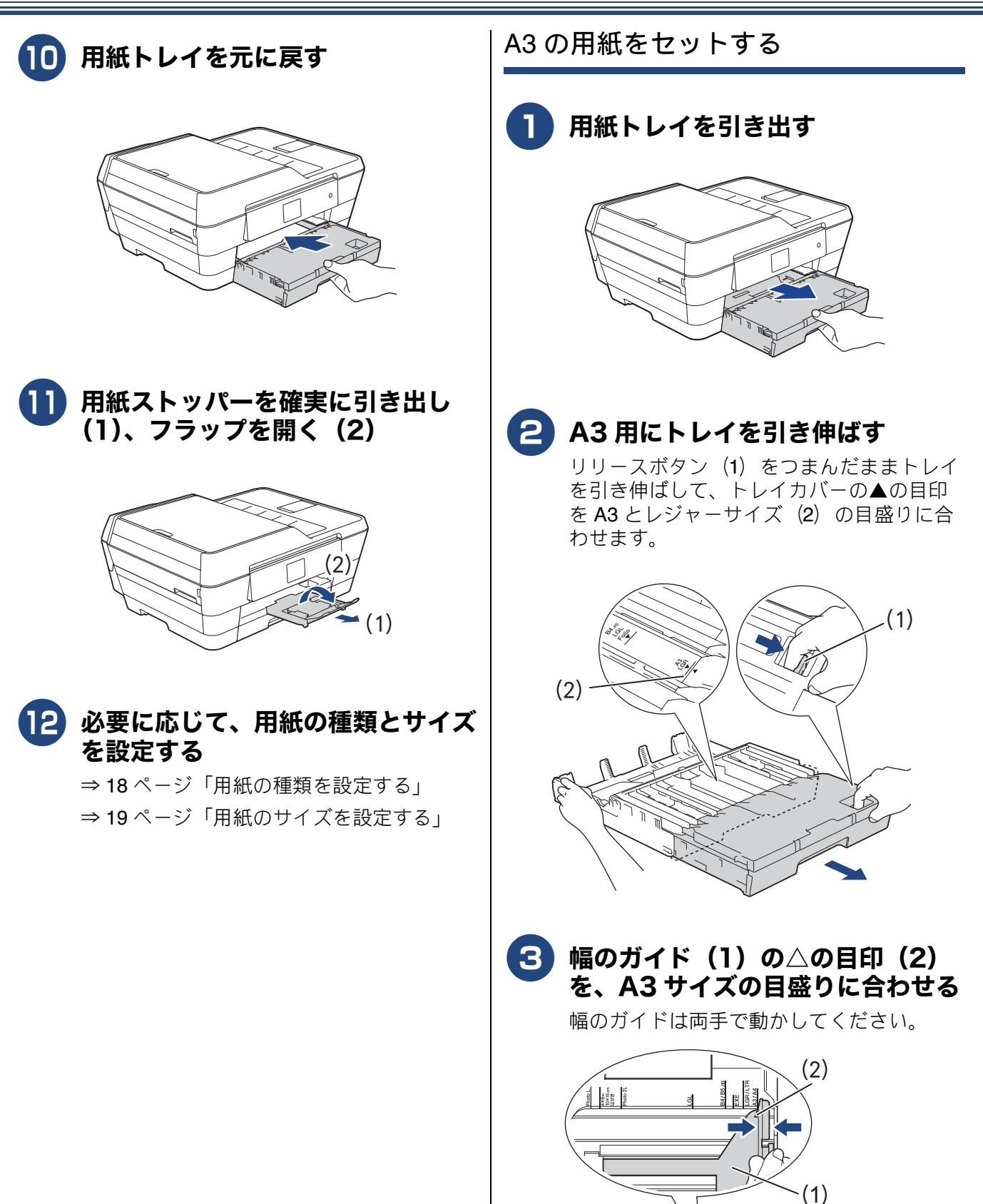

次

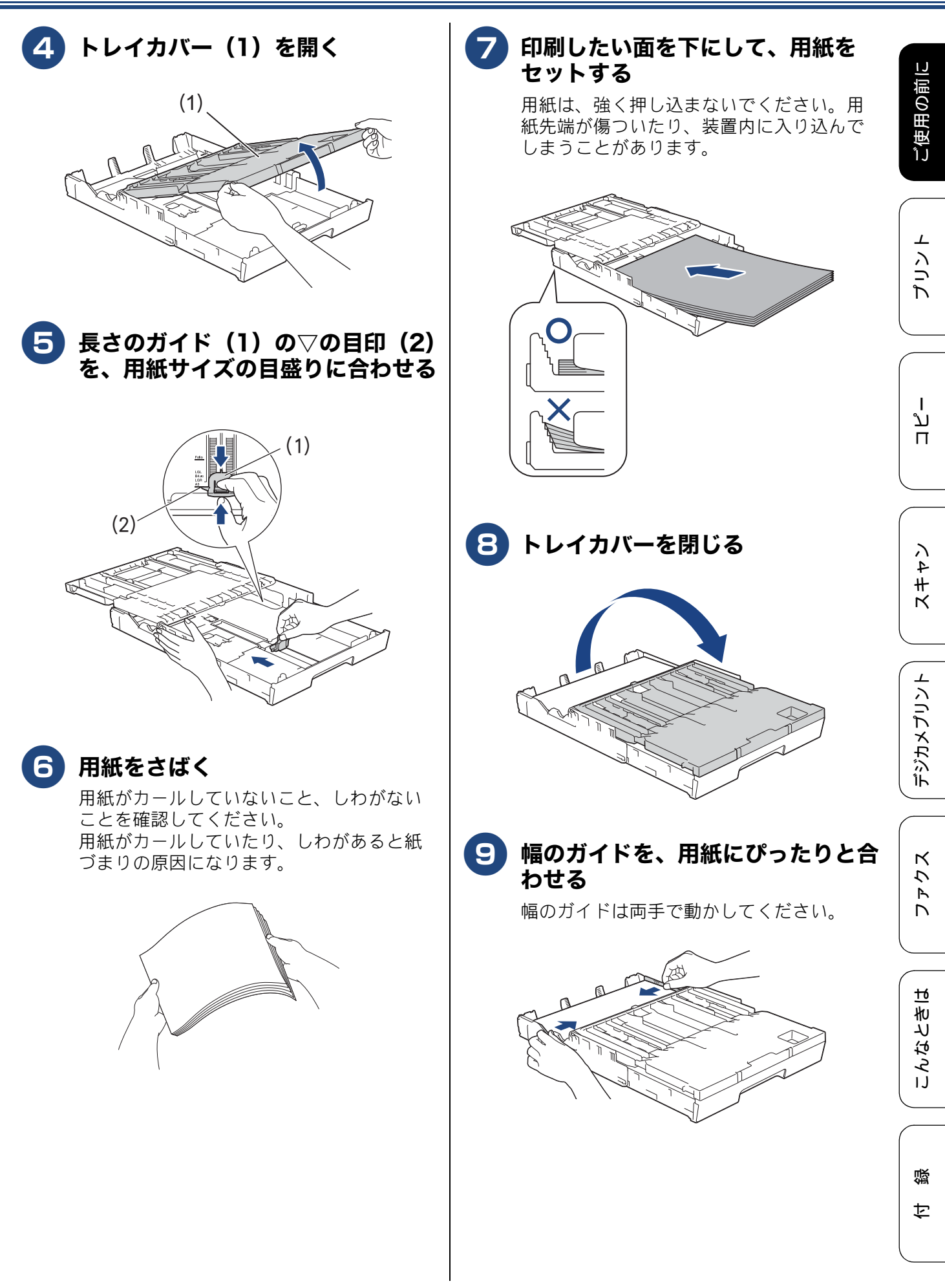

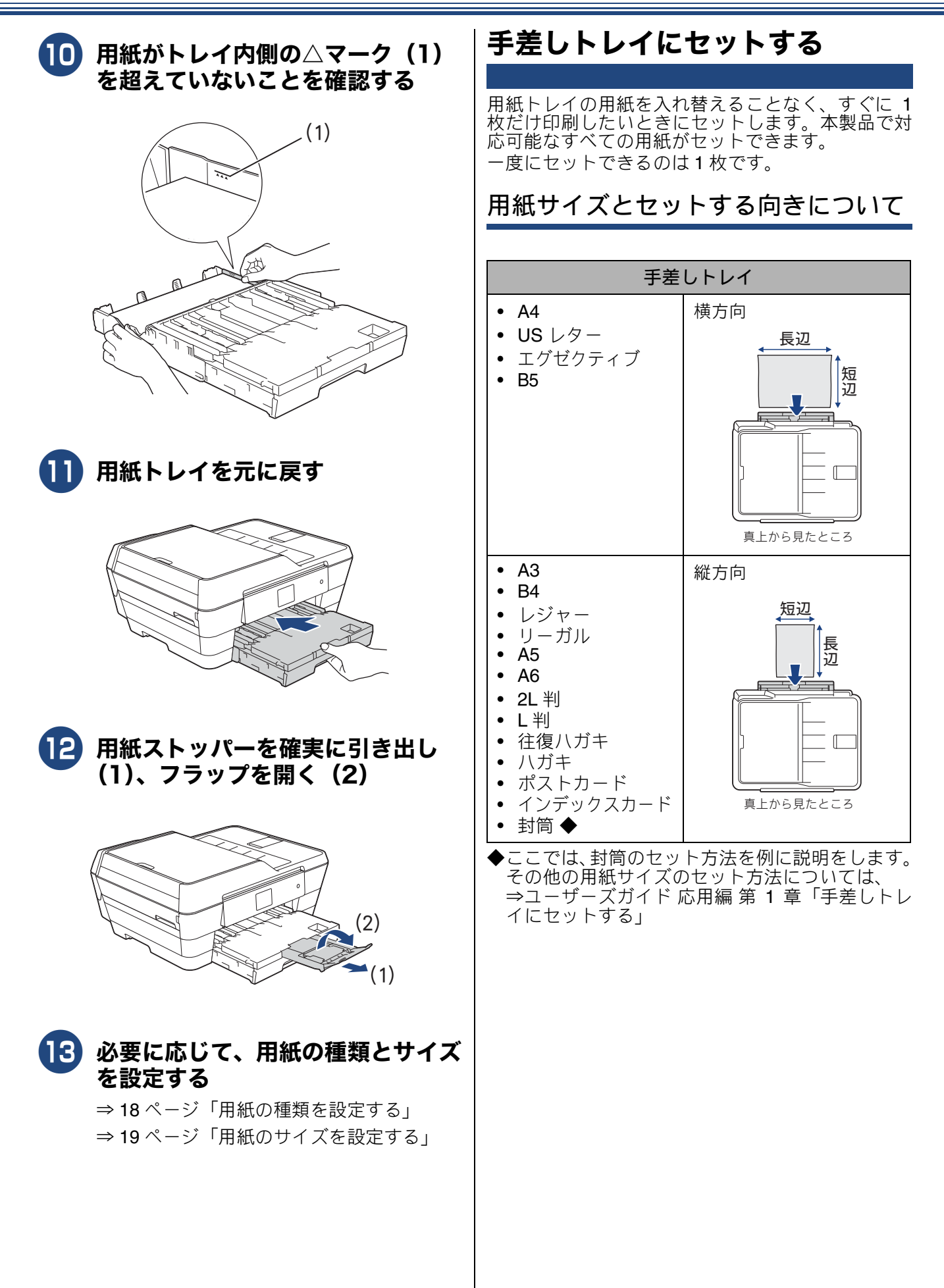

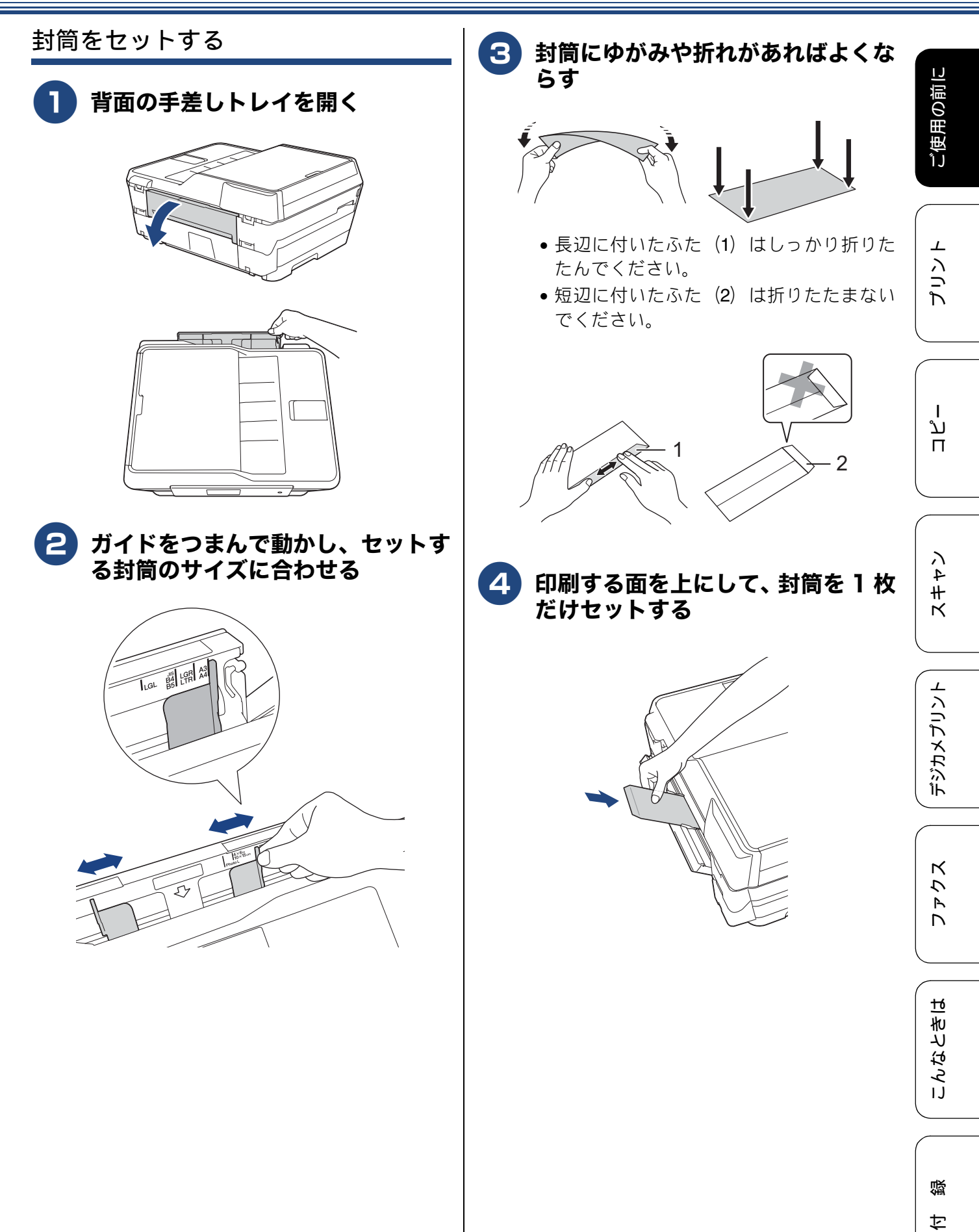

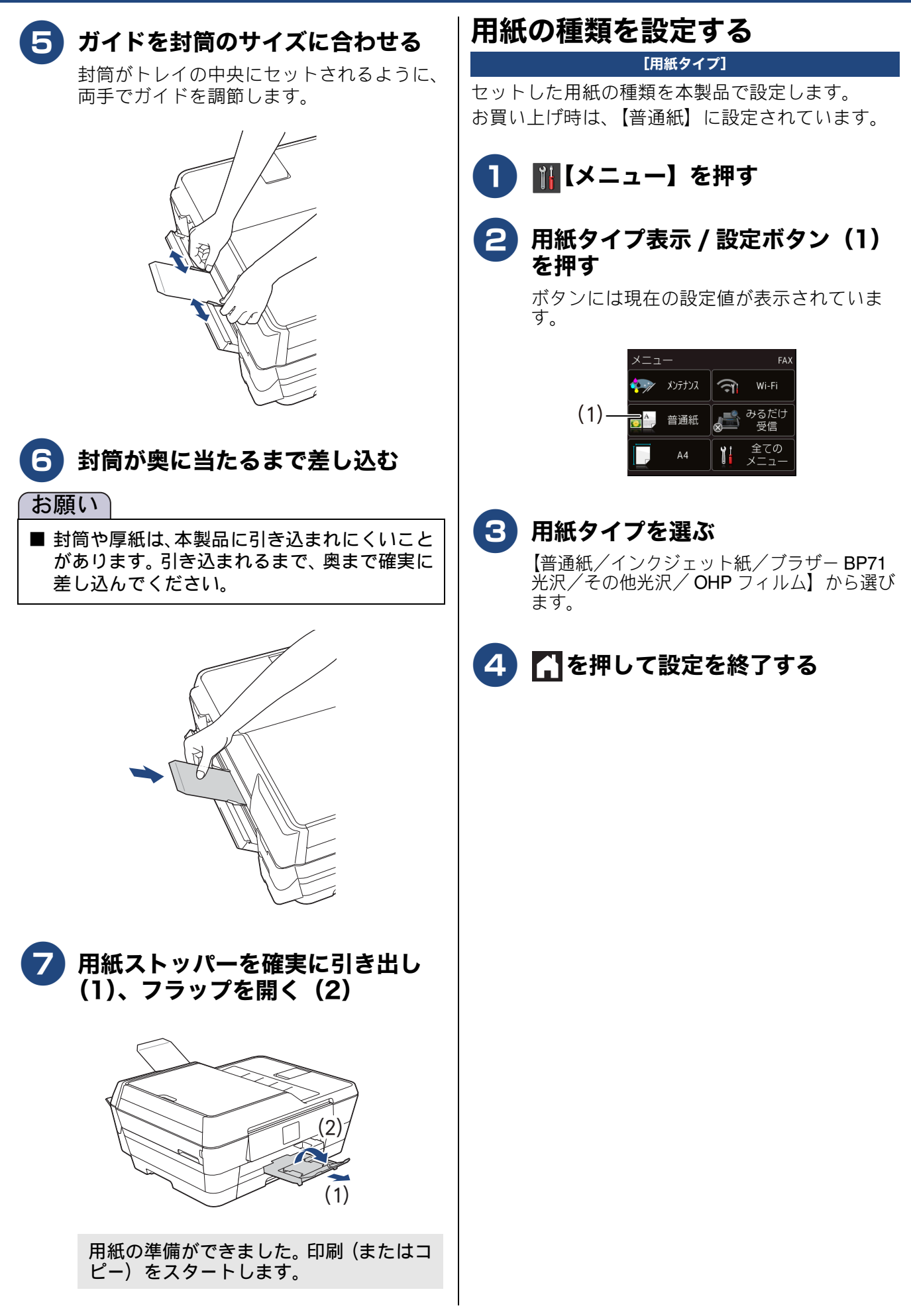

# 用紙のサイズを設定する

[用紙サイズ] セットした用紙のサイズを本製品で設定します。 お買い上げ時は【A4】に設定されています。

₩【メニュー】を押す ٦

#### 用紙サイズ表示 / 設定ボタン(1) を押す

ボタンには現在の設定値が表示されていま す。

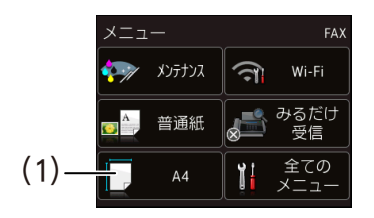

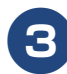

#### 3 用紙サイズを選ぶ

【A4 / A3 / B5 / B4 / A5 / ハガキ/ 2L 判/L判】から選びます。

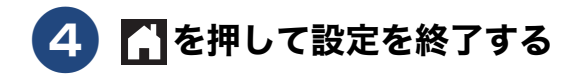

# 原稿のセット

# 原稿台ガラスに原稿をセットする

原稿台ガラスの原稿ガイドに合わせて、原稿をセットします。原稿台には、最大重量 2kg までの原稿を セットできます。

| 原稿台カバーを持ち上げる

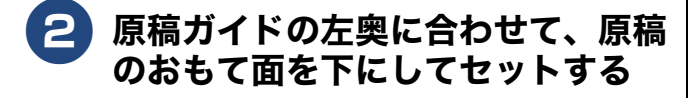

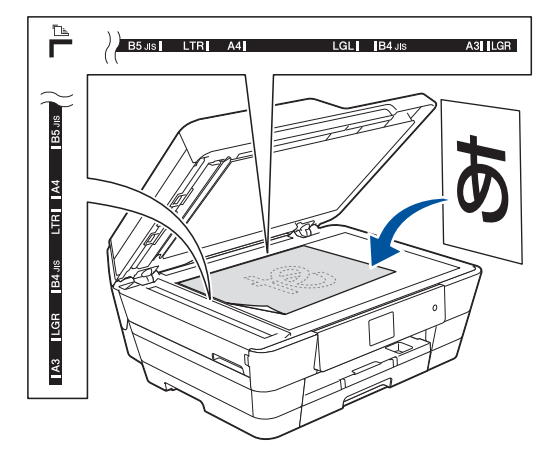

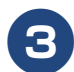

原稿台カバーを閉じる

#### ADF(自動原稿送り装置)に原稿 をセットする

ADF(自動原稿送り装置)にセットで きる原稿

ADF(自動原稿送り装置)にセットできる原稿は下 記のとおりです。これ以外の原稿は、原稿台ガラス にセットしてください。

- 最大サイズ: 297mm × 431.8mm
- 最小サイズ: **148mm** × **148mm**
- 厚さ: $0.08mm \sim 0.12mm$
- 坪量:64g/m<sup>2</sup>~90g/m<sup>2</sup>

ADF(自動原稿送り装置)にセットできない原稿

クリップの 付いた原稿 ひと

ホチキスで とじてある原稿

- インクやのり、修正液などが乾いていない原稿
- 異なるサイズ・厚さ・紙質を混ぜた原稿
- しわ、折り目のついた原稿
- カールした原稿
- 折ってある原稿
- 破れた原稿
- とじ穴のある原稿
- 付箋など接着面がある原稿
- トレーシングペーパーのような半透明な原稿
- セロハンテープなどでつなぎ合わせてある原稿
  カーボン紙、ノーカーボン紙、裏カーボン紙の原稿
- その他特殊な原稿

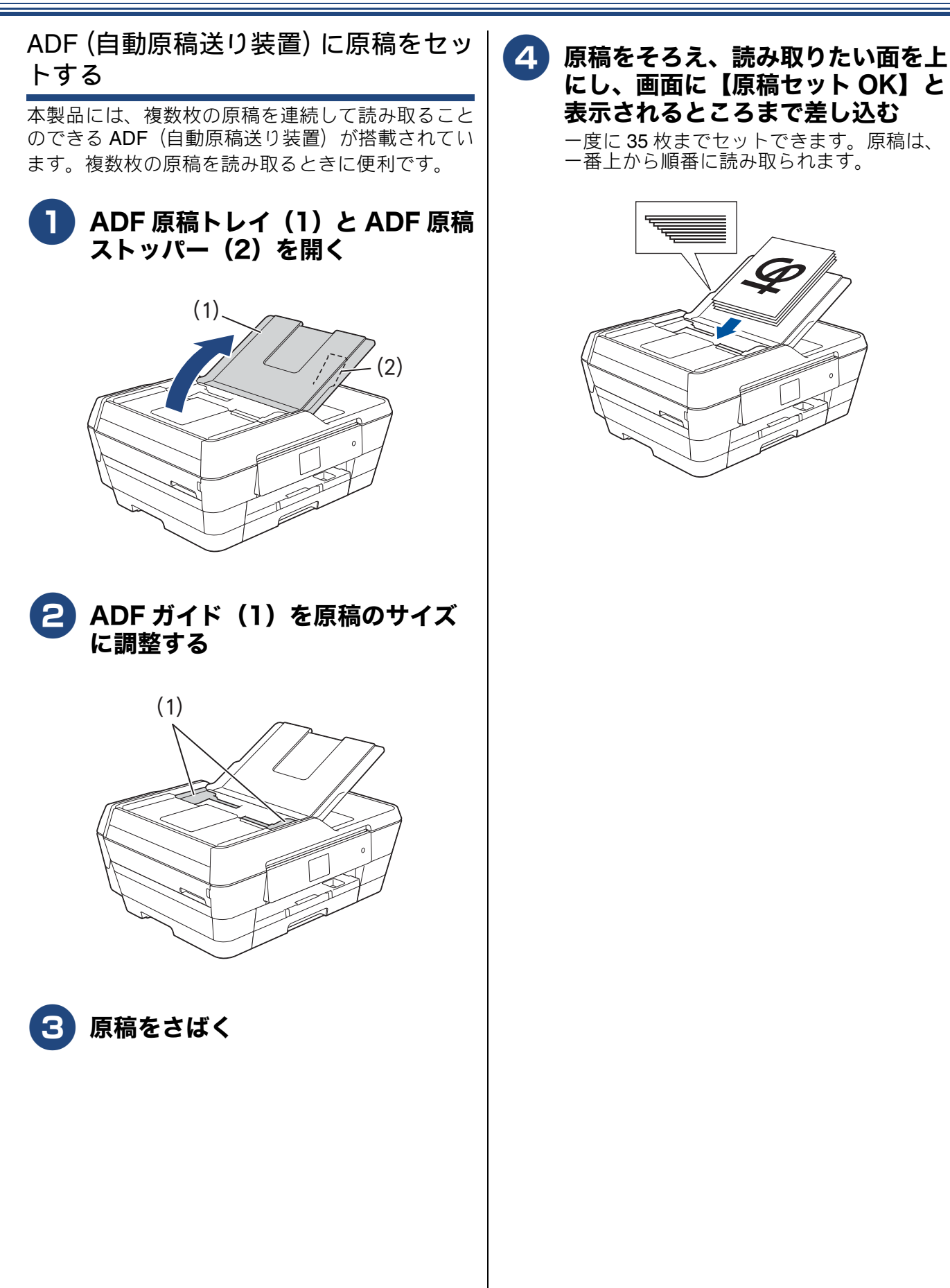

ご使用の前に

プリント

ח ת ו

イキキン

# 必要に応じて設定する

ご使用の前に必要に応じて設定を行ってください。

### 日付と時刻を設定する

現在の日付と時刻を合わせます。この日付と時刻は 待ち受け画面に表示され、発信元登録をしてあれば ファクスを送信したときに相手側の用紙にも印刷さ れます。

設定方法について、詳しくは⇒ユーザーズガイド 応 用編 第2章「日付と時刻を設定する」

発信元登録について、詳しくは⇒ 35 ページ「発信 元を登録する」

#### 音量を設定する

本製品の音量を調整します。 設定方法について、詳しくは⇒ユーザーズガイド 応 用編 第2章「音量を設定する」

#### 回線種別を設定する

設置時に回線種別が自動設定できなかった場合や、 引っ越しなどで電話回線の環境が変わったときなど に手動で回線種別を設定します。

設定方法について、詳しくは⇒ユーザーズガイド 応 用編 第2章「電話 / ファクス回線種別を設定する」

#### ナンバー・ディスプレイサービス を利用する

以下の条件でご利用の場合に、本製品で使用できる 機能です。

電話会社の有料サービスを契約していて、

- 本製品でファクスを使用する場合
- 本製品に外付け電話を接続して電話やファクスを 利用する場合

ファクス受信や電話着信の相手の番号を本製品に表示します。

電話会社の有料サービスが契約されているか、事前 に必ずご確認ください。(NTT の場合の有料サービ ス名:ナンバー・ディスプレイサービス) サービスの詳細については、ご利用の電話会社にお 問い合せください。

#### ナンバー・ディスプレイ機能を設定する

電話会社と有料サービスを契約している場合、本製 品、または外付け電話のどちらかに電話番号を表示 します。

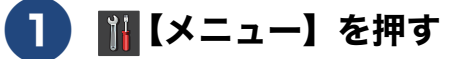

#### 2 【全てのメニュー】、【ファクス】、【ナ ンバーディスプレイ】を順に押す

キーが表示されていないときは、▲/▼を 押して画面を送ります。

#### 3 設定項目を選ぶ

- 【あり(本製品に表示)】
   本製品の画面に番号を表示します。本製品に外付け電話を接続している場合は、外付け電話のナンバー・ディスプレイ機能をオフにしてください。
  - 【あり(外付け電話に表示)】
     本製品と接続している外付け電話に番号を表示します。外付け電話のナンバー・ディスプレイ機能をオンにしてください。
- 【なし】
   本機能を使用しないときや、有料サービスの
   契約をしていないときに選んでください。
- 4 🚹 を押して設定を終了する
- ブランチ接続(並列接続)をしているときは、 ナンバー・ディスプレイが正常に動作しません。
- ISDN 回線を利用しているときは、ナンバー・ ディスプレイ対応のターミナルアダプターの設 定が必要です。
- ☑ 構内交換機(PBX)に接続する場合は、構内交 換機(PBX)がナンバー・ディスプレイに対応 している必要があります。
- IP 電話による発信や着信は、契約しているプロバイダーや、接続している機器により、ナンバー・ディスプレイの動作が異なります。ご不明な点は、お客さまが契約しているプロバイダー、接続している機器メーカーへお問い合わせください。
- 電話回線にガス検針器やセキュリティー装置な どが接続されている場合は、誤動作することが あります。

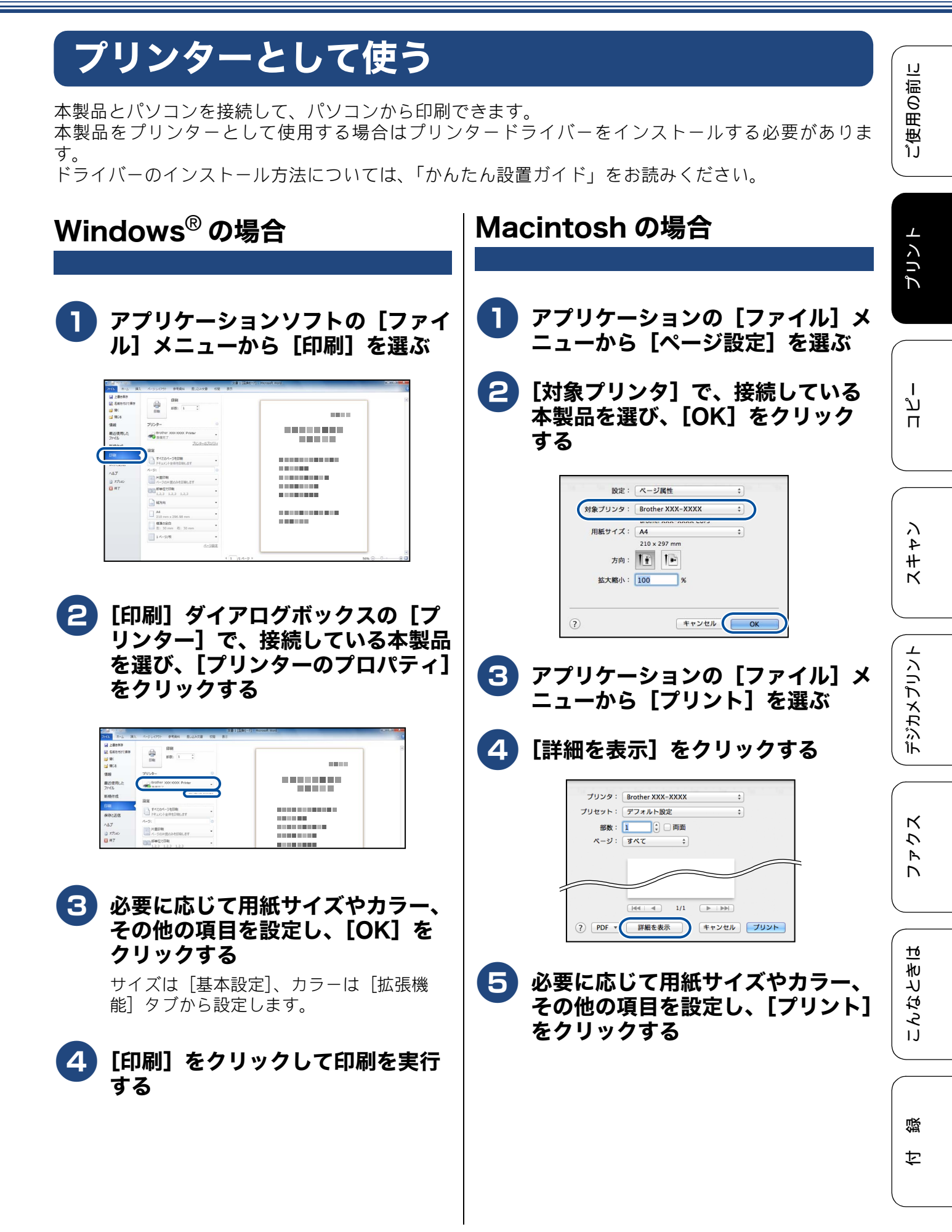

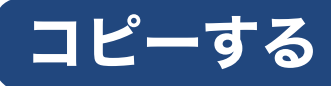

モノクロまたはカラーでコピーします。画質や濃度を変更したり、いろいろなコピーをすることができます。

コピーする

原稿をモノクロまたはカラーでコピーします。

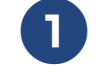

⇒ 20 ページ「原稿のセット」

原稿をセットする

2 🖳を押す

#### 3 操作パネル上のダイヤルボタンで部 数を入力する

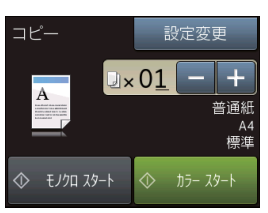

【-】、【+】を押すと1部ずつ部数が増減し ます。部数表示部分を押して表示されるテ ンキーからも部数の入力ができます。

#### 【モノクロ スタート】または【カ ラー スタート】を押す

#### コピーを中止する

途中でコピーを中止するには、 **※**を押してください。

# 設定を変えてコピーするには

コピーの設定は、次のようにして変更することがで きます。

待ち受け画面の を押し、【設定変更】を押しま す。設定項目が表示されるので、変更したい項目を 押します。

目的のキーが表示されていないときは、▲/▼を押 して画面を送ります。

設定が終わったら【OK】を押します。

#### ● 次の設定について詳しくは、

- 用紙タイプ
   ⇒ 25 ページ「用紙タイプを変更する」
- 用紙サイズ
   ⇒ 25 ページ「用紙サイズを変更する」

# ●次の設定について詳しくは、 ⇒ユーザーズガイド応用編第3章「設定を変え

- てコピーするには」 ● ADF 高速モード
  - ADF 向迷し
     コピー画質

  - 拡大 / 縮小
  - コピー濃度
  - スタック/ソート
  - レイアウトコピー
  - レイアウト選択
  - ・ 傾き補正
  - 両面コピー
  - 便利なコピー設定
     インク節約モード
     裏写り除去コピー
     ブックコピー
     透かしコピー
     地色除去コピー
  - 設定を保持する
- 設定をリセットする
- お気に入り登録

《第3章 コピー》

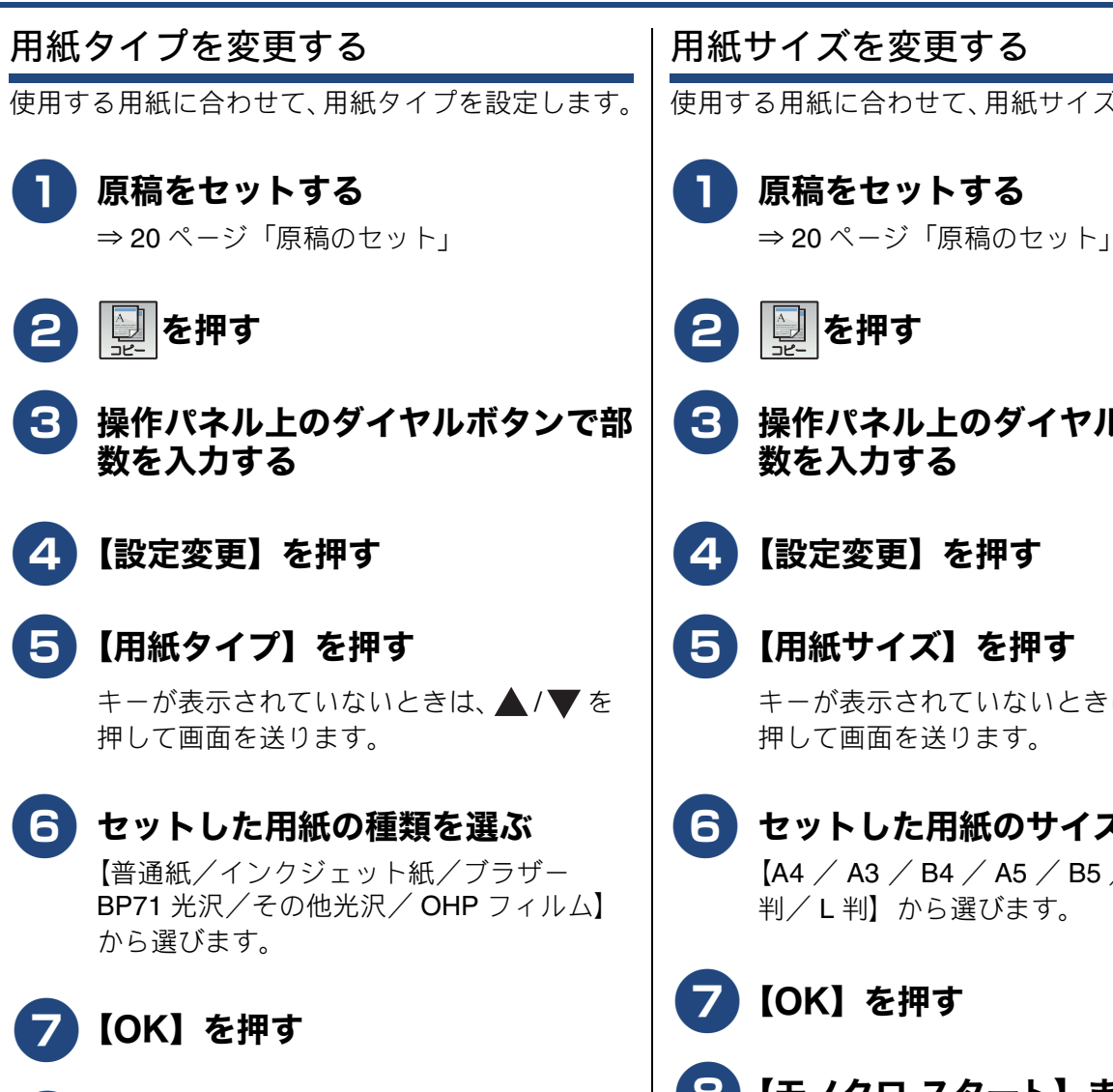

【モノクロ スタート】または【カ 8 ラー スタート】を押す

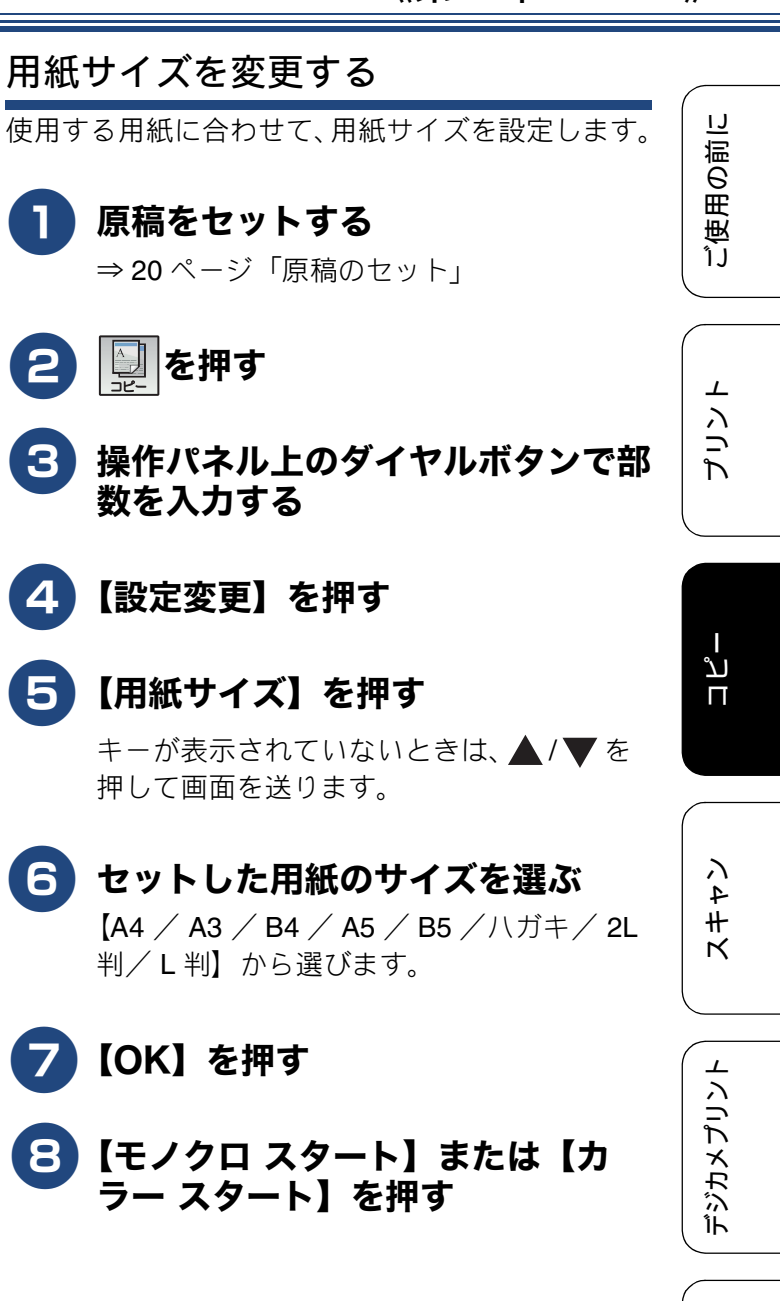

К  $\overline{\mathcal{U}}$ R 

ы

# スキャンする

本製品でスキャンしたデータを接続されているパソコンに送ります。 本製品をスキャナーとして使用する場合はスキャナードライバーをインストールする必要がありま す。 ドライバーのインストール方法については、「かんたん設置ガイド」をお読みください。

### スキャンしたデータをパソコンに|付属のアプリケーションソフト 保存する

原稿をセットする

⇒20ページ「原稿のセット」

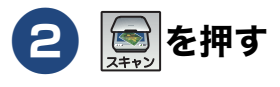

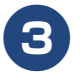

### 3【ファイル】を押す

パソコンに USB のみで接続している場合 は、手順5に進んでください。

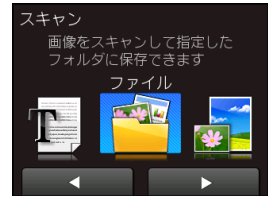

#### スキャンした画像を保存するパソコ ンを選ぶ

画面に表示されている中から希望のパソコ ンを選びます。 (USB でも接続している場合は、【< USB >】とパソコン名が両方表示されていま す。)

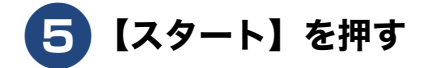

# ControlCenter を使ってスキャ ンする

### Windows<sup>®</sup>の場合

プリンタードライバーと一緒にインストールされて いる ControlCenter4 を使ったスキャンの方法です。 ControlCenter4 には、[Home  $\pm - F$ ] と [Advanced モード]の2種類のモードが用意されています。こ こでは、「Advanced モード」を選択した手順で説明 しています。

#### パソコンのタスクトレイにある **曇(ControlCenter4)アイコン** をクリックし、[開く] をクリック する

タスクトレイに空が表示されていないとき は、Brother Utilities を起動してから、「ス キャンする] - [ControlCenter4] をクリッ クします。 ⇒ 8 ページ「Brother Utilities について

(Windows<sup>®</sup>のみ)」

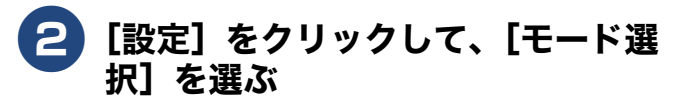

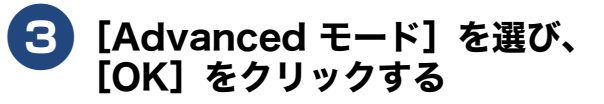

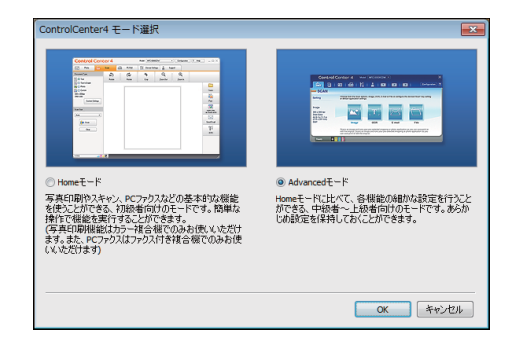

《第4章スキャン》

IJ

ご使用の前

⊥

しく

T

ע

п

く キン

デジカメプリン

К

う

P D

ы

こんなとき

뎷

攴

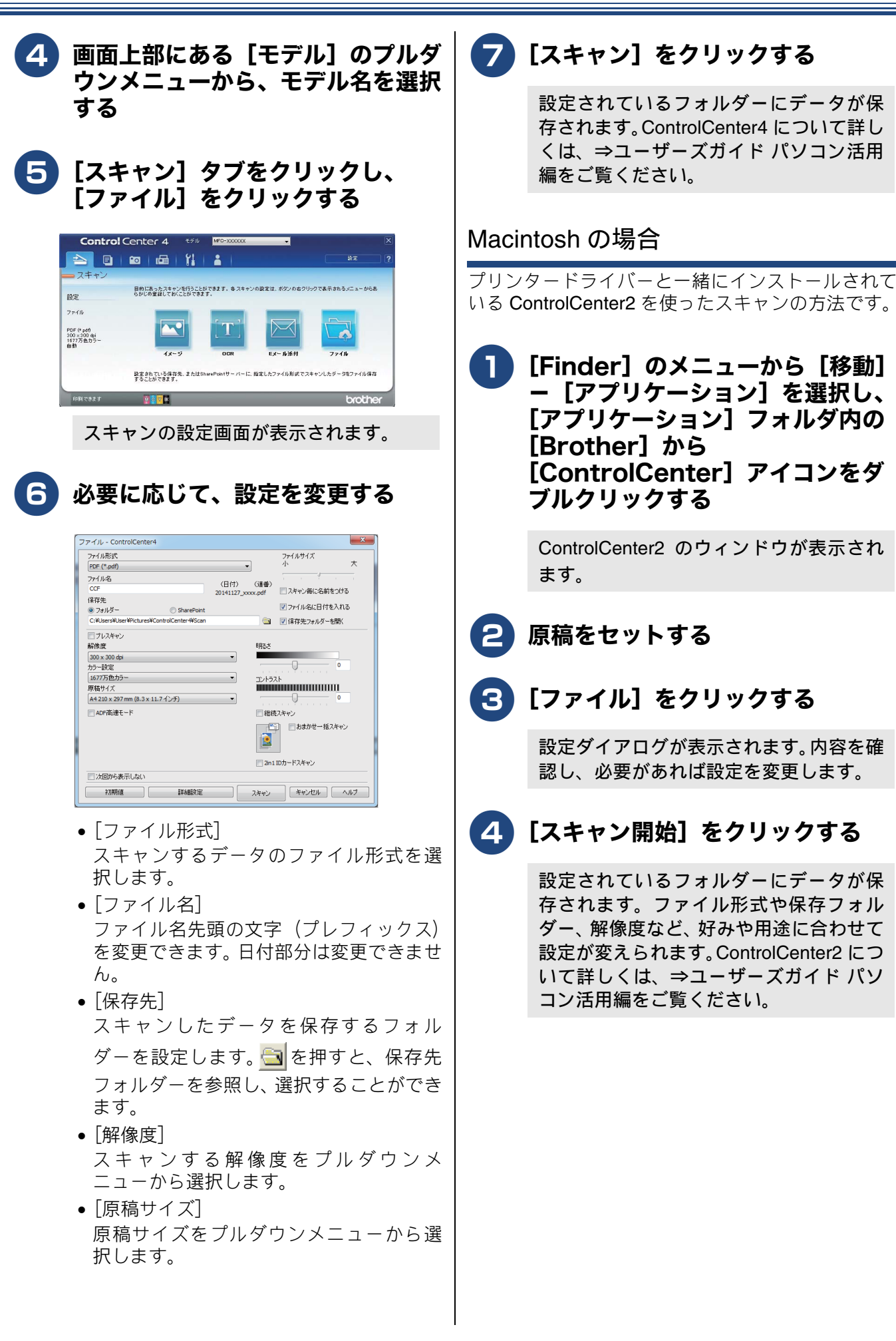

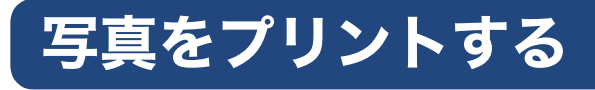

デジタルカメラで撮影した画像が保存されているメモリーカードまたはUSBフラッシュメモリーを本 製品のカードスロットまたはUSBフラッシュメモリー差し込み口に差し込んで、直接プリントします。

#### 重要

■ 差し込み口に本製品に対応していないものを差し込まないでください。本製品が破損する恐れがあります。

#### メモリーカードまたは USB フラッシュメモリー内の画像を見る/プ リントする

[かんたん印刷]

メモリーカードまたは USB フラッシュメモリー内の画像を画面で確認・プリントできます。

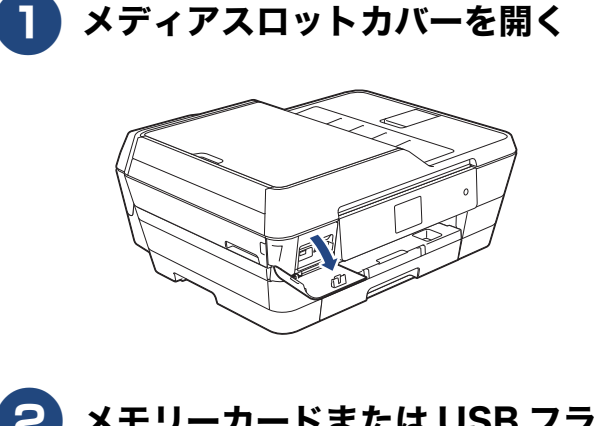

- 2 メモリーカードまたは USB フラッ シュメモリーを差し込む
- 🕄 【デジカメプリント】を押す
  - 【かんたん印刷】を押す

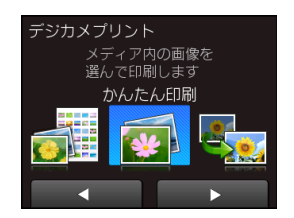

メモリーカードまたは USB フラッシュメ モリー内の画像が表示されます。 **5** プリントしたい画像を押す

目的の画像が表示されていないときは、◀/ ▶を押して画面を送ります。

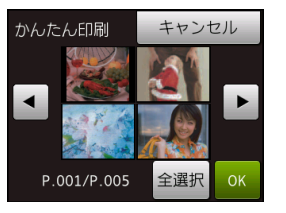

### 6 【+】/【-】でプリント枚数を設 定し、【OK】を押す

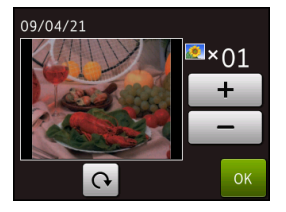

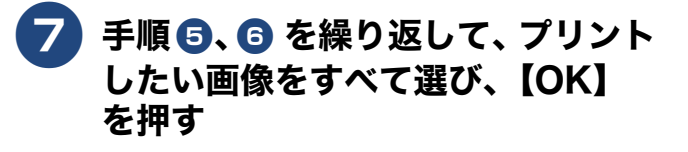

| かんたん印刷      | キャンt | コル |
|-------------|------|----|
|             |      | Þ  |
| P.001/P.005 | 全選択  | ОК |

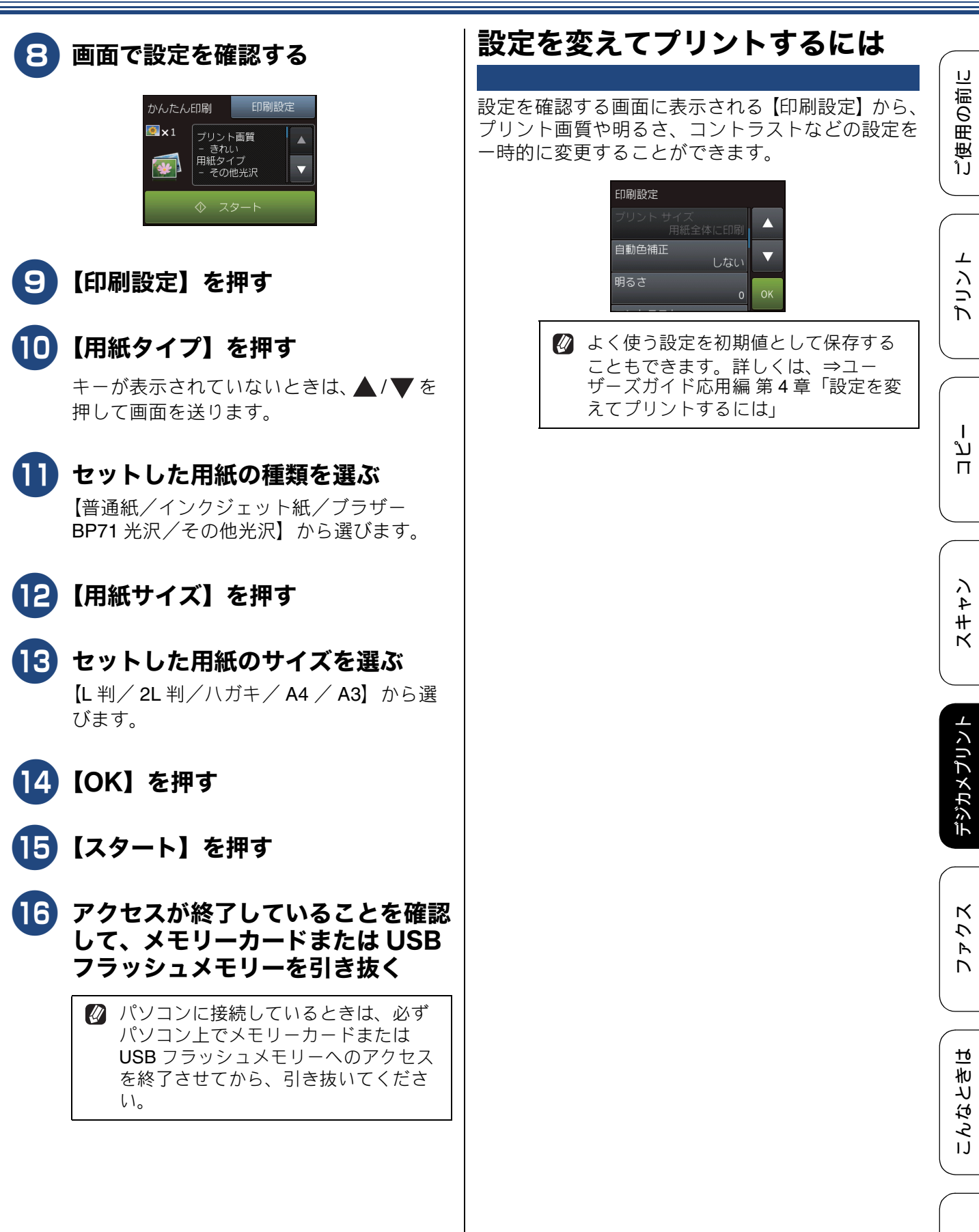

口錄

# ファクスを送る

送信/受信

ファクスを送ります。原稿に合わせて、画質を変更することもできます。お買い上げ時は、「みるだけ 受信」が設定されていません。本書では、「みるだけ受信」を設定していない場合の手順を基本として 操作説明をしています。

#### 「お願い`

- カラーで複数枚送信する場合は、ADF(自動原稿送り装置)を使用してください。
- モノクロ原稿とカラー原稿が混在する場合は、すべてモノクロで送信するか、カラー原稿だけ別に送信してください。
- ファクスをカラーで送ると、メモリーに読み込まれずに送信されます。そのため、メモリーを使った送信(同報送信、タイマー送信、とりまとめ送信、ポーリング送信、デュアルアクセス)をすることができません。詳しくは、それぞれの操作説明をよくお読みください。

🛿 相手先のファクス機がカラー対応していない場合は、カラーで送信してもモノクロで受信されます。

🛿 ファクスをカラーで送ると、モノクロより送信時間が長くかかります。

### ファクスを送る

#### [自動送信]

#### 原稿をセットする

 複数枚の原稿を自動で送るときは、ADF (自動原稿送り装置)に原稿をセットしま す。

⇒ 20 ページ「ADF(自動原稿送り装置)
に原稿をセットする」

1枚ずつ原稿を読み取るときは、原稿台ガラスに原稿をセットします。
 ⇒ 20 ページ「原稿台ガラスに原稿をセットする」

2 📠 を押す

みるだけ受信をしている場合は、手順 のあとで、【ファクス送信】を押してください。 3 【設定変更】を押し、必要なファク ス送信の設定を行う

| ファクス  | 設定変更  |  |
|-------|-------|--|
| 宛先を入力 |       |  |
| オンフック | 再ダイヤル |  |
| 電話帳   | ◎ 履歴  |  |

変更したい項目を押します。目的のキーが 表示されていないときは、▲/▼を押して 画面を送ります。 設定が終わったら【OK】を押します。

次の設定について詳しくは、 ⇒ユーザーズガイド 応用編 第5章「設定を 変えてファクスするには」

- ファクス画質
- 原稿濃度
- ガラス面読取サイズ
- 同報送信
- みてから送信
- カラー設定
- タイマー送信
- とりまとめ送信
- リアルタイム送信
- ポーリング送信
- ポーリング受信
- 海外送信モード
- 設定を保持する
- 設定をリセットする

《第6章ファクス》

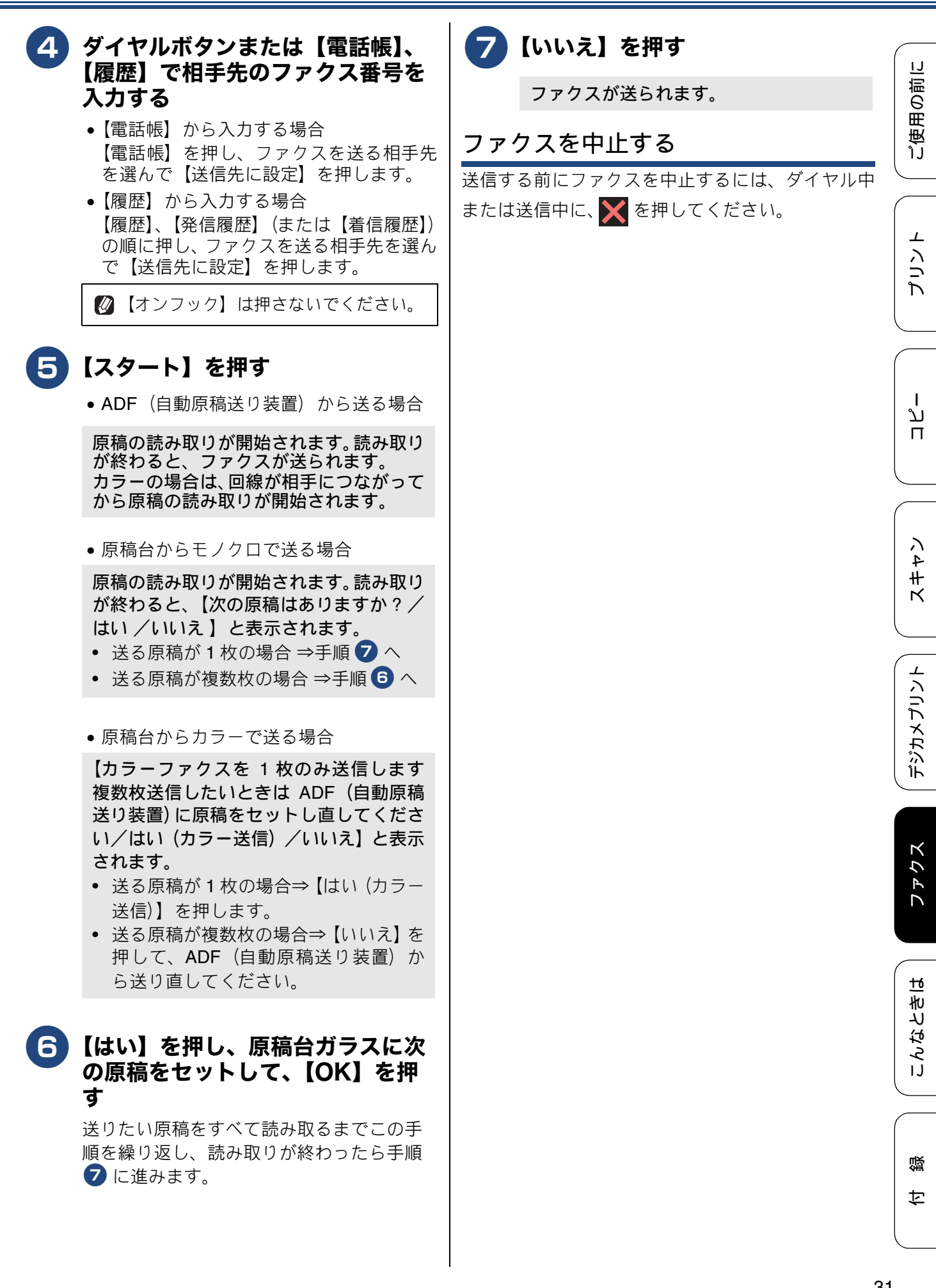

### 電話帳に登録する

#### [電話帳登録]

よくファクスを送る相手先のファクス番号を電話帳 に登録します。 相手先のファクス番号と名称を、最大 100 件×2番 号に登録することができます。

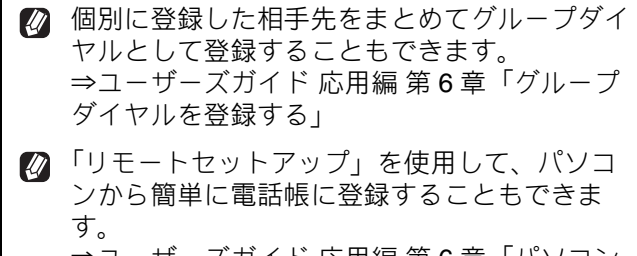

⇒ユーザーズガイド 応用編 第6章「パソコン を使って電話帳に登録する」

4

2】【電話帳】、【設定】を順に押す

【電話帳登録】を押す

(名前】を押して、画面に表示され ているキーボードで電話帳に表示す る名前を入力し、【OK】を押す

Amilian Amilian Ami

名前は10文字まで入力できます。

⇒ユーザーズガイド 応用編 第9章「文字の 入力方法」

名前を入力すると、読みがなが自動的に登録されます。(最大 16 文字)

5 自動入力された【ヨミガナ】が、登 録したい読みがなになっているかを 確認する

読みがなは、電話帳検索に使われます。

| 電話帳登録<br>(*03) | キャンセル         |    |
|----------------|---------------|----|
| 名前             | 福島要           |    |
| ヨミガナ           | <b>フクシマヨウ</b> | ▼  |
| 宛先 1           |               | ОК |

・読みがなを編集する場合⇒手順 6 へ
 ・読みがなを編集しない場合⇒手順 7 へ

6 【ヨミガナ】を押し、画面に表示されているキーボードで編集して、 【OK】を押す

| ア     力     サ       タ     ナ     八     確定       マ     ヤ     ラ | ヨミナ<br>フクシマカ: | ブナ<br>ナ <mark>メ</mark> |   | × <                       |    |
|--------------------------------------------------------------|---------------|------------------------|---|---------------------------|----|
| タ     ナ     ハ     確定       マ     ヤ     ラ                     | ア             | Ъ                      | サ |                           |    |
|                                                              | タ             | ナ                      | 1 | 確定                        |    |
|                                                              | Z             | ヤ                      | ラ |                           |    |
|                                                              | 40            | ワ                      | - | <b>Б<mark>7</mark>А1@</b> | ОК |

7 【宛先 1】を押して、画面に表示されているテンキーで番号を入力し、 【OK】を押す

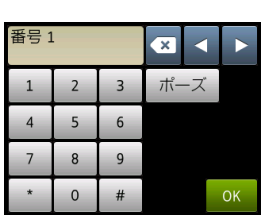

電話・ファクス番号は20桁まで入力できま す。入力できる文字は、以下のとおりです。 電話・ファクス番号のカッコやハイフンは 登録できません。

- 数字:0 ~ 9
- ●記号:\*、#
- スペース: ▶を押す
- ポーズ:約3秒の待ち時間(画面には「p」 と表示)

同様の手順で【宛先2】を押すと、2 つめの番号を登録することができます。

- 8 登録内容を確認し、【OK】を押す
- 9 🚮を押して登録を終了する

#### お願い

- ■電話番号およびファクス番号は、必ず市外局番から登録してください。ナンバー・ディスプレイの着信履歴が正しく表示されない場合があります。
- 電話帳にファクス番号を間違って登録すると、 自動再ダイヤルなどの際に、間違った相手を何 度も呼び出すことになります。新しくファクス 番号を登録したときは、正しい番号であるかど うかをよく確認してください。

# ファクスを受ける

本製品では、以下の方法でファクスを受けることができます。 • 自動的に受ける⇒ 34ページ「自動的に受ける」

- 電話に出てから受ける⇒34ページ「電話に出てから受ける」
- 電話に出ると自動的に受ける(親切受信)⇒ユーザーズガイド 応用編 第5章「電話に出ると自動的に受 ける(親切受信)」

#### お願い

- カラーインクのいずれかが残り少なくなり、画面に【まもなくインク切れ】と表示されると、カラーファクスはモノクロで印刷されます。カラーファクスを受信するには、新しいインクカートリッジに 交換してください。
- 受信したファクスが印刷できないとき、送られてきたファクスを自動的にメモリーに記憶します(メ モリー代行受信)。メモリーがいっぱいになる前に、画面のメッセージに従って本製品を操作し、メモ リーに記憶されたファクスを印刷してください。

# 受信モード / 着信回数の設定

#### 受信モードを設定する

本製品の使用目的に応じて、受信モードを選びます。 お買い上げ時は【FAX=ファクス専用】に設定され ています。

🚹 🌃 【メニュー】を押す

#### 【全てのメニュー】、【ファクス】、 【受信設定】、【受信モード】を順に 押す

キーが表示されていないときは、▲/▼を 押して画面を送ります。

受信モードを選ぶ

- **[FAX=**ファクス専用] 設定した回数の着信音が鳴り終わると、本 製品が自動的にファクスを受信します。
- •【F/T= 自動切換え】 本製品に外付け電話を接続して、ファクス と電話の両方を使用する場合に設定しま す。 設定した回数の着信音が鳴り終わると、 ファクスと電話を自動で切り替えます。 電話のときは本製品と電話機が鳴ります ので、受話器を取ってお話しください。

 【留守 = 外付け留守電】 本製品に外付け留守番電話を接続して、 ファクスと留守番電話の両方を使用する 場合に設定します。 設定した回数の着信音が鳴り終わると、 ファクスのときはファクスを自動で受信 し、電話のときは電話機が留守応答しま

す。 •【TEL= 電話】 本製品に外付け電話を接続して、ファクス と電話の両方を使用する場合に設定しま す。 着信音が鳴っているあいだに受話器を取 ると回線がつながります。 電話のときはそのままお話しください。

ファクスのときは、【ファクス送受信】-【受信】の順に押して手動でファクスを受 信してください。⇒ 34 ページ「電話に出 てから受ける」

- 4 🎧を押して設定を終了する
  - 換えしは、本製品が自動受信するまで に鳴る着信音の回数を設定できます。 ⇒34ページ「呼出ベル回数を設定する (ファクスのとき着信音を鳴らさずに受 信する)」
    - ☑ 【F/T= 自動切換え】は、回線がつな がった後に鳴る再呼出音の回数も設定 できます。⇒ 34 ページ「再呼出ベル回 数を設定する」

ご使用の前に

⊥

ע П

ю

きょ

# 呼出ベル回数を設定する(ファクスの とき着信音を鳴らさずに受信する) 受信モードが【FAX =ファクス専用】または【F/T =自動切り替え】の場合、本製品が自動受信するま でに鳴る着信音の回数を設定します。 本製品に接続した電話機も、ここで設定した回数だ け着信音が鳴ります。 🚹 🌃【メニュー】を押す 2】【全てのメニュー】、【ファクス】、 【受信設定】、【呼出ベル回数】を順 に押す キーが表示されていないときは、▲ /▼を 押して画面を送ります。 3 呼出ベル回数を選ぶ 【0~10】から選びます。 お買い上げ時は【4】に設定されています。 【0】に設定すると、着信音を鳴らさずに自 動受信します。 4 を押して設定を終了する 再呼出ベル回数を設定する 受信モードが【F/T= 自動切換え】の場合、電話のと きは着信音の後に「トゥルッ、トゥルッ」という呼 出音が鳴ります。この呼出音の鳴る回数を設定しま す。 🚹 🌃【メニュー】を押す 【全てのメニュー】、【ファクス】、 【受信設定】、【再呼出ベル回数】を

**順に押す** キーが表示されていないときは、▲/▼を

押して画面を送ります。

# 3 再呼出ベル回数を選ぶ 【8 / 15 / 20】から選びます。 お買い上げ時は【8】に設定されています。

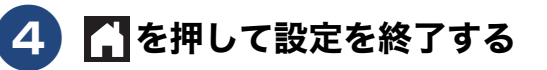

# 自動的に受ける

#### [自動受信]

設定した回数の着信音が鳴り終わると、本製品が自 動的にファクスを受信し、印刷します。受信したファ クスは、画面または用紙のいずれかで確認できます。 お買い上げ時は、「みるだけ受信」が設定されていな いため、用紙で確認します。

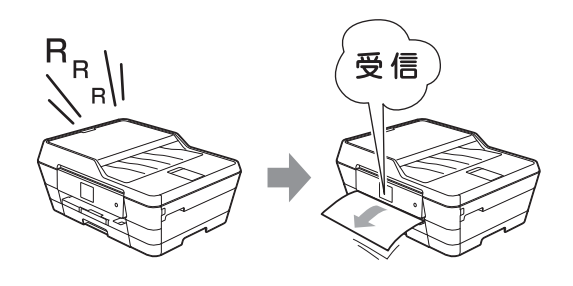

### 電話に出てから受ける

[手動受信]

本製品と接続している電話機で電話に出たあとに、 ファクスを受信するときの手順です。

- 1 着信音が鳴ったら、本製品と接続している電話機で電話に出る
- 2「ポーポー」と音がしていたら、 【ファクス送受信】 を押す
  - 通話中にファクスを受信するときは、 【ファクス送受信】を押します。いった んファクスに切り替えると通話に戻れ ないため、相手にはファクスに切り替 えることを伝えてください。

【ファクスしますか? /送信/受信】と表 示されます。

### 3 【受信】を押す

- 4 画面に【受信中】と表示されたら、 受話器を戻す
- 本製品と接続している電話機で電話に出なかった場合は、設定している受信モードに従った動作をします。

# 《第6章 ファクス》

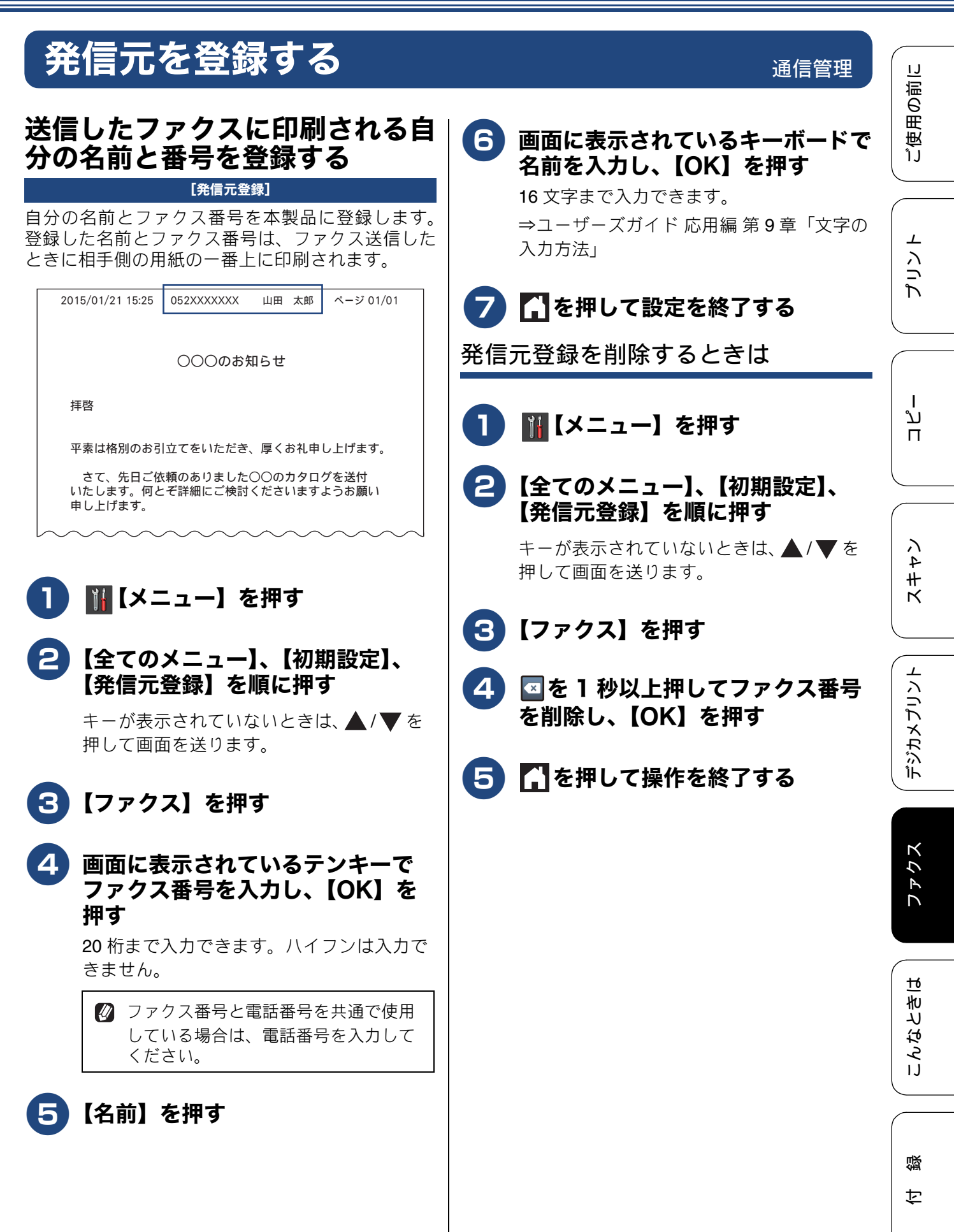

# 紙が詰まったときは

#### 重要

プリントヘッドの下に紙が詰まったときは必ず電源プラグを抜いてください。また、プリントヘッドの損傷を避けるために紙と接触しない方向にプリントヘッドを動かし、用紙を取り除いてください。

# 用紙が詰まったときは

#### お願い

- 何度も紙が詰まるときは…
  - •紙の曲がりや反りを直して使用してください。
  - ・付属の「紙詰まり解消シート」を使って、【詰まった紙片の除去 繰り返す紙詰まりの解決】の操作 を行ってください。
     ⇒ 40 ページ「紙詰まりが解消しないときは」
  - ・給紙ローラーを清掃してください。
     ⇒ 45 ページ「給紙ローラーを清掃する」
  - ・紙づまり解除カバーがしっかりと閉められていることを確認してください。
     ⇒ 36 ページ「用紙が詰まったときは」手順 13
  - 紙の切れ端、クリップなどの異物が内部に残っていないかどうかを、用紙トレイを抜いて確認してください。
  - ・用紙が使用できないものである可能性があります。ブラザー純正の専用紙、推奨紙をお使いになることをお勧めします。
     ⇒ 80 ページ「専用紙・推奨紙」
- メッセージに従って対処してもエラーメッセージが消えないときは、電源プラグを抜き差ししてみて ください。

![](_page_35_Picture_14.jpeg)

3 トレイの挿入口に残っている用紙を ゆっくり引き抜く

紙が破れないように静かに抜き取ります。

![](_page_35_Figure_17.jpeg)
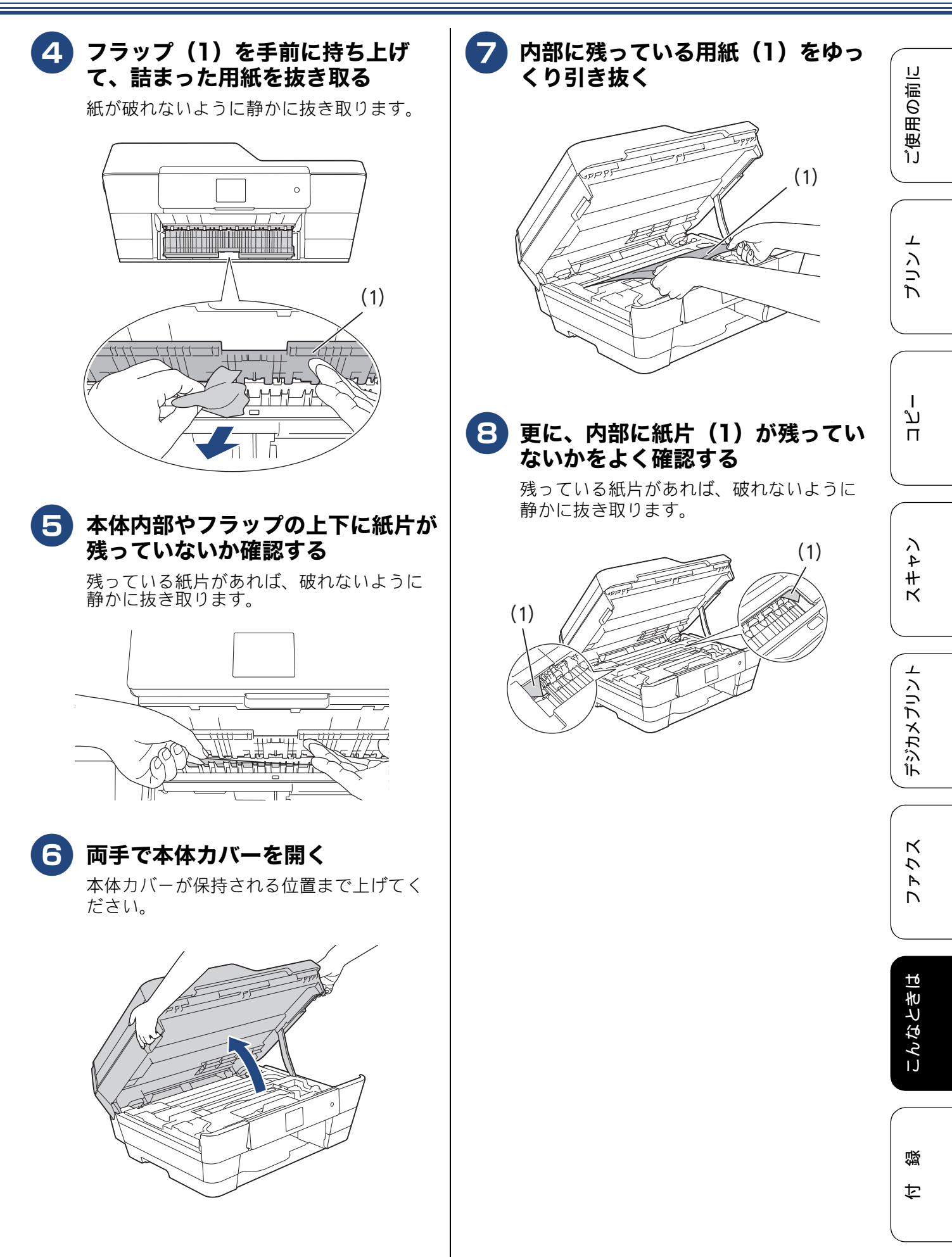

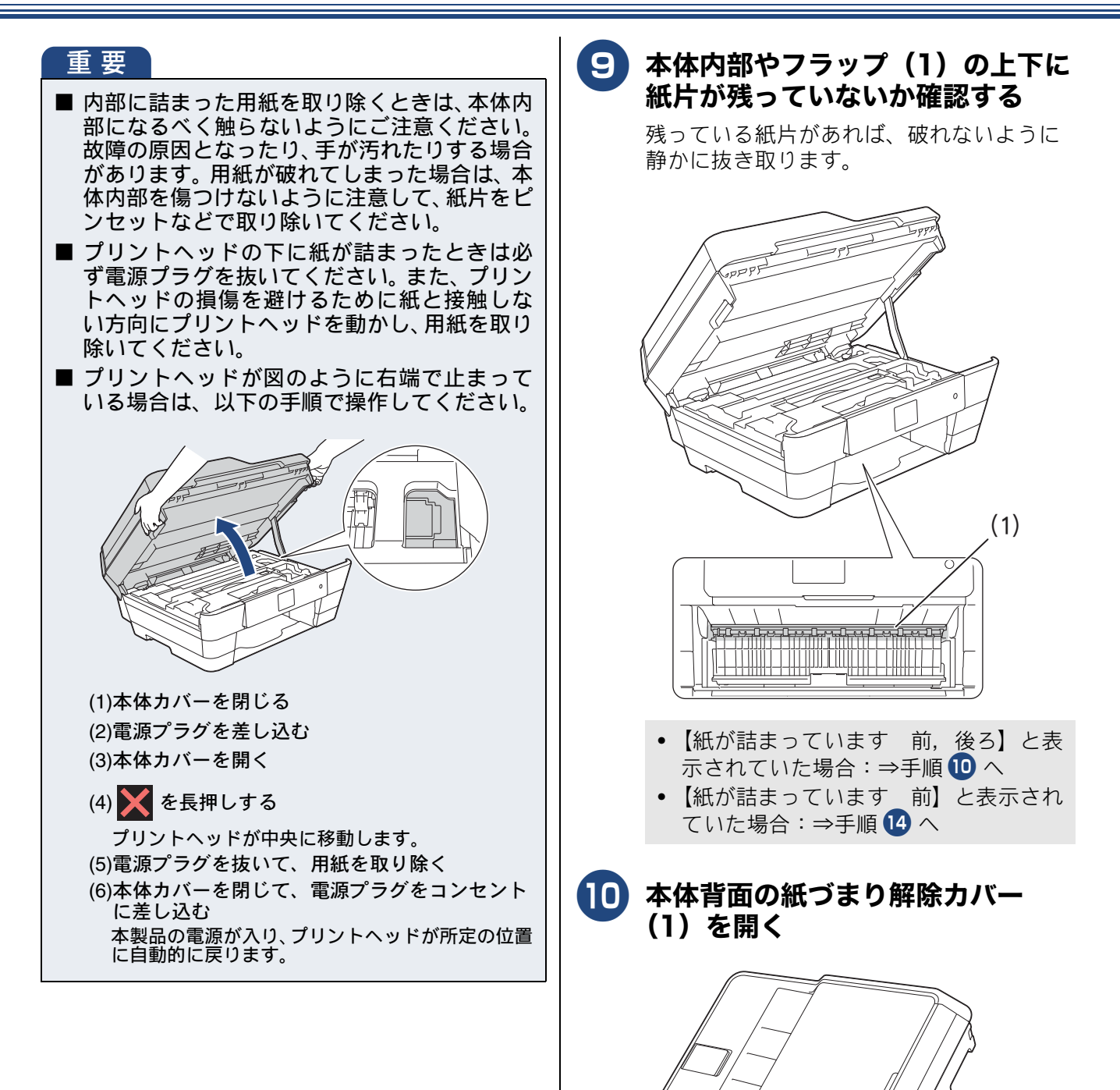

(1)

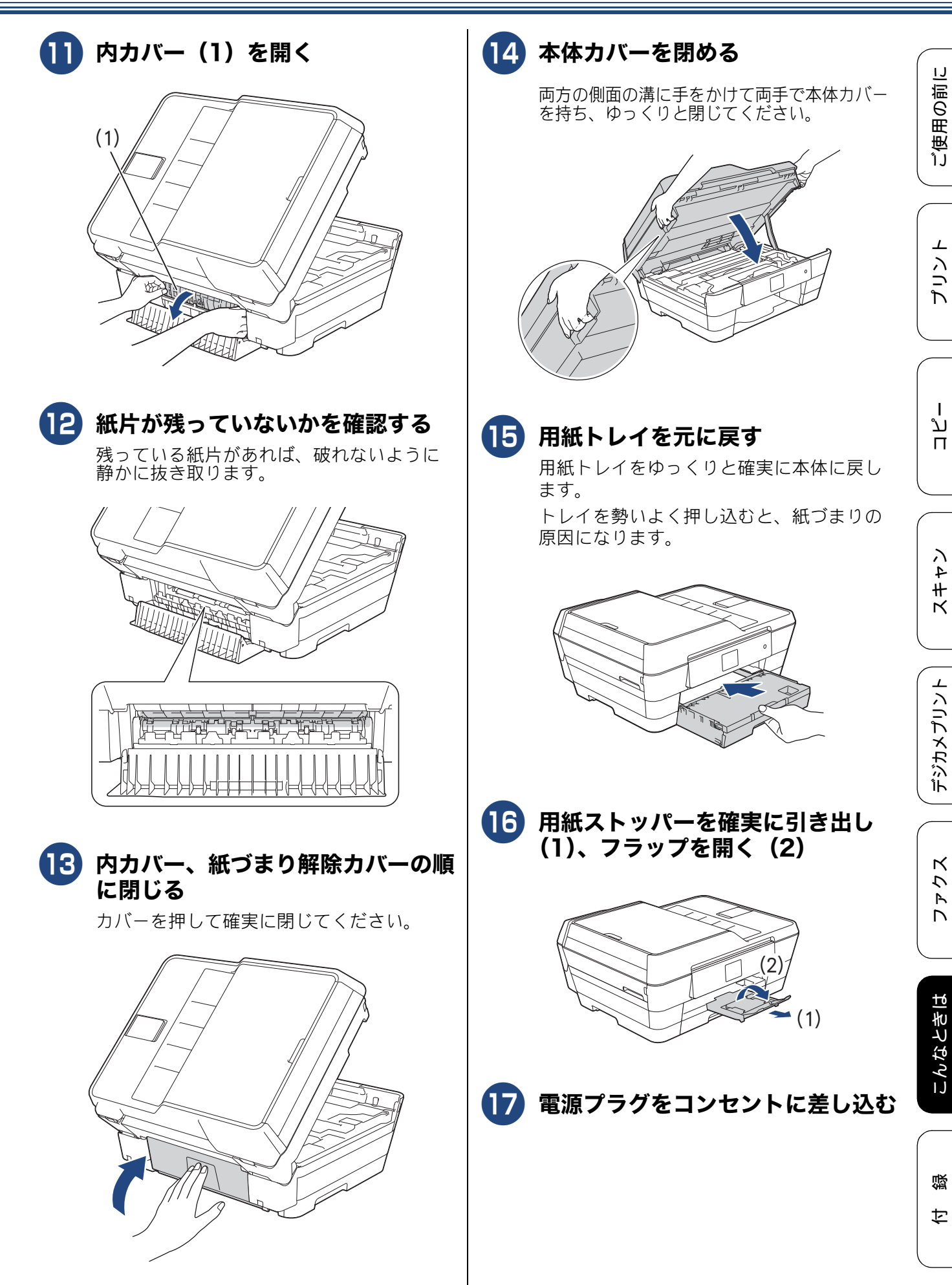

| 18 エラーメッセージが消えていること                                                                      | 紙詰まりが解消しないときは                                                                                        |
|------------------------------------------------------------------------------------------|----------------------------------------------------------------------------------------------------|
| を確認する  を確認する   と記の対処をしても紙づまりが繰り返される場合は、本体内部に小さな紙片が詰まっていることが考えられます。   つ 40 ページ「紙詰まれが解消しない | 詰まった紙を取り除いても、用紙詰まりの表示が <b>3</b><br>回以上繰り返された場合は、詰まった紙片を除去す<br>るようにメッセージが表示されます。次のようにし<br>て紙片を取り除きます。 |
| ときは」                                                                                     | ● 【はい】を押して待ち受け画面に<br>戻る                                                                              |
|                                                                                          | <ul> <li>2 Ⅲ 【メニュー】を押す</li> <li>3 【メンテナンス】、【詰まった紙片の</li> </ul>                                       |
|                                                                                          | ─ 除去 - 繰り返す紙詰まりの解決】を<br>順に押す                                                                         |
|                                                                                          | 4 画面の表示に従って詰まった紙片を<br>取り除く                                                                           |
|                                                                                          |                                                                                                    |
|                                                                                          |                                                                                                    |
|                                                                                          | 「紙詰まり解消シート」が無い場合は、<br>A4 サイズの厚紙または光沢紙をご使用<br>ください。                                                   |

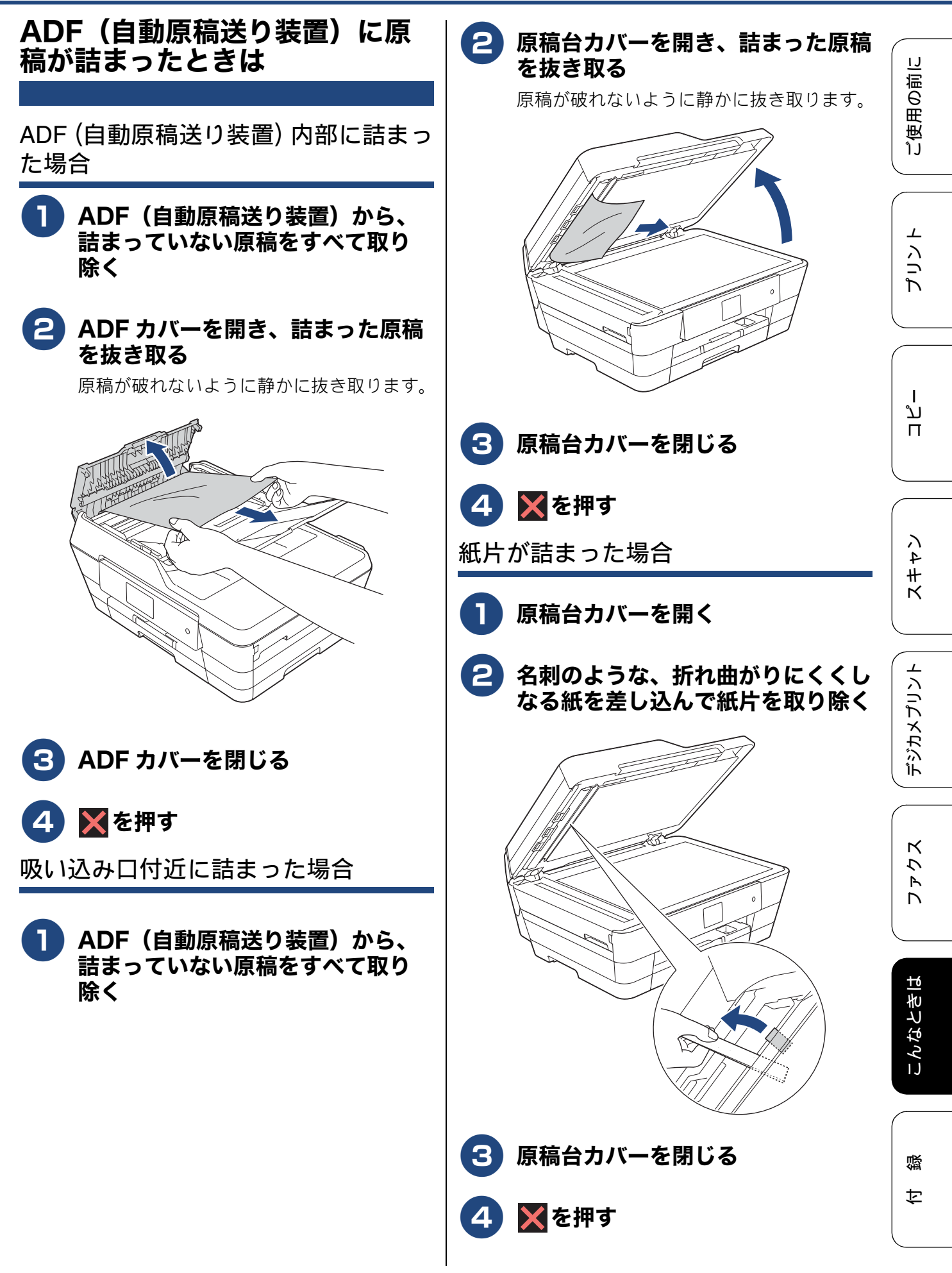

# 印刷品質が良くないときは

白紙のまま印刷される、印刷がかすれる、薄い、印刷面に白い筋が入る、違う色になるなど、印刷品 質が良くないときは、プリントヘッドのクリーニングを行ったり、印刷位置のズレを補正する必要が あります。

| <b>印刷品質をチェックする</b><br>[印刷品質のチェックと改善]<br>「印刷品質チェックシート」を出力し、クリーニング<br>を行います。                                                                                                    | 5 印刷にかすれや抜けがある場合は<br>【はい】を、きれいに印刷されてい<br>る場合は【いいえ】を押す<br>1色でも「悪い例」のような状態があるとき<br>は、【はい】を押します。                                                                                                    |
|----------------------------------------------------------------------------------------------------|----------------------------------------------------------------------------------------------------|
| <ul> <li>① Ⅲを押す</li> <li>② 「印刷品質のチェックと改善・かすれ、スジ、ずれの改善」を押す</li> <li>③ 「印刷品質のチェックと改善・かすれ、白スジの改善」を押す</li> <li>④ A4サイズの普通紙を用紙トレイにたットする」</li> <li>① 12ページ「用紙トレイにセットする」</li> <li>「印刷品質チェックシート」が印刷されます</li> </ul> | は、(はい)を押します。<br>く良い例> <悪い例> (はい)を押した場合は、⇒手順 ③ へ (はい)を押した場合は、⇒手順 ③ へ (いいえ)を押した場合は、⇒手順 ③ へ のの表示に従って、カラーおよび<br>よりクロそれぞれの印刷結果にもう<br>とも近い番号を選ぶ ずべて[1]を選択した場合は、⇒手順 ④ へ<br>1色でも [1] 以外を選択した場合は、[ブ<br>リントへッドのノズルが詰まっています<br>へッドクリーニングを行います [ス<br>タート]を押してください]と表示されま<br>す。⇒手順 ⑦ へ ブ IA9-ト】を押す プリントへッドのクリーニングを行いま<br>す。クリーニング終了後、[はい]を押し<br>て手順 ④ に戻ります。 |
|                                                                                                    |                                                                                                    |

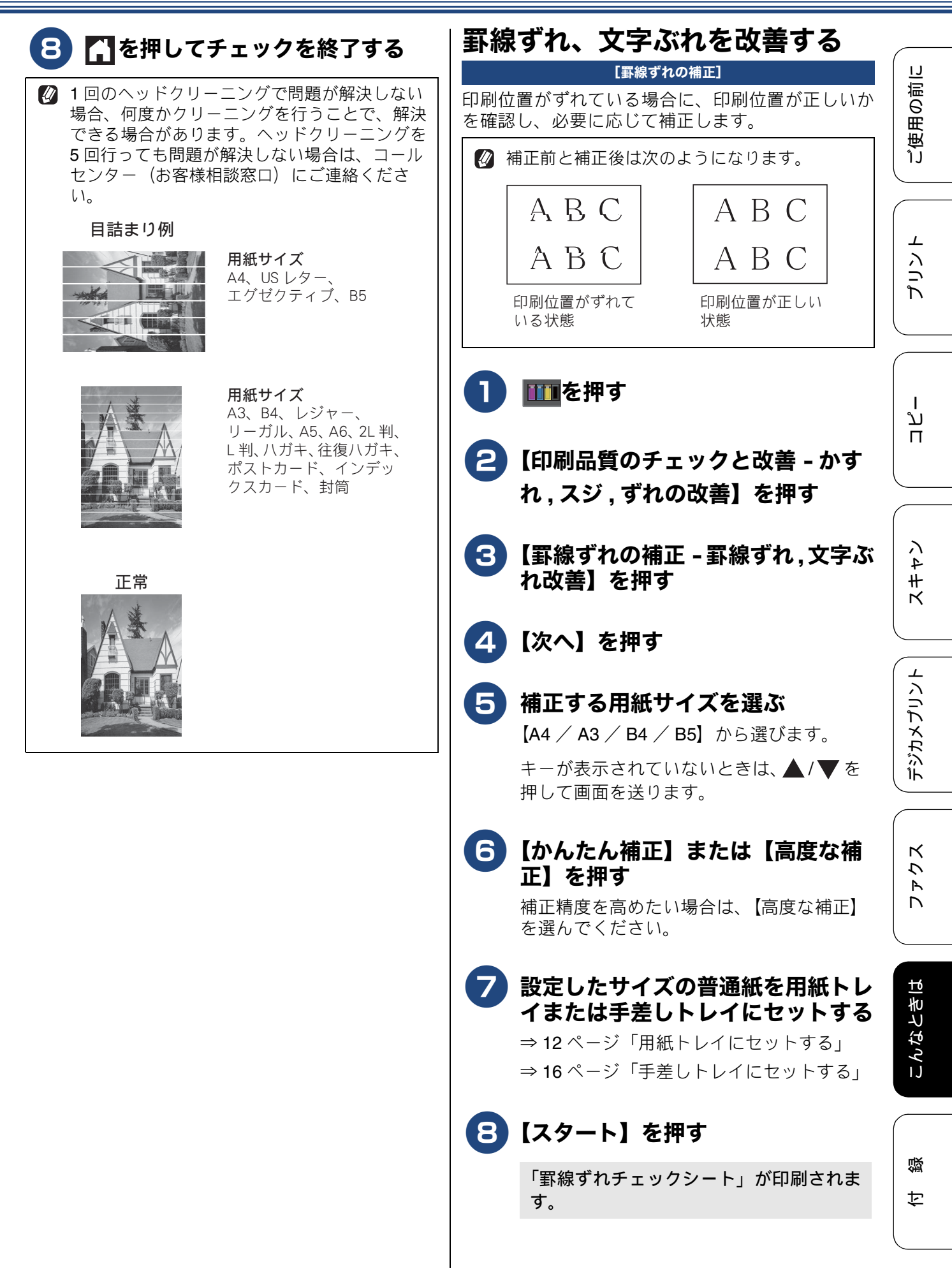

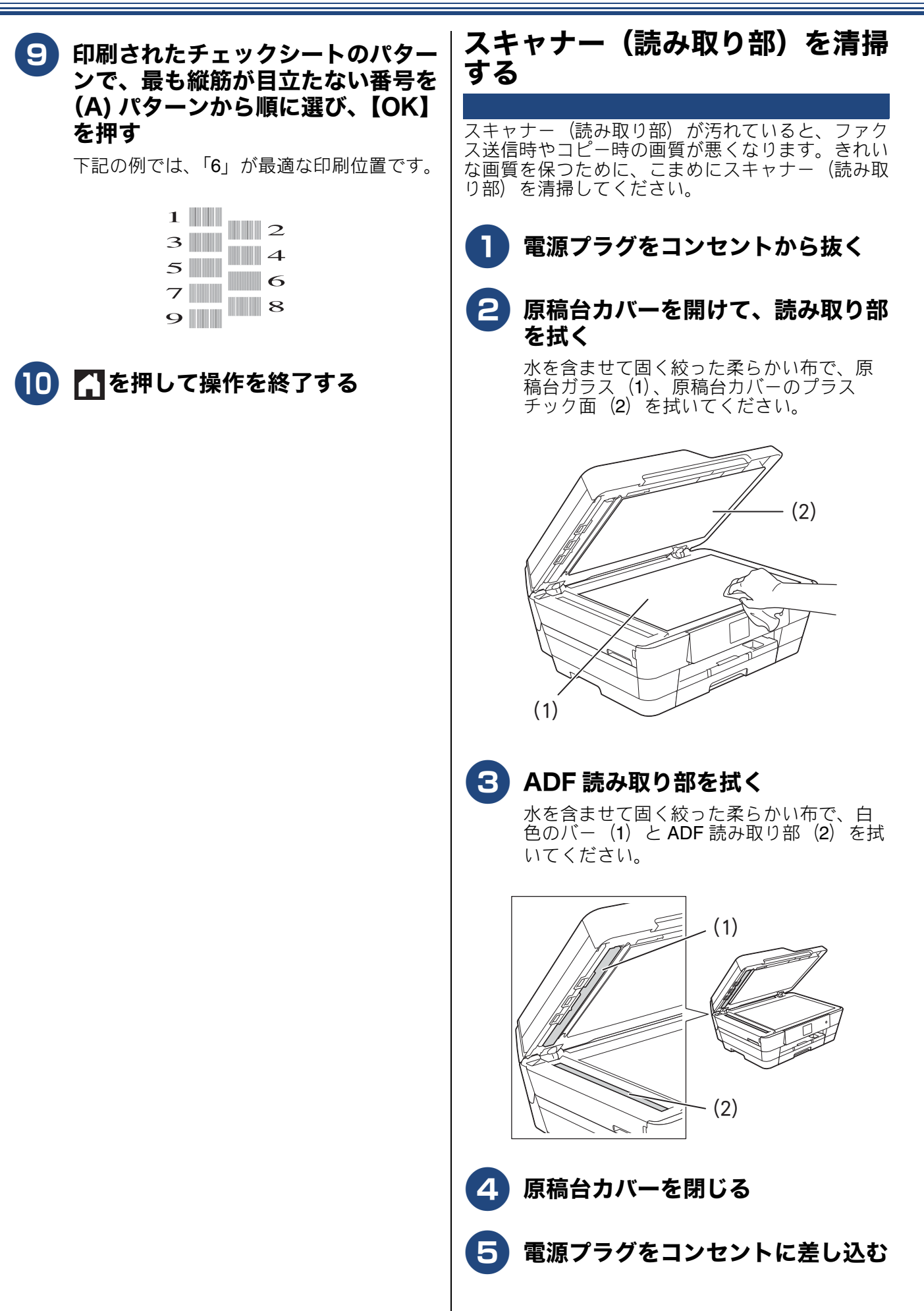

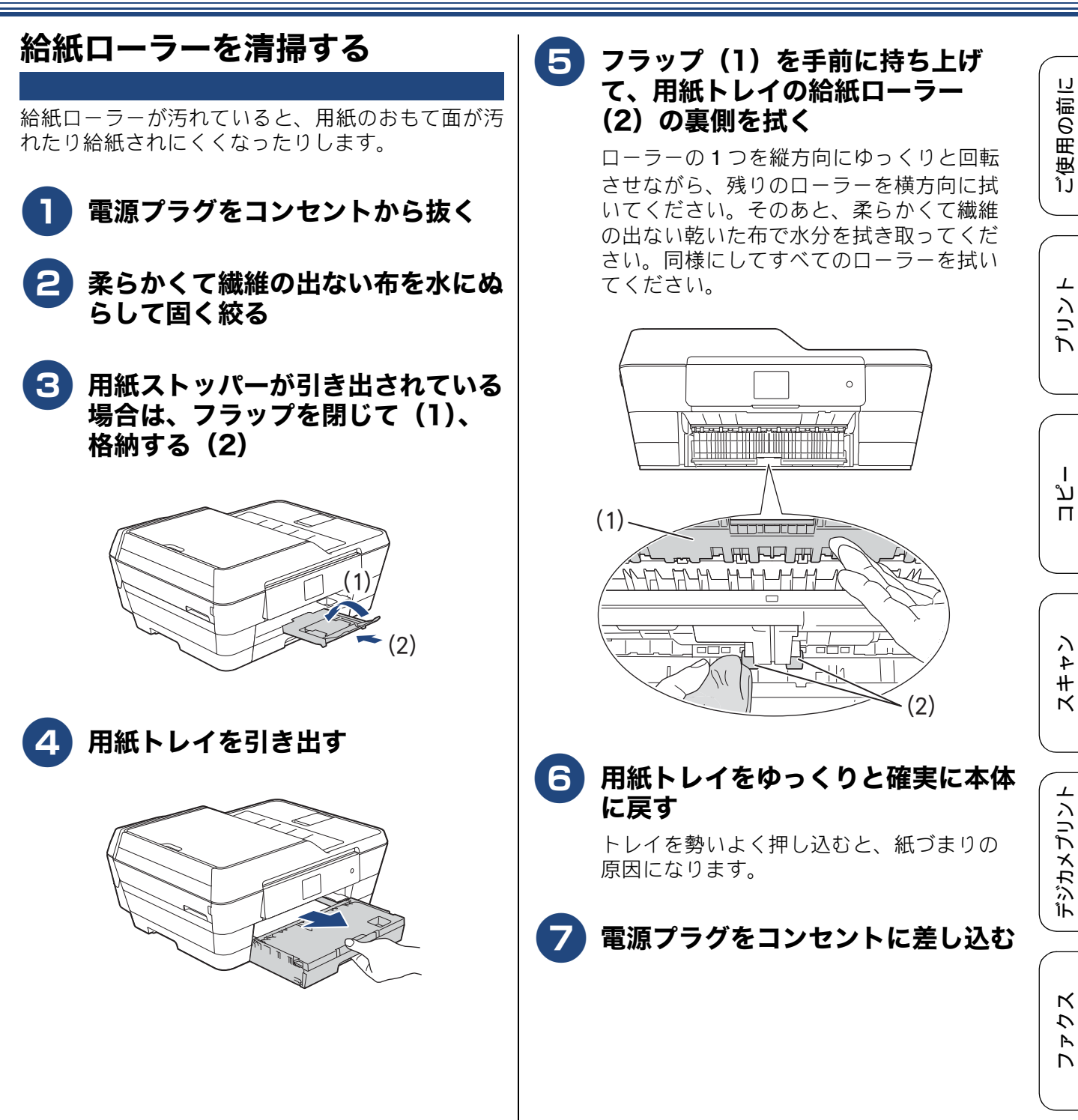

즳

こんなときは

#### 用紙が重なって給紙されてしまうとき は

用紙の残りが少なくなってきたときに、用紙が重 なって給紙されてしまうときは、水にぬらして固く 絞った柔らかくて繊維の出ない布で、用紙トレイの コルク部分(1)を拭いてください。そのあと、柔ら かくて繊維の出ない乾いた布で水分をよく拭き取り ます。

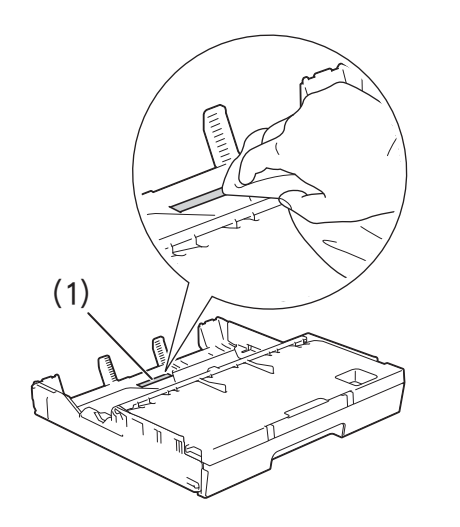

## 画面にメッセージが表示されたときは

本製品や電話回線に異常があるときは、下記のようなメッセージと処置方法が画面に表示されます。画 面に表示された処置方法や、下記の処置を行っても問題が解決しないときは、電源プラグを抜いて電 源をオフにし、数秒後にもう一度差し込んでみてください。これによって改善される場合があります。 それでも不具合が改善しないときは、メッセージを控えた上でコールセンター(お客様相談窓口)に ご連絡ください。

| メッセージ                                               | 原因                                                     | 対処                                                                                                    |                  |
|-----------------------------------------------------|--------------------------------------------------------|----------------------------------------------------------------------------------------------------|------------------|
| インクカートリッジ<br>がありません                                 | インクカートリッジがセット<br>されていない。                               | インクカートリッジをセットしてください。<br>⇒ユーザーズガイド 応用編 第 8 章「インクカート                                                                            | ך  <br>רויי      |
| インクカートリッジ<br>が無い                                    |                                                        | リリノを又換する」                                                                                                    |                  |
| インクを検知できま<br>せん                                     | 機械が検知する前に素早くイ<br>ンクカートリッジを交換した。                        | セットされている新しいインクカートリッジを取り<br>外し、もう一度ゆっくり取り付けてください。                                                                              |                  |
|                                                     | 検知できないインクカート<br>リッジが取り付けられている<br>か、検知部が破損している。         | 検知可能なインクカートリッジをセットしてください。検知可能なインクカートリッジをセットしても<br>メッセージが表示される場合は、コールセンター(お<br>客様相談窓口)にご連絡ください。                                | ן<br>1<br>1<br>1 |
|                                                     | インクカートリッジが正しく<br>セットされていない。                            | リリースレバーが上がるまで、インクカートリッジ<br>を確実に押してセットします。                                                                                     |                  |
|                                                     | 正しい型番のインクカート<br>リッジを使用していない。                           | 本製品で使用できるインクカートリッジをご利用く<br>ださい。<br>⇒ 80 ページ「消耗品」                                                                              | ハ<br>4<br>#      |
| インク量を検知でき<br>ません                                    | 純正インクを使用していない。                                         | 弊社純正でないインクカートリッジをご使用になる<br>と、本製品がインク量を検知できない場合がありま<br>す。弊社純正品に交換してください。純正品に換え<br>てもメッセージが表示される場合は、コールセン                       |                  |
|                                                     | ブラックまたはカラーインク                                          | ター(お客様相談窓口)にこ連絡くたさい。<br>画面に表示されている色のインクカートリッジを交                                                                               | / /              |
| インク交換                                               | のいずれかが空になった。ファ<br>クスメッセージはすべてモノ<br>クロでメモリーに記憶されま<br>す。 | 換してください。<br>⇒ユーザーズガイド 応用編 第 8 章「インクカート<br>リッジを交換する」<br>一部のファクス機からは、送信が中止されることが<br>あります。この場合は、モノクロで送信してもらう                     | デジカメフ            |
| <br>印刷できません <b>XX</b>                               |                                                        | ようにしてください。<br>木休力バーを聞けて 詰まった田紙の切れ端や異物                                                                                         |                  |
| ※ XX はエラー番号<br>です。番号はエラー<br>の原因によって変わ<br>ります。       | 物が詰まっているなどの機械的な異常が発生した。                                | を取り除いて、本体カバーを閉めてください。<br>⇒ 36 ページ「用紙が詰まったときは」<br>問題が解決されない場合は、電源プラグをいったん<br>抜いて、接続し直してください。このとき、受信し<br>たファクスが出力されない場合は、本製品のメモ |                  |
|                                                     |                                                        | リーに残っているファクスメッセージを別のファク<br>ス機かお使いのパソコンに転送したあと、コールセ<br>ンター(お客様相談窓口)にご連絡ください。<br>⇒71 ページ「エラーが発生したときのファクスの転<br>送方法」              | なときは             |
| カバーが開いていま<br>す<br>ADF(自動原稿送り<br>装置)のカバーを閉<br>じてください | ADF カバーが完全に閉まって<br>いない。                                | ADF カバーを閉め直してください。                                                                                                    |                  |
| カバーが開いています<br>インクカバーを閉じ<br>てください                    | インクカバーが完全に閉まっ<br>ていない。                                 | インクカバーを閉め直してください。                                                                                                    | 4 9              |

ご使用の前に

プリント

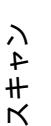

( デジカメプリント

こんなときは

| メッセージ                                                                                     | 原因                                                                  | 対処                                                                                                    |
|-------------------------------------------------------------------------------------------|---------------------------------------------------------------------|----------------------------------------------------------------------------------------------------|
| カバーが開いています<br>本体カバーを閉じて<br>ください                                                           | 本体カバーが完全に閉まって<br>いない。                                               | 本体カバーを閉め直してください。                                                                                                    |
| 紙が詰まっています<br>後ろ                                                                           | 用紙が詰まっている。                                                          | 詰まった用紙を取り除いてください。<br>⇒ <b>36</b> ページ「用紙が詰まったときは」                                                                                                    |
|                                                                                           | ガイドが用紙のサイズに合っ<br>ていない。                                              | ガイドが用紙のサイズに合っていることを確認して<br>ください。                                                                                                    |
|                                                                                           | 給紙ローラーが汚れている。                                                       | 給紙ローラーを清掃してください。<br>⇒ 45 ページ「給紙ローラーを清掃する」                                                                                                    |
| 紙が詰まっています<br>前                                                                            | 用紙が詰まっている。                                                          | 詰まった用紙を取り除いてください。<br>⇒ 36 ページ「用紙が詰まったときは」                                                                                                    |
|                                                                                           | ガイドが用紙のサイズに合っ<br>ていない。                                              | ガイドが用紙のサイズに合っていることを確認して<br>ください。                                                                                                    |
| 紙が詰まっています<br>前,後ろ                                                                         | 用紙が詰まっている。                                                          | 詰まった用紙を取り除いてください。<br>⇒ <b>36</b> ページ「用紙が詰まったときは」                                                                                                    |
|                                                                                           | ガイドが用紙のサイズに合っ<br>ていない。                                              | ガイドが用紙のサイズに合っていることを確認して<br>ください。                                                                                                    |
|                                                                                           | 手差しトレイに用紙を2枚以上<br>セットしている。                                          | 手差しトレイには、一度に1枚しかセットできません。また、複数枚の用紙を使用するときは、画面に                                                                                                    |
|                                                                                           | 次の用紙のセットが可能であ<br>ることを示すメッセージが表<br>示される前に、手差しトレイに<br>用紙をセットした。       | 次の用紙のセットを促すメッセージが表示されるの<br>をお待ちください。<br>詰まった用紙は取り除いてください。<br>⇒ 36 ページ「用紙が詰まったときは」                                                                                                    |
| 紙詰まりを繰り返して<br>います                                                                         | 機械内部で用紙の切れ端や異物が詰まっているなどの機械<br>的な異常が発生した。                            | 内部に詰まった紙片を除去してください。<br>⇒ 40 ページ「紙詰まりが解消しないときは」                                                                                                    |
| クリーニング中                                                                                   | プリントヘッドのクリーニン<br>グ中。                                                | そのまましばらくお待ちください。<br>⇒ユーザーズガイド 応用編 第 8 章「プリントヘッド<br>をクリーニングする」                                                                                                    |
| クリーニングできま<br>せん XX<br>※ XX けてラー番号                                                         | 機械内部で用紙の切れ端や異<br>物が詰まっているなどの機械<br>的な異常が発生した。                        | 本体力バーを開けて、詰まった用紙の切れ端や異物<br>を取り除いて、本体カバーを閉めてください。<br>⇒ 36 ページ「用紙が詰まったときは」                                                                                                    |
| です。番号はエラーの原因によって変わります。                                                                    |                                                                     | 問題が解決されない場合は、電源プラグをいったん<br>抜いて、接続し直してください。このとき、受信し<br>たファクスが出力されない場合は、本製品のメモ<br>リーに残っているファクスメッセージを別のファク<br>ス機かお使いのパソコンに転送したあと、コールセ<br>ンター(お客様相談窓口)にご連絡ください。<br>⇒ 71 ページ「エラーが発生したときのファクスの転<br>送方法」 |
| 室温が高すぎます                                                                                  | 室温が高くなっている。                                                         | 室温を下げ、しばらくたった後にお使いください。                                                                                                    |
| 室温が低すぎます                                                                                  | 室温が低くなっている。                                                         | 室温を上げ、しばらくたった後にお使いください。                                                                                                    |
| 使用不能な USB 機器<br>です<br>前面にケーブル接続<br>された機器はご利用<br>できません<br>とり外してオン/オフ<br>ボタンでリセットし<br>てください | 本製品に対応していない USB<br>機器が接続されている。また<br>は、接続された USB 機器が壊<br>れている可能性がある。 | USB ケーブルを抜き、本製品の電源を入れ直してく<br>ださい。本製品では、メモリーカードから写真をプ<br>リントすることもできます。<br>⇒ユーザーズガイド 応用編 第4章「使用できるメモ<br>リーカードと USB フラッシュメモリー」                                                                       |

| メッセージ                                                            | 原因                                                                                               | 対処                                                                                                    |                       |
|------------------------------------------------------------------|--------------------------------------------------------------------------------------------------|----------------------------------------------------------------------------------------------------|-----------------------|
| 使用不能な USB 機器<br>です<br>USB 機器を抜いてく                                | USB フラッシュメモリーが<br>フォーマットされていない。<br>またけ、使わている                                                     | USB フラッシュメモリーを抜き、パソコンなどで<br>フォーマットしてください。<br>またけ、正常に動作する USB フラッシュメモリー                                                                                                    | の部に                   |
| ださい                                                              | よには、 域1 i こ i る。                                                                                 | を差し込んでください。                                                                                                    | 使用(                   |
|                                                                  | USB フラッシュメモリーが正<br>しく差し込まれていない。                                                                  | USB フラッシュメモリーを抜いて、差し込み直し<br>てください。                                                                                                    | ٦́J                   |
|                                                                  | 本製品に対応していない USB<br>フラッシュメモリーがセット<br>されている。                                                       | USB フラッシュメモリーを抜いてください。                                                                                                    |                       |
| 使用不能なUSBハブ<br>です<br>USBハブを抜いてく<br>ださい                            | USB ハブまたはハブを内蔵し<br>た USB 機器がセットされてい<br>る。<br>※ハブ回路が内蔵された一部<br>の USB フラッシュメモリーに<br>対しても、このエラーメッセー | 本製品はハブ、またはハブを内蔵した USB 機器には<br>対応しておりません。 ハブ、 または USB 機器を抜い<br>てください。                                                                                                    | <b>プリプ</b>            |
| 初期化できません<br>XX<br>※ XX はエラー番号で<br>す。番号はエラーの原                     | ジが表示されます。<br>機械内部で用紙の切れ端や異<br>物が詰まっているなどの機械<br>的な異常が発生した。                                        | 本体カバーを開けて、詰まった用紙の切れ端や異物<br>を取り除いて、本体カバーを閉めてください。<br>⇒ 36 ページ「用紙が詰まったときは」<br>問題が解決されない場合は、電源プラグをいったん<br>抜いて、接続し直してください。このとき、受信し                                                                                                    | ת<br>ת<br>ו           |
| ロによう (変わります。                                                     |                                                                                                  | たファクスが出力されない場合は、本製品のメモリーに残っているファクスメッセージを別のファクス機かお使いのパソコンに転送したあと、コールセンター(お客様相談窓口)にご連絡ください。<br>⇒71ページ「エラーが発生したときのファクスの転送方法」                                                                                                    | 、<br>イ<br>4<br>士<br>と |
| スキャンできません<br>XX<br>※ XX はエラー番号で<br>す。番号はエラーの原<br>因によって変わりま<br>す。 | 機械内部で用紙の切れ端や異<br>物が詰まっているなどの機械<br>的な異常が発生した。                                                     | 本体カバーを開けて、詰まった用紙の切れ端や異物<br>を取り除いて、本体カバーを閉めてください。<br>⇒36ページ「用紙が詰まったときは」<br>問題が解決されない場合は、電源プラグをいったん<br>抜いて、接続し直してください。このとき、受信し<br>たファクスが出力されない場合は、本製品のメモ<br>リーに残っているファクスメッセージを別のファク<br>ス機かお使いのパソコンに転送したあと、コールセ<br>ンター(お客様相談窓口)にご連絡ください。<br>⇒71ページ「エラーが発生したときのファクスの転<br>送方法」 | デジカメプリント              |
| 切断されました                                                          | 通信中に相手機から回線が切断された。                                                                               | 相手先に電話をし、原因を解除してもらい、再度送信してもらってください。                                                                                                    | ĸ                     |
| 設定できませんでし<br>た                                                   | ADSLのIP電話に接続している。<br>PBXに接続している。<br>マンションアダプター回線に<br>接続している。                                     | 手動で回線種別を設定し直してください。<br>  ⇒ユーザーズガイド 応用編 第2章「電話 / ファクス<br>  回線種別を設定する」                                                                                                    | 775.                  |
| タッチパネルエラー                                                        | 電源オン後のタッチパネルの<br>初期化完了前に画面に触れた。                                                                  | 電源プラグをコンセントから外すか、本製品の電源<br>をオフにします。タッチパネルに乗ったり触れたり<br>しているものがないことを確認し、本製品の電源プ<br>ラグをコンセントに差し込むか、電源をオンにしま<br>す。画面上にボタンが表示されるまで待ってから<br>タッチパネルを使用してください。                                                                                                    | いなときは                 |
|                                                                  | タッチパネルの下部と枠の間<br>にゴミなどの異物が入ってい<br>る。                                                             | タッチパネルの下部を指で押して、タッチパネル下<br>部と枠のすきまに厚紙など、画面を傷つけないもの<br>を差し込み、異物を取り除いてください。                                                                                                    | ۲ کم                  |

49

| メッセージ                                                                                         | 原因                                                                                                | 対処                                                                                                    |
|-----------------------------------------------------------------------------------------------|---------------------------------------------------------------------------------------------------|----------------------------------------------------------------------------------------------------|
| 中間機器(モデムな<br>ど)の接続や電源状<br>態を確認してください<br>解決しない時は<br>回線事業者へ「回線<br>からの供給電圧がない<br>しことをお伝えく<br>ださい | モデムやターミナルアダプ<br>ターなどの接続が外れている<br>か、電源がオフになっている可<br>能性がある。                                         | モデムやターミナルアダプターなどが正しく接続されていること、また、これらの機器の電源がオンに<br>なっていることを確認してください。解決しない場<br>合は、回線事業者へ「回線からの供給電圧がない」<br>ことをお伝えください。                                                                |
| 通信エラー                                                                                         | 回線状態が悪い。                                                                                          | 少し時間が経ってから、もう一度送信してください。                                                                                                    |
|                                                                                               | 相手先がポーリング送信待機<br>状態になっていないときに、<br>ポーリング受信の操作を行っ<br>た。                                             | 相手先に確認して、もう一度操作してください。                                                                                                    |
|                                                                                               | インターネット電話や IP 電話<br>など、IP 網を使用している。(相<br>手側を含む)                                                   | インターネット電話や IP 電話など、IP 網の状況によ<br>りファクス送信 / 受信ができないことがありますの<br>で、IP 網を使わずに送信 / 受信してください。<br>不明な点は、ご契約の IP 網サービス会社へお問い合<br>わせください。                                                    |
|                                                                                               | ブランチ接続(並列接続)して<br>いませんか。                                                                          | ブランチ接続(並列接続)をしないでください。1つ<br>の電話回線に複数台の電話機を接続する場合は、本<br>製品のみを電話回線に接続してご利用ください。                                                                                                    |
| 詰まっています/長す<br>ぎます                                                                             | 原稿が ADF(自動原稿送り装<br>置)に詰まっている。または、<br>原稿が長すぎる。                                                     | 詰まった原稿を取り除き、 ★ を押したあと、 原稿を<br>正しくセットし直してください。<br>⇒ 41 ページ「ADF(自動原稿送り装置)に原稿が詰<br>まったときは」<br>⇒ 20 ページ「ADF(自動原稿送り装置)に原稿を<br>セットする」                                                    |
| データが残っています                                                                                    | 印刷データが本体のメモリー<br>に残っている。                                                                          | ★を押してください。<br>(印刷を中止し、印刷中の用紙を排出します。)                                                                                                    |
|                                                                                               | パソコン側が印刷を一時停止<br>したままになっている。                                                                      | パソコン側で印刷を再開してください。                                                                                                    |
| 電話・ファクスが使<br>えません                                                                             | 電話回線が接続されていない<br>可能性がある。                                                                          | 電話機コードを回線接続端子に差し込んでくださ<br>い。<br>⇒かんたん設置ガイド                                                                                                    |
| 廃インク吸収パッド<br>満杯                                                                               | 廃インク吸収パッド <sup>*1</sup> の吸収量<br>が限界に達した。<br><sup>*1</sup> ヘッドクリーニング実行中<br>に排出される微量のインクを<br>吸収する部品 | 廃インク吸収パッドの吸収量が限界に達すると、本<br>製品内部でのインク漏れを防ぐためにヘッドクリー<br>ニングができなくなります。廃インク吸収パッドを<br>交換するまで印刷はできません。廃インク吸収パッ<br>ドはお客様自身による交換ができませんので、お買<br>い求めいただいた販売店またはコールセンター(お<br>客様相談窓口)にご連絡ください。 |
| 話し中/応答がありま<br>せん                                                                              | 相手先が話し中か、応答がな<br>かった。                                                                             | 少し時間を置いて、もう一度かけ直してください。<br>相手がファクスではない場合は応答しないので、再<br>ダイヤルを繰り返したあと、【話し中/応答がありま<br>せん】になります。                                                                                        |
| ファイルがありません                                                                                    | メモリーカードまたは USB フ<br>ラッシュメモリー内に印刷可<br>能なファイルが存在しない。                                                | メモリーカードまたはUSBフラッシュメモリーに保<br>存されているファイル形式を確認してください。                                                                                                    |

| メッセージ                        | 原因                                                                                                   | 対処                                                                                                    | $\mathcal{C}$ |
|------------------------------|----------------------------------------------------------------------------------------------------|----------------------------------------------------------------------------------------------------|---------------|
| ファクスメモリ 少な<br>くなりました         | メモリー受信でメモリーに蓄<br>積されたデータ量が保存でき<br>る限界に近づいている。                                                        | メモリー受信でメモリーに記憶されたファクスデー<br>タを印刷または消去してメモリーを確保してください。<br>⇒ユーザーズガイド 応用編 第5章「メモリー受信し                                                           |               |
|                              |                                                                                                    | たファクスを印刷する」<br>⇒ユーザーズガイド 応用編 第 5 章「メモリー受信を<br>やめる」                                                                                          | 1             |
|                              |                                                                                                    | ただし、【メモリ受信】のオン・オフ操作でメモリー<br>消去を行うと、メモリー受信はいったん解除されま<br>す。引き続きメモリー受信する場合は、再度、【メモ<br>リ保持のみ】に設定してください。<br>⇒ユーザーズガイド応用編 第5章「ファクスをメモ<br>リーで受信する」 |               |
| プリンター使用中                     | 本製品のプリンターが動作中。                                                                                       | 印刷が終了してから再度操作してください。                                                                                                    |               |
| まもなくインク切れ                    | インクの残りが少なくなって<br>いる。<br>カラーインクのいずれかが残                                                                | 新しいインクカートリッジをご準備ください。弊社<br>ダイレクトクラブで購入することもできます。<br>⇒83ページ「消耗品などのご注文について」                                                                   |               |
|                              | り少なくなると、カラーファク<br>スの受信が中止されるため、カ<br>ラーファクスが送られてきて<br>も、モノクロで受信されます。                                  | カラーファクスを受信9 るには、新しいインクガー<br>トリッジに交換してください。<br>⇒ユーザーズガイド 応用編 第 8 章「インクカート<br>リッジを交換する」                                                       | -<br> <br>    |
|                              | また、一部のファクス機から<br>は、送信が中止されることがあ<br>ります。この場合は、モノクロ<br>で送信してもらうようにして<br>ください。                          | なお、モノクロでのファクス受信に影響はありません。【印刷できません】になるまで、利用できます。<br>カラーコピーの場合は、【モノクロ片面印刷のみ可能】になるまで利用できます。                                                    |               |
| まもなく廃インク満<br>杯               | 廃インク吸収パッド <sup>*1</sup> の吸収量<br>が限界に近づいている。<br><sup>*1</sup> ヘッドクリーニング実行中<br>に排出される微量のインクを<br>吸収する部品 | 廃インク吸収パッドの吸収量が限界に達すると、交換するまで印刷ができなくなります。廃インク吸収<br>パッドはお客様自身による交換ができませんので、<br>お早めにお買い求めいただいた販売店またはコール<br>センター(お客様相談窓口)にご連絡ください。              |               |
| メディアカードエ<br>ラー               | メモリーカード、USB フラッ<br>シュメモリーが複数セットさ<br>れている。                                                            | メモリーカード、USB フラッシュメモリーが複数<br>セットされている場合は、1 つだけにしてください。                                                                                       |               |
| メディアのファイル<br>が多すぎます          | メモリーカードまたは USB フ<br>ラッシュメモリーに、合わせて<br>999 個以上のフォルダーとファ<br>イルが保存されている。                                | 本製品からメモリーカードまたはUSBフラッシュメ<br>モリーに保存できるフォルダーとファイルの数は最<br>大 999 個までです。<br>メモリーカードまたはUSBフラッシュメモリー内の                                             |               |
|                              |                                                                                                    | フォルダーとファイルの数を 999 個より少なくして<br>ください。<br>999 個より少ない場合は、不要なデータを削除して<br>空き容量を増やしてください。                                                          |               |
| メディア容量がいっ<br>ぱいです            | メモリーカードまたは USB フ<br>ラッシュメモリーの空き容量<br>が不足している。                                                        | メモリーカードまたは <b>USB</b> フラッシュメモリー内の<br>不要なデータを削除するなどして、空き容量を増や<br>してからお試しください。                                                                |               |
| メモリがいっぱいで<br>す<br>読み取り分コピー/取 | コピー中に本製品のメモリー<br>に空き容量がなくなった。                                                                        | 複数枚をコピーしたときは、【読み取り分コピー】を<br>押すと、すでに読み取りが終わっている原稿の分だ<br>けコピーを行います。                                                                           |               |
| リ月し<br>                      |                                                                                                    | ┃ <mark>  ★</mark> または【取り消し】を押すとコピーを中止しま<br>す。                                                                                              |               |

| メッセージ                               | 原因                                                                                                    | 対処                                                                                                    |
|-------------------------------------|----------------------------------------------------------------------------------------------------|----------------------------------------------------------------------------------------------------|
| メモリがいっぱいで<br>す<br>読み取り分送信 /<br>中止する | 空きメモリーが不足している。                                                                                                    | 複数枚をファクスしたときは、【読み取り分送信】を<br>押すと、すでに読み取りが終わっている原稿のみ<br>ファクスします。<br>★または【中止する】を押すと送信を中止します。<br>メモリーに記録されている不要なファクスメッセー<br>ジを消去してください。 |
|                                     |                                                                                                    | ⇒ユーサースガイト 応用編 第5章 「メモリー受信し<br>たファクスを印刷する」<br>⇒ユーザーズガイド 応用編 第5章「メモリー受信を<br>やめる」                                                      |
| メモリカードエラー                           | メモリーカードがフォーマッ<br>トされていない。または、壊れ<br>ている。                                                                                                    | メモリーカードを抜き、パソコンなどでフォーマッ<br>トしてください。<br>または、正常に動作するメモリーカードを差し込ん<br>でください。                                                            |
|                                     | メモリーカードが正しく差し<br>込まれていない。                                                                                                    | メモリーカードを抜いて、差し込み直してください。                                                                                                    |
| モノクロ片面印刷の<br>み可能                    | 1色以上のカラーインクがなく<br>なっている。<br>この内容が表示されている間<br>は次の操作のみ可能です。<br>・印刷<br>印刷設定時、用紙種類を「普通紙」、カラーを「モノクロ」に<br>設定して、強制的にモノクロ印刷をすれば、片面印刷の場合に<br>限です。ブラックインクがあるあ<br>いだは、この状態でも約1ヶ月<br>間使用できます。<br>・コピー<br>用紙タイプを【普通紙】に設定<br>していきます。ただし、両面コ<br>ピーはできません。<br>・ファクス<br>用紙タイプを【普通紙】【イン<br>クジェット紙】に設定している<br>場合、モノクロで受信し、印刷<br>します。<br>ただし、次の場合は、モノクロ<br>でも印刷できません。<br>・空のインクカートリッジを<br>取り外した場合<br>・プリンタードライバーの[基<br>本設定]タブで[乾きにくい<br>紙]をチェックしている場合<br>(パソコン側で印刷をキャン | 新しいインクカートリッジに交換してください。<br>⇒ユーザーズガイド 応用編 第 8 章「インクカート<br>リッジを交換する」                                                                   |
|                                     | セルし、本製品でも 🗙 を押<br>して印刷を取り消してくだ<br>さい。)                                                                                                    |                                                                                                    |

| メッセージ            | 原因                           | 対処                                                                                                 |         |
|------------------|------------------------------|----------------------------------------------------------------------------------------------------|---------|
| 用紙サイズが不一致<br>です  | 用紙のセット方向が間違って<br>いる。         | トレイに示されている用紙サイズの目盛りに合わせて用紙をセットし直してください。                                                            | 「二」に    |
|                  | 設定した用紙サイズ以外の用<br>紙がセットされている。 | 設定したサイスの用紙を止しい方向でセットしたことを確認して、【OK】を押してください。<br>→ 12 ページ「田紙のセット」                                    | 使用<br>の |
|                  |                              | レポート印刷は、A4 より小さいサイズの用紙に対応<br>していません。トレイに A4 サイズの用紙をセット                                             | ĴJ      |
|                  |                              | し、用紙サイズも A4 に設定してください。                                                                             |         |
| 用紙トレイが抜けて<br>います | 用紙トレイが正しい位置に<br>セットされていない。   | 用紙トレイを本体からいったん引き出し、もう一度<br>ゆっくりと確実に差し込んでください。<br>それでもメッセージが表示される場合は、紙片や異<br>物が本体内部に詰まっていないか確認してくださ | プリント    |
|                  |                              | い。<br>⇒ <b>36</b> ページ「用紙が詰まったときは」                                                                  |         |
| 用紙を送れません         | 用紙がないか、正しくセットさ<br>れていない。     | トレイに用紙を入れ直してください。<br>用紙を補給するか、正しい位置にセットして、【OK】<br>を押してください。<br>⇒ 12 ページ「用紙のセット」                    | رر<br>۱ |
|                  | 用紙が詰まっている。                   | 詰まった用紙を取り除いてください。<br>⇒ 36 ページ「用紙が詰まったときは」                                                          |         |
|                  | 紙づまり解除カバーが開いて<br>いる。         | 内力バー、紙づまり解除カバーの順に確実に閉めて<br>ください。<br>⇒ 36 ページ「用紙が詰まったときは」手順 13                                      |         |
|                  | 給紙ローラーが汚れている。                | 給紙ローラーを清掃してください。<br>⇒ 45 ページ「給紙ローラーを清掃する」                                                          | (4 # )  |
|                  | 用紙が手差しトレイの中央に<br>セットされていない。  | 用紙を手差しトレイからいったん外し、ガイドを用紙サイズの目盛りに合わせ直した上で再度セットしてください。                                               |         |
|                  |                              | ⇒ 16 ページ「手差しトレイにセットする」                                                                             |         |

「デジカメプリント」

# 無線 LAN 設定で困ったときは(無線 LAN レポート)

パソコン画面または製品から印刷された無線 LAN レポートに表示されたエラーコードを確認してください。エラーコードの意味と解決方法は、以下のとおりです。

| エラーコード | 意味                                                          | 解決方法                                                                                                    |
|--------|-------------------------------------------------------------|----------------------------------------------------------------------------------------------------|
| TS-01  | LAN ケーブルが接続されている。ま                                          | LAN ケーブルを抜いてください。                                                                                                    |
|        | たは、無線 LAN 設定が有効になっ<br>  ていない。                               | 本製品の無線 LAN 設定を有効にしてください。                                                                                                    |
| TS-02  | 無線 LAN アクセスポイントが見つ<br>かりませんでした。                             | ー時的に本製品を無線 LAN アクセスポイントから<br>1m 以内の距離に置いてください。                                                                                                   |
|        |                                                             | MAC アドレスフィルタリングなどの接続制限機能<br>を利用している場合は、本製品のアクセスを許可し<br>てください。                                                                                    |
|        |                                                             | SSID やネットワークキーを入力した場合は、再度無線 LAN 設定をやり直してください。                                                                                                    |
| TS-04  | 本製品でサポートしていない認証<br>方式、暗号化方法です。                              | 無線LANアクセスポイントで使用されている認証方<br>式、暗号化方式を、本製品ではサポートしておりま<br>せん。<br>無線LANアクセスポイントの認証と暗号化方式を変<br>更してください                                                |
| TS-05  | SSID とネットワークキーの設定が<br>間違っています。                              | 無線 LAN アクセスポイントの SSID、ネットワーク<br>キーを確認してください。                                                                                                    |
| TS-06  | 無線 LAN のセキュリティー情報 (認<br>証方式、暗号化方式、ネットワーク<br>キー)の設定が間違っています。 | 無線 LAN のセキュリティー情報(認証方式、暗号化<br>方式、ネットワークキー)を確認して、再度無線 LAN<br>設定をやり直してください。<br>WEPを使用している場合、本製品では1番目のWEP<br>キーのみ使用できます。                            |
| TS-07  | WPS/AOSS™ を実行している無線<br>LAN アクセスポイントが見つかり<br>ません。            | WPS または AOSS™ 対応の無線 LAN アクセスポイ<br>ントを使用している場合、本体と無線 LAN アクセス<br>ポイントの両方の操作が必要です。 無線 LAN アクセ<br>スポイントの操作方法は、お使いの無線 LAN アクセ<br>スポイントの取扱説明書をご覧ください。 |
| TS-08  | WPS/AOSS™ を実行している無線<br>LAN アクセスポイントが複数見つ<br>かりました。          | 近くで別の WPS/AOSS™ の設定が行われています。<br>干渉を避けるため、数分後に無線 LAN 設定をやり直<br>してください。                                                                            |

## 故障かな?と思ったときは(修理を依頼される前に)

修理を依頼される前に下記の項目および弊社サポートサイト(ブラザーソリューションセンター) (<u>http://support.brother.co.jp/</u>)の「よくあるご質問(Q&A)」をチェックしてください。それでも異常 があるときは、電源プラグを抜いて電源をオフにし、数秒後にもう一度差し込んでみてください。こ れによって改善される場合があります。それでも不具合が改善しないときは、コールセンター(お客 様相談窓口)にご連絡ください。

ネットワーク接続した状態で印刷できない、スキャンできないなどの問題があるときは、ユーザーズ ガイド ネットワーク編「困ったときは(トラブル対処方法)」を参照してください。

| 項目              | こんなときは                                                       | ここをチェック                                                          | 対処のしかた                                                                                                    |
|-----------------|--------------------------------------------------------------|------------------------------------------------------------------|----------------------------------------------------------------------------------------------------|
| ナンバー・<br>ディスプレイ | 電話番号が表示されない。                                                 | ブランチ接続(並列接続)<br>していませんか。                                         | 正しく接続し直してください。                                                                                                    |
|                 |                                                              | ナンバー・ディスプレイ<br>サービスを契約されてい<br>ますか。                               | 電話会社(NTT など)との契約が必要です<br>(有料)。契約の有無をご確認の上、状況に<br>合わせて再度設定をしてください。<br>⇒ 22 ページ「ナンバー・ディスプレイサー<br>ビスを利用する」                                                                                                    |
| ISDN            | 電話がかかってきても本<br>製品の着信音が鳴らない。                                  | 電話機コードが正しく接<br>続されていますか。                                         | 電話機コードがしっかり接続されているか<br>確認してください。                                                                                                    |
|                 |                                                              | 電源が入っていますか。                                                      | 電源プラグを接続してください。                                                                                                    |
|                 |                                                              | 本製品に電話をかけると<br>「あなたと通信できる機器<br>が接続されていません」と<br>メッセージが流れません<br>か。 | ターミナルアダプターが正しく設定されて<br>いません。ターミナルアダプターの設定を<br>確認してください。また、ターミナルアダ<br>プターの電源が入っているのを確認してく<br>ださい。                                                                                                    |
|                 |                                                              | ターミナルアダプターの<br>設定を確認してください。                                      | 何も接続していない空きアナログポートは<br>「使用しない」に設定してください。                                                                                                    |
|                 |                                                              | 契約回線番号およびi・ナ<br>ンバー情報は正しく入力<br>されているか確認してく<br>ださい。               | それでもうまくいかないときは、お使いに<br>なっているターミナルアダプターのメー<br>カーまたはご利用の電話会社にお問い合わ<br>せください。                                                                                                    |
|                 | 本製品が接続されている<br>アナログポートに <b>1~2</b> 回<br>おきにしか着信しない。          | 「着信優先」または「応答<br>平均化」を使用する設定の<br>場合、1 ~ 2回おきにしか<br>着信できません。       | ターミナルアダプターやダイヤルアップ<br>ルーターの設定で「着信優先」または「応<br>答平均化」を解除してください。                                                                                                    |
|                 | 本製品に電話をかけると、<br>「あなたと通信できる機器<br>は接続されていないか、故<br>障しています」というメッ | 本製品を接続しているア<br>ナログポートの設定内容<br>を確認してください。                         | 本製品を接続しているアナログポートの接<br>続機器は「電話」または「ファクス付電話」<br>にしてください。(初期値のままで使用可能<br>です。)                                                                                                    |
|                 | セージが流れてつながら<br>ない。                                           |                                                                  | <ul> <li>契約回線番号のアナログポートに本製品を<br/>接続している場合は、以下のように設定し<br/>てください。</li> <li>サブアドレスなし着信:「着信する」</li> <li>HLC設定:「HLC設定しない」</li> <li>識別着信:「識別着信しない」</li> <li>i・ナンバーやダイヤルインのアナログポー<br/>トに本製品を接続している場合は、以下の<br/>ように設定してください。</li> <li>サブアドレスなし着信:「着信する」</li> <li>HLC設定:「HLC設定しない」</li> <li>識別着信:「識別着信しない」</li> </ul> |

ご使用の前に

プリント

ח ת

スキキン

デジカメプリント

こんなときは

付録

| 項目           | こんなときは                                                                             | ここをチェック                                                      | 対処のしかた                                                                                                    |
|--------------|------------------------------------------------------------------------------------|--------------------------------------------------------------|----------------------------------------------------------------------------------------------------|
| ISDN         | 本製品に電話をかけると、<br>「あなたと通信できる機器<br>は接続されていないか、故<br>障しています」というメッ<br>セージが流れてつながら<br>ない。 | 相手側のターミナルアダ<br>プターの設定を確認して<br>ください。                          | 相手も ISDN 回線の場合、相手側のターミ<br>ナルアダプターの設定が誤っていることも<br>あります。<br>この場合、アナログ回線に接続したファク<br>スと送・受信できれば本製品を接続してい<br>るターミナルアダプターの設定は正しいこ<br>とになります。 |
|              |                                                                                    | ターミナルアダプターの自<br>己診断モードでISDN回線の<br>状況を確認してください。               | 異常があった場合はご利用の電話会社へご<br>連絡ください。                                                                                                    |
|              | 契約回線番号に電話がか<br>かってきたのに、i・ナン<br>バーやダイヤルインのア<br>ナログポートに接続した<br>機器の呼出ベルも鳴る。           | i・ナンバーやダイヤルイ<br>ンのアナログポートの設<br>定を確認してください。                   | ISDN の交換機で、グローバル着信をしない<br>ように設定してください。                                                                                                 |
|              | 特定の相手とファクス通<br>信できない。                                                              | 特別回線対応の設定を<br>【光・ISDN】にしてくださ<br>い。⇒72ページ「特別な<br>回線に合わせて設定する」 | それでもうまくいかないときは、コールセ<br>ンター(お客様相談窓口)にご連絡くださ<br>い。                                                                                       |
|              | ファクス送受信ができな<br>い。<br>(外付け電話も使えない)                                                  | ターミナルアダプターの<br>自己診断モードでISDN回<br>線の状況を確認してくだ<br>さい。           | 異常があった場合はご利用の電話会社へご<br>連絡ください。<br>回線に異常がなければ、コールセンター(お<br>客様相談窓口) にご連絡ください。                                                            |
| ADSL         | ファクス通信でエラー発<br>生が多くなった。                                                            | 他の機器とブランチ接続<br>(並列接続) していません<br>か。                           | ブランチ接続(並列接続)をしないでくだ<br>さい。ラインセパレーターを使用すると改<br>善する場合があります。ラインセパレー<br>ターは、パソコンショップなどでご購入く<br>ださい。                                        |
| リモコン<br>機能   | 外出先からの操作ができ<br>ない。                                                                 | トーン信号 (ピッポッ<br>パッ)が出せない電話機か<br>らかけていませんか。                    | トーン信号の出せる電話機からかけ直して<br>ください。                                                                                                    |
|              |                                                                                    | スマートフォンなどの携<br>帯端末からかけていませ<br>んか。                            | トーン信号の出せる固定電話からかけ直し<br>てください。                                                                                                    |
| ファクス<br>/コピー | ファクス送信/受信ができ<br>ない。                                                                | 本製品と接続している電<br>話機が通話中ではありま<br>せんか。                           | 本製品と接続している電話機を確認してく<br>ださい。                                                                                                    |
|              |                                                                                    | 回線種別の設定は正しい<br>ですか。                                          | 回線種別を正しく設定してください。<br>⇒ユーザーズガイド 応用編 第2章「電話 /<br>ファクス回線種別を設定する」                                                                          |
|              |                                                                                    | ターミナルアダプターは<br>正しく設定されています<br>か。(ISDN 回線の場合)                 | ターミナルアダプターの設定を確認してく<br>ださい。                                                                                                    |
|              |                                                                                    | 内線で本製品を接続して<br>いますか。                                         | 構内交換機(PBX)をご利用の場合は、本<br>製品が自動応答しない場合があります。特<br>別回線対応の設定を【PBX】にしてください。                                                                  |
|              |                                                                                    |                                                              | ⇒72ページ <sup>1</sup> 特別な回線に合わせて設定す<br>る」<br>それでも受信できないときは、コールセン<br>ター(お客様相談窓口)にご連絡ください。                                                 |

| 項目           | こんなときは                                   | ここをチェック                                                                                                   | 対処のしかた                                                                                                    | _                |
|--------------|------------------------------------------|----------------------------------------------------------------------------------------------------|----------------------------------------------------------------------------------------------------|------------------|
| ファクス<br>/コピー | ファクス送信/受信ができ<br>ない。                      | ひかり電話、インターネッ<br>ト電話や IP 電話など、IP<br>網を使用していませんか。<br>(「050」で始まる電話番号<br>の相手にかけた場合も含<br>む)                    | ひかり電話、インターネット電話や IP 電話<br>など、IP 網の状況によりファクス送信 / 受<br>信ができないことがあります。IP 網を使わ<br>ずに送信 / 受信してください。<br>不明な点は、ご契約の IP 網サービス会社へ<br>お問い合わせください。<br>安心通信モードを設定してください。この<br>とき、【標準】→【安心(VoIP)】の順にお<br>試しください。<br><b>→ 72</b> ページ「安心通信モードに設定する」 |                  |
|              |                                          | ファクスを送信/受信でき<br>る相手とできない相手が<br>いますか。<br>電話機コードが回線接続<br>端子に差し込まれていま                                        | 安心通信モードを設定してください。この<br>とき、【標準】→【安心(VoIP)】の順にお<br>試しください。<br>⇒72ページ「安心通信モードに設定する」<br>電話機コードを回線接続端子に差し込んで<br>ください。                                                                                                    | Ĩ                |
|              | ファクスを受信できない。                             | すか。<br>転送電話 (ボイスワープ)<br>の契約をしていませんか。                                                                      | 転送電話(ボイスワープ)の設定をしてい<br>ると、電話とファクスはすべて転送先へ送<br>られます。詳しくはご利用の電話会社にお<br>問い合わせください。                                                                                                    | ן<br>ג<br>ר      |
|              | カラーファクス受信がで<br>きない。                      | 【メモリ受信】を【ファク<br>ス転送】にしていません<br>か。<br>【メモリ受信】を【メモリ<br>保持のみ】にしていません<br>か。                                   | カラーファクスを転送することはできませ<br>ん。カラーファクスは転送されずに自動的<br>に印刷されます。<br>排紙トレイを確認してください。<br>カラーファクスをメモリーに記憶させるこ<br>とはできません。カラーファクスはメモリー<br>に記憶されずに自動的に印刷されます。                                                                                       | 7 # + ``         |
|              |                                          | 【メモリ受信】を【PC ファ<br>クス受信】にしていません<br>か。                                                                      | 排紙トレイを確認してください。<br>カラーファクスをパソコンに転送すること<br>はできません。カラーファクスはパソコン<br>に転送されずに自動的に印刷されます。<br>排紙トレイを確認してください。                                                                                                    |                  |
|              |                                          | 安心通信モードを【安心<br>(VoIP) 】にしていません<br>か。                                                                      | カラーファクスを受信することはできません。<br>カラーファクスを受信するには、安心通信<br>モードを【標準】または【高速】にしてく<br>ださい。<br>⇒72ページ「安心通信モードに設定する」                                                                                                    | 7<br>+ %<br>)    |
|              |                                          | 残り少なくなっているイ<br>ンクがありませんか。                                                                                 | インクが残り少なくなるとカラーファクス<br>の印刷ができません。カラーファクスを印<br>刷するには、新しいインクカートリッジに<br>交換する必要があります。<br>⇒ユーザーズガイド 応用編 第8章「インク<br>カートリッジを交換する」                                                                                                    | ר<br>ז<br>ר<br>ר |
|              | ファクスを送信できない<br>場合がある。(IP 網を使用<br>している場合) | 電話帳機能を利用して<br>ファクスを送っています<br>か。<br>自動送信機能を利用して<br>いますか。                                                   | 「0000」発信を行って、一般の加入電話<br>(NTT など)を選んでかけている場合は、<br>「0000」や選択番号のあとに【ポーズ】を<br>押してポーズ(約3秒間の待ち時間)を入<br>れ、電話番号を入力してください。                                                                                                    | キャンド レーキート       |
|              | 電話帳を使うと、ファクス                             | <ul> <li>→ 野 び 10000」 発信によっ</li> <li>て 一 般 の 加 入 電話 (NTT など)を選んでかけていませんか。</li> <li>登録している電話番号の</li> </ul> | 「0000」や選択番号をタイヤルしたあと、少し待ってからダイヤルしてください。<br>「p」を削除して登録してください。                                                                                                    |                  |
|              | が送信できない場合がある。                            | 間に、ポーズ「p」が入っ<br>ていませんか。                                                                                   |                                                                                                    |                  |

| 項目           | こんなときは                                     | ここをチェック                                    | 対処のしかた                                                                                     |
|--------------|--------------------------------------------|--------------------------------------------|--------------------------------------------------------------------------------------------|
| ファクス<br>/コピー | ファクスを複数枚送信で<br>きない。                        | リアルタイム送信を【す<br>る】にしていませんか。                 | リアルタイム送信を【しない】にしてくだ<br>さい。<br>⇒ユーザーズガイド 応用編 第5章「原稿を<br>すぐに送る」                              |
|              |                                            | 【オンフック】を押して<br>ファクスを送信していま<br>せんか。         | 【オンフック】を押さずに送信してくださ<br>い。                                                                  |
|              |                                            | カラーファクスを原稿台<br>ガラスから送信していま<br>せんか。         | カラーファクスを複数枚送るときは、ADF<br>(自動原稿送り装置)をお使いください。<br>⇒ 30 ページ「ファクスを送る」                           |
|              | 送信後、相手から受信した<br>ファクスに黒い線が入っ<br>ていると連絡があった。 | きれいにコピーがとれま<br>すか。                         | コピーに異常があるときは読み取り部の清<br>掃をしてください。<br>⇒44 ページ「スキャナー(読み取り部)を<br>清掃する」                         |
|              |                                            | 画質モードは適切ですか。                               | 画質を調整してください。<br>⇒ユーザーズガイド 応用編 第 5 章「設定を<br>変えてファクスするには」                                    |
|              |                                            | キャッチホンが途中で<br>入っていませんか。                    | キャッチホンが途中で入ると、画像が乱れ<br>ることがあります。<br>「キャッチホンⅡ」のご利用をお勧めしま<br>す。                              |
|              |                                            | ブランチ接続(並列接続)<br>された別の電話機の受話<br>器を上げていませんか。 | ブランチ接続(並列接続)はしないように<br>してください。                                                             |
|              |                                            | 相手のファクス機のフリ<br>ンターのヘッドが汚れて<br>いませんか。       | ます、本製品の読み取り部の清掃を行って、<br>きれいにコピーが取れることを確認してか<br>ら送信してください。<br>⇒44ページ「スキャナー(読み取り部)を<br>清掃する」 |
|              |                                            |                                            | それでも現象が変わらない場合は、相手の<br>ファクスの状態を調べてもらってくださ<br>い。                                            |
|              | 受信したファクスが縮ん<br>でいる。<br>受信したファクスに白抜         | 安心通信モードを【安心<br>(VoIP)】に設定していま<br>せんか。      | 安心通信モードを【標準】に設定してくだ<br>さい。<br>⇒ 72 ページ「安心通信モードに設定する」                                       |
|              | 受信/コピーしても、用紙<br>が出てこない。                    | 用紙は正しくセットされ<br>ていますか。<br>田紙がなくなっていませ       | 用紙、本体カバーを正しくセットしてくだ<br>さい。<br>→ <b>12</b> ページ「用紙のセット」                                      |
|              |                                            | んか。<br>本体カバーまたはインク<br>カバーは確実に閉まって          |                                                                                            |
|              |                                            | いますか。<br>用紙が詰まっていません<br>か。                 | 詰まった用紙を取り除いてください。<br>⇒ 36 ページ「用紙が詰まったときは」                                                  |
|              |                                            | インクの残量は十分です<br>か。                          | インク残量を確認してください。<br>⇒ユーザーズガイド 応用編 第 8 章「インク<br>残量を確認する」                                     |
|              |                                            | 給紙ローラーが汚れてい<br>ませんか。                       | 給紙ローラーを清掃してください。<br>⇒ 45 ページ「給紙ローラーを清掃する」                                                  |

| 項目           | こんなときは                                  | ここをチェック                                           | 対処のしかた                                                                                                    | _             |
|--------------|-----------------------------------------|---------------------------------------------------|----------------------------------------------------------------------------------------------------|---------------|
| ファクス<br>/コピー | 用紙が白紙のまま出てく<br>る。                       | プリントヘッドのノズル<br>が目詰まりしていません<br>か。                  | 印刷品質チェックを行い、問題のあるプリ<br>ントヘッドをクリーニングしてください。<br>⇒ 42 ページ「印刷品質をチェックする」<br>本製品には、印刷品質を維持するために、<br>自動でヘッドクリーニングを行う機能があ<br>ります。ただし、電源プラグが抜かれてい<br>るとこの機能が働きません。電源の入 / 切                          | ご使用の前に        |
|              | きれいに受信できない。                             | 原稿を裏返しにセットしていませんか。<br>電話回線の接続が悪いと                 | は、電源フラクの扱さ差してはなく、操作<br>パネル上の電源ボタンで行うことを強くお<br>勧めします。<br>原稿を正しくセットし、操作をやり直して<br>ください。<br>⇒ 20 ページ「原稿のセット」<br>相手に確認し、送信し直してもらってくだ                                                            | プリント          |
|              | キャリトコピーズキャリ                             | きに起こります。<br>相手側の原稿に異常があ<br>りませんか (うすい、かす<br>れなど)。 | さい。 相手に確認し、送信し直してもらってください。                                                                                                    |               |
|              |                                         | 読み取り部か汚れていま<br>せんか。<br>プリントヘッドのノズル                | スキャリー (読み取り部) を清掃してくた<br>さい。<br>⇒ 44 ページ「スキャナー (読み取り部) を<br>清掃する」                                                                                                    | Π             |
|              |                                         | が目詰まりしていませんか。                                     | ⇒ユーザーズガイド応用編第8章「プリン<br>トヘッドをクリーニングする」<br>本製品には、印刷品質を維持するために、<br>自動でヘッドクリーニングを行う機能があ<br>ります。ただし、電源プラグが抜かれてい<br>るとこの機能が働きません。電源の入 / 切<br>は、電源プラグの抜き差しではなく、操作<br>パネル上の電源ボタンで行うことを強くお<br>勧めします | 74 <b>±</b> X |
|              | コピーに黒い線が入る。                             | スキャナー(読み取り部)<br>が汚れていませんか。                        | ADF 読み取り部を清掃してください。<br>⇒ 44 ページ「スキャナー(読み取り部)を<br>清掃する」                                                                                                    | くしてメイン        |
|              | 文字や罫線、画像がずれて<br>いる、またはにじんでいる<br>ように見える。 | プリントヘッドがずれて<br>いませんか。                             | 罫線ずれチェックシートの印刷結果に従っ<br>て補正を行ってください。<br>⇒43ページ「罫線ずれ、文字ぶれを改善す<br>る」                                                                                                    |               |
|              | <b>2</b> 枚に分かれて印刷され<br>る。               | 送信側の原稿が <b>A4</b> より長<br>くありませんか。                 | 自動縮小の設定を【する】にしてください。<br>⇒ユーザーズガイド 応用編 第5章「自動的<br>に縮小して受ける」                                                                                                    | スクマク          |
|              | 自動受信できない。<br> <br>                      | 呼出回数が多すぎません<br>  か。<br>                           | 呼出ベル回数を 6 回以下に設定してください。<br>  ⇒34ページ「呼出ベル回数を設定する (ファ<br>  クスのとき着信音を鳴らさずに受信する)                                                                                                    |               |
|              |                                         | メモリーがいっぱいでは<br>ありませんか。                            | メモリーが不足しているとファクスが受信<br>できない場合があります。メモリーに記録<br>されているファクスメッセージを消去して<br>ください。                                                                                                    | んなときは         |
|              | 用紙が何度も詰まる。                              | 本体内部に紙片が残って<br>いませんか。                             | 本体内部から紙片を取り除いてください。<br>⇒40ページ「紙詰まりが解消しないときは」                                                                                                    | Ú             |

59

| 項目           | こんなときは                                  | ここをチェック                                                 | 対処のしかた                                                                                |
|--------------|-----------------------------------------|---------------------------------------------------------|---------------------------------------------------------------------------------------|
| ファクス<br>/コピー | 自動両面コピーのとき、用<br>紙が何度も詰まる。               | 排紙ローラーが汚れてい<br>ませんか。                                    | 排紙ローラーを清掃してください。<br>⇒ユーザーズガイド 応用編 第 8 章「排紙<br>ローラーを清掃する」                              |
|              | 自動両面コピーのとき、用<br>紙のうら面が汚れる。              | おもて面の印刷内容に<br>よっては、インクが乾きに<br>くく、用紙のうら面が汚れ<br>る場合があります。 | 両面コピーの【あんしん設定】をお試しく<br>ださい。<br>⇒ユーザーズガイド 応用編 第3章「両面コ<br>ピーする」                         |
|              | ダイヤルインが機能しな<br>い。                       | 本製品は、NTT のダイヤル                                          | インサービスには対応していません。                                                                     |
|              | ADF(自動原稿送り装置)<br>使用時、原稿が送り込まれ<br>ていかない。 | 画面に【原稿セット OK】<br>と表示される位置まで原<br>稿をしっかりと差し込ん<br>でいますか。   | 原稿を一度取り出し、もう一度確実にセッ<br>トしてください。                                                       |
|              |                                         | ADF カバーは確実に閉<br>まっていますか。                                | ADF カバーを閉じ直してください。                                                                    |
|              |                                         | 原稿が厚すぎたり、薄すぎ<br>たりしていませんか。                              | 推奨する厚さの原稿を使用してください。                                                                   |
|              |                                         | 原稿が折れ曲がったり、<br>カールしたり、しわになっ<br>ていませんか。                  | 原稿台ガラスからファクスまたはコピーを<br>してください。                                                        |
|              |                                         | 原稿が小さすぎませんか。                                            | 小さすぎる原稿は、原稿台ガラスにセット<br>してください。                                                        |
|              |                                         | 原稿挿入口に破れた原稿な<br>どが詰まっていませんか。                            | ADF カバーを開け、詰まっている原稿を取<br>り除いてください。                                                    |
|              | ADF(自動原稿送り装置)<br>使用時、原稿が斜めになっ           | ADF ガイドを原稿に合わ<br>せていますか。                                | ADF ガイドを原稿の幅に合わせてから原稿<br>をセットしてください。                                                  |
|              | てしまう。                                   | 原稿挿入口に破れた原稿な<br>どが詰まっていませんか。                            | ADF カバーを開け、詰まっている原稿を取<br>り除いてください。                                                    |
|              | ADF(自動原稿送り装置)<br>使用時、本製品の動作が遅<br>くなる。   | 大量の原稿を連続で読み<br>取らせていませんか。                               | 製品の温度上昇を防ぐため、動作が遅くな<br>ることがあります。しばらく時間をおいて<br>からご使用ください。                              |
|              | 光沢紙がうまく送り込ま<br>れない。                     | 給紙ローラーが汚れてい<br>ませんか。                                    | 給紙ローラーを清掃してください。<br>⇒ 45 ページ「給紙ローラーを清掃する」                                             |
|              |                                         | 光沢紙を1枚だけセットし<br>ていませんか。                                 | 光沢紙付属の補助紙を敷いた上に、光沢紙<br>をセットしてください。ブラザー写真光沢<br>紙の場合は、1 枚多く光沢紙をセットして<br>ください。           |
|              | 拡大/縮小で【用紙に合わ<br>せる】が機能しない。              | セットした原稿が傾いて<br>いませんか。                                   | セットした原稿が3°以上傾いていると、原<br>稿サイズが正しく検知されず、【用紙に合わ<br>せる】が機能しません。原稿が傾かないよ<br>うにセットし直してください。 |
|              | 印刷面の下部が汚れる。                             | スキャナー(読み取り部)<br>が汚れていませんか。                              | スキャナー(読み取り部)を清掃してくだ<br>さい。<br>⇒44ページ「スキャナー(読み取り部)を<br>清掃する」                           |
|              |                                         | 用紙ストッパーを確実に<br>引き出していますか。                               | 用紙ストッパーを確実に引き出してください。<br>⇒ 12ページ「用紙トレイにセットする」手順                                       |

| 項目           | こんなときは                                     | ここをチェック                                                                                                    | 対処のしかた                                                                                                    |
|--------------|--------------------------------------------|----------------------------------------------------------------------------------------------------|----------------------------------------------------------------------------------------------------|
| プリント<br>(印刷) | 用紙が重なって送り込ま<br>れる。                         | 用紙がくっついていませ<br>んか。                                                                                                    | 用紙をさばいて入れ直してください。<br>⇒ 12 ページ「用紙のセット」                                                                                                    |
|              |                                            | 用紙がトレイの後端に乗<br>り上げていませんか。                                                                                                   | 用紙を押し込みすぎないでください。                                                                                                    |
|              |                                            | 種類の違う用紙を混ぜて<br>セットしていませんか。                                                                                                  | 種類の違う用紙は取り除いてください。                                                                                                    |
|              |                                            | 用紙トレイのコルクの部<br>分が汚れていませんか。                                                                                                  | コルクの部分を清掃してください。<br>⇒ 46 ページ「用紙が重なって給紙されてし<br>まうときは」                                                                                                    |
|              |                                            | 用紙のセット枚数に余裕<br>はありますか。                                                                                                    | 用紙のセット枚数に余裕がないと、うまく<br>送り込まれないことがあります。 用紙を 10<br>枚程度多めにセットしてください。                                                                                                    |
|              |                                            | 手差しトレイに用紙を 2<br>枚以上セットしていませ<br>んか。                                                                                          | 手差しトレイには、一度に1枚しかセット<br>できません。また、複数枚の用紙を使用す<br>るときは、画面に次の用紙のセットを促す<br>メッセージが表示されるのをお待ちくださ<br>い。                                                                                 |
|              | パソコンから印刷できな<br>い。<br>(①~①の順番に試してく<br>ださい。) | <ol> <li>本製品とパソコンの接<br/>続方式(USB、有線 LAN、<br/>無線 LAN)を変更してい<br/>ませんか。</li> </ol>                                              | 接続方式を変更する場合は、新しい接続方<br>式のドライバーを追加インストールする必<br>要があります。<br>⇒かんたん設置ガイド<br>また、有線 LAN と無線 LAN を切り替える<br>場合は、インストール作業を行う前に、本<br>製品のネットワークメニューから【有線 /                                 |
|              |                                            |                                                                                                    | 無線切替え」で、新しい接続方式に設定を<br>切り替えてください( 【メニュー】→<br>【全てのメニュー】→【ネットワーク】→<br>【有線 / 無線切替え】→新たに変更したい接<br>続方式、の順に選択)。                                                                      |
|              |                                            | ② 本製品の電源は入って<br>いますか。画面にエラー<br>メッセージが表示されて<br>いませんか。                                                                        | 電源を入れてください。エラーメッセージ<br>が出ている場合は、内容を確認して、エラー<br>を解除してください。<br>⇒ 47 ページ「画面にメッセージが表示され<br>たときは」                                                                                   |
|              |                                            | ③ USB ケーブルはパソコ<br>ンと本体側にしっかりと<br>接続されていますか。<br>また、LAN ケーブルでの<br>接続の場合は正しく接続<br>されていますか。無線LAN<br>接続の場合、正しくセット<br>アップされていますか。 | 本体側と、パソコン側の両方の USB ケーブ<br>ルを差し直してください。<br>※USBハブなどを経由して接続している場<br>合は、USB ハブを外し、直接 USB ケーブ<br>ルで接続してください。<br>ネットワーク経由で印刷できない場合<br>⇒ユーザーズガイド ネットワーク編「困っ<br>たときは (トラブル対処方法)」をご覧くだ |
|              |                                            | ④ インクカートリッジは<br>正しく取り付けられてい<br>ますか。                                                                                         | インクカートリッジを正しく取り付けてく<br>ださい。<br>⇒ユーザーズガイド 応用編 第 8 章「インク<br>カートリッジを交換する」                                                                                                    |

| 項目     | こんなときは               | ここをチェック       | 対処のしかた                                                        |
|--------|----------------------|---------------|---------------------------------------------------------------|
| プリント   | パソコンから印刷できな          | ⑤ 印刷待ちのデータがあ  | 印刷に失敗した古いデータが残っていると                                           |
| (白小山)) | い。<br>  (①~⑪の順番に試してく | りませんか。        | □ 印刷できない場合かめります。<br>● Windows <sup>®</sup> の提会                |
|        | ださい。)                |               | プリンターのアイコンをダブルクリック                                            |
|        |                      |               | して画面を開き、[プリンター] から [す                                         |
|        |                      |               | べてのドキュメントの取り消し」を行っ                                            |
|        |                      |               | <pre><windows<sup>® 8&gt;</windows<sup></pre>                 |
|        |                      |               | マウスをデスクトップ右下端に移動さ                                             |
|        |                      |               | せ、メニューバーが表示されたら、「設                                            |
|        |                      |               | 「疋」 ー Lコントロール ハネル」 ー Lハー<br>  ドゥェアとサウンド] – 「デバイスとプ            |
|        |                      |               | リンター]_をクリックします。                                               |
|        |                      |               | <windows<sup>® 7&gt;</windows<sup>                            |
|        |                      |               |                                                               |
|        |                      |               | リー」 - [ノリノノノーと「AAA」の順にク<br>リックします。                            |
|        |                      |               | <windows vista<sup="">® &gt;</windows>                        |
|        |                      |               | スタートボタンから [コントロール パネ                                          |
|        |                      |               | ル] - [ハートリエアとりリフト] - [ノ<br>  リンタ] の順にクリックします。                 |
|        |                      |               | <windows<sup>® XP&gt;</windows<sup>                           |
|        |                      |               | スタートボタンから [プリンタと FAX]                                         |
|        |                      |               | をクリックします。<br>• Macintoch の提合                                  |
|        |                      |               | プリントキューを開き、印刷データを選                                            |
|        |                      |               | 択して [×] をクリックしてください。                                          |
|        |                      |               | <us v10.8.5="" x=""><br/>「シュニノ理培訊中」 「プリントトラ</us>              |
|        |                      |               | [システム境境設定] - [フリフトとス<br>キャン] - 「プリントキューを開く…]                  |
|        |                      |               | の順に選択します。                                                     |
|        |                      |               | <os 10.10.x="" v.10.9.x="" x=""><br/>「シュニノ理培訊会」 「プリンクトラ</os>  |
|        |                      |               | [シスノム境境設定] - [ノリノタとス<br>キャナ] - 「プリントキューを開く…]                  |
|        |                      |               | の順に選択します。                                                     |
|        |                      | ⑥通常使用するプリン    | • Windows <sup>®</sup> の場合                                    |
|        |                      | ターの設定になっていましま | ノリンターアイコンにナェックマークか<br>ついているか確認してください、ついて                      |
|        |                      | 7 13 8        | いない場合は、アイコンを右クリックし、                                           |
|        |                      |               | [通常使うプリンターに設定] をクリック                                          |
|        |                      |               | してチェックをつけます。                                                  |
|        |                      |               | • Macintosh 00场合<br><os v10.8.5="" x=""></os>                 |
|        |                      |               | [プリントとスキャン] を開き、[デフォ                                          |
|        |                      |               | ルトのプリンタ]を本製品にします。                                             |
|        |                      |               | <us 10.10.x="" v.10.9.x="" x=""><br/>「プリンタとスキャナ」を聞き 「デフォ</us> |
|        |                      |               | ルトのプリンタ]を本製品にします。                                             |
|        |                      | ⑦一時停止の状態になっ   | ・ Windows <sup>®</sup> の場合                                    |
|        |                      | ていませんか。       | フリンターのアイコンをダブルクリック                                            |
|        |                      |               | 「「「「」」」をクリックしてチェックを外しま                                        |
|        |                      |               | र र                                                           |
|        |                      |               | • Macintosh の場合                                               |
|        |                      |               | ノリノトキューを用さ、印刷テータを選<br>  択して「再開]をクリックします。                      |

| 項目     | こんなときは               | ここをチェック                                   | 対処のしかた                                                                          |                  |
|--------|----------------------|-------------------------------------------|---------------------------------------------------------------------------------|------------------|
| プリント   | パソコンから印刷できな          | ⑧ オフラインの状態に                               | <windows<sup>® 7/Windows<sup>®</sup> 8&gt;</windows<sup>                        | ÍIJ              |
| (HJ师J) | い。<br>  (①~⑪の順釆に試してく | なっていませんか。                                 | プリンターのアイコンをダブルクリックし                                                             | 前(               |
|        | したさい。)               | (Windows <sup>®</sup> のみ)                 | (囲面を開き、[ノリンター] - [ノリン  <br>  々-をオフラインで使田すろ] をクリック                               | E C              |
|        |                      |                                           | して、チェックを外します。                                                                   | 便                |
|        |                      |                                           | <windows vista<sup="">® /Windows<sup>®</sup> XP&gt;</windows>                   | ( <sup>1</sup> J |
|        |                      |                                           | プリンターアイコンを右クリックして、[プ                                                            |                  |
|        |                      |                                           | リンタをオンラインで使用する」がメ<br> ニューにちる場合は、オフラインの状態で                                       |                  |
|        |                      |                                           | 」」「このる場合は、オフライラの状態で<br>  す。「プリンタをオンラインで使用する]を                                   |                  |
|        |                      |                                           | クリックします。                                                                        | ン                |
|        |                      | ⑨印刷先(ポート)の設                               | 印刷先のポートが正しく設定されているか                                                             | ل<br>ر           |
|        |                      | 定は正しいですか。                                 | を確認してください。                                                                      |                  |
|        |                      | (Windows <sup>®</sup> のみ)                 | <windows<sup>® //Windows<sup>®</sup> 8&gt;<br/>プリンク のマイコンたがゴリクリック</windows<sup> |                  |
|        |                      |                                           | フリフターのアイコフをタブルクリックし  <br>  て画面を開き、「プリンター]-「プロパ                                  |                  |
|        |                      |                                           | ティ]ー [ポート] タブをクリックします。                                                          |                  |
|        |                      |                                           | <windows vista<sup="">® /Windows<sup>®</sup> XP&gt;</windows>                   | Į.               |
|        |                      |                                           | プリンターアイコンを右クリックして、[プ                                                            | ח                |
|        |                      |                                           | ロハティ] ー [ホート] タノをクリックし<br>  ます                                                  |                  |
|        |                      | <br>  ⑩ 以上の手順をすべて確認                       | 。<br>別、もう一度印刷を開始してください。それ、                                                      |                  |
|        |                      | でも印刷ができない場合は                              | 、パソコンを再起動し、本製品の電源を入れ                                                            |                  |
|        |                      | 直してみてください。                                |                                                                                 | (                |
|        |                      | ① ①~ ⑩までをすべて確認                            | いてもまだ印刷できない場合は、プリンター                                                            | N N              |
|        |                      | ドライバーをアンインスト<br>  西南 ィンフト ― = オスニト        | ールして、「かんたん設置ガイド」に従って <br>ちむ知め」ます                                                | +                |
|        |                      | 丹皮1 ノストール9ること<br>  ※アンインストールの方法           | をの動のします。<br>(Windows <sup>®</sup> のみ)                                           | ĸ                |
|        |                      | Brother Utilities から [MFC                 | C-XXXXXX <sup>*1</sup> ] - [ツール] - [アンインス                                       |                  |
|        |                      | トール]をクリックしてく                              | ださい。                                                                            |                  |
|        |                      | <sup>*1</sup> 「XXXXXX」はモデル名 <sup>-</sup>  | です。                                                                             |                  |
|        |                      | Brother Utilities について                    | は⇒ 8 ページ Brother Utilities について                                                 | しつ               |
|        |                      | (Windows <sup>®</sup> のみ)」                |                                                                                 | ل<br>لا          |
|        | 斜めに印刷されてしまう。         | 用紙が正しくセットされ <br>  ていますか                   | 用紙をセットし直してください。<br>  → 12 ページ「田紙のセット」                                           | した、              |
|        |                      | ていより力。 が明                                 | $\rightarrow$ IZ ハーノ 「 用礼(のビソト]                                                 | 1<br>1           |
|        |                      | 紙 J ま り 件 味 刀 八 一 か 囲<br>  い て い ま せ ん か。 | 紙フまり辨际カハーを確美に閉めてくたさい。<br>  ⇒ 36 ページ「用紙が詰まったときは」                                 |                  |
|        |                      |                                           | 手順13                                                                            |                  |
|        | 用紙が重なって送り込ま          | 用紙ストッパーを確実に                               | 用紙ストッパーを確実に引き出してくださ                                                             | к                |
|        | れ、紙づまりが起こる。          | 引き出していますか。                                |                                                                                 | 1                |
|        |                      |                                           | ⇒ 12 ペーシ 「用紙トレイにセットする」                                                          | - C              |
|        |                      | 田如がエレイセットナヤ                               | 于順 ♥                                                                            |                  |
|        |                      | 田祇が止しくビットされ <br>  ていますか。                  | トレイに用紙を止しくセットしてくたさ                                                              | $\subseteq$      |
|        |                      | <br>種類の違う用紙を混ぜて                           | 種類の違う用紙は取り除いてください。                                                              |                  |
|        |                      | セットしていませんか。                               |                                                                                 | また               |
|        |                      | 紙づまり解除カバーが開                               | 紙づまり解除カバーを確実に閉めてください。                                                           | 110<br>-1        |
|        |                      | いていませんか。                                  | ⇒ 36 ページ   用紙が詰まったときは」                                                          | Jt               |
|        |                      |                                           | 于順 🕑                                                                            | 4                |

| 項目           | こんなときは                                               | ここをチェック                            | 対処のしかた                                                                                                    |
|--------------|------------------------------------------------------|------------------------------------|----------------------------------------------------------------------------------------------------|
| プリント<br>(印刷) | 用紙が重なって送り込ま<br>れ、紙づまりが起こる。                           | 用紙トレイのコルクの部<br>分が汚れていませんか。         | コルクの部分を清掃してください。<br>⇒ 46 ページ「用紙が重なって給紙されてし<br>まうときは」                                                                                                    |
|              |                                                      | 用紙のセット枚数に余裕<br>はありますか。             | 用紙のセット枚数に余裕がないと、うまく<br>送り込まれないことがあります。 用紙を 10<br>枚程度多めにセットしてください。                                                                                                    |
|              |                                                      | 手差しトレイに用紙を 2<br>枚以上セットしていませ<br>んか。 | 手差しトレイには、一度に1枚しかセット<br>できません。また、複数枚の用紙を使用す<br>るときは、画面に次の用紙のセットを促す<br>メッセージが表示されるのをお待ちください。                                                                                                    |
|              | 「光沢紙がうまく送り込ま<br>れない。                                 | 給紙ローラーが汚れてい<br>ませんか。               | 給紙ローラーを清掃してください。<br>⇒ 45 ページ「給紙ローラーを清掃する」                                                                                                    |
|              |                                                      | 用紙トレイに光沢紙を1枚<br>だけセットしていません<br>か。  | 光沢紙付属の補助紙を敷いた上に、光沢紙<br>をセットしてください。ブラザー写真光沢<br>紙の場合は、1 枚多く光沢紙をセットして<br>ください。                                                                                                    |
|              | 印刷面に規則的に線が入<br>る。                                    | 厚紙などに印刷していま<br>せんか。                | プリンタードライバーの [乾きにくい紙]<br>をチェックしてください。                                                                                                    |
|              |                                                      | 用紙送り量がずれていま<br>せんか。                | 用紙送り量を補正してください。<br>⇒ユーザーズガイド 応用編 第 8 章「用紙送<br>り量を補正する」                                                                                                    |
|              | 文字や画像がゆがんでい<br>る。                                    | 用紙が用紙トレイに正し<br>くセットされていますか。        | 用紙を正しくセットし直してください。<br>⇒ 12 ページ「用紙のセット」                                                                                                    |
|              |                                                      | 紙づまり解除カバーが開<br>いていませんか。            | 紙づまり解除カバーを確実に閉めてください。                                                                                                    |
|              |                                                      |                                    | ⇒ 36 ページ「用紙が詰まったときは」<br>手順 13                                                                                                    |
|              | 印刷速度が極端に遅い。                                          | [画質強調] が設定されて<br>いませんか。            | <ul> <li> 画質強調して印刷すると、通常より印刷速度が落ちます。もし、画質強調する必要がなければ、次のように設定します。 </li> <li> Windows<sup>®</sup>の場合 印刷設定画面で、[拡張機能] タブ、[カラー設定] の順にクリックし、[画質強調] のチェックを外す。 </li> <li> Macintosh の場合 カラー設定画面で [カラー詳細設定] から[画質強調] のチェックを外す。 </li> </ul>                                                         |
|              |                                                      | [ふちなし印刷] の設定に<br>なっていませんか。         | <ul> <li>ふちなし印刷をすると、通常よりも速度が<br/>落ちます。もし、ふちなし印刷する必要が<br/>なければ、次のように設定します。</li> <li>Windows<sup>®</sup>の場合<br/>印刷設定画面で、[基本設定] タブをク<br/>リックし、[ふちなし印刷] のチェックを<br/>外す。</li> <li>Macintosh の場合<br/>[ファイル]、[ページ設定] をクリック<br/>し、[用紙サイズ] のプルダウンメニュー<br/>から [縁なし] と付いていない用紙サイ<br/>ズを選ぶ。</li> </ul> |
|              | 文字が黒く化けたり、水平<br>方向に線が入ったり、文字<br>の上下が欠けて印刷され<br>てしまう。 | コピーは問題なくできま<br>すか。                 | コピーをして問題がなければ、ケーブルの<br>接続に問題があります。接続ケーブルを確<br>認してください。それでも解決できないと<br>きは、コールセンター(お客様相談窓口)<br>にご連絡ください。                                                                                                    |
|              | 印刷したページの上部中<br>央に汚れ、またはしみがあ<br>る。                    | 用紙が厚すぎる、または<br>カールしていませんか。         | 用紙の厚さを確認してください。<br>⇒ユーザーズガイド 応用編 第1章「使用で<br>きる用紙」<br>カールしていない用紙をご利用ください。                                                                                                    |

| 項目           | こんなときは                                  | ここをチェック                                          | 対処のしかた                                                                                                    |
|--------------|-----------------------------------------|--------------------------------------------------|----------------------------------------------------------------------------------------------------|
| プリント<br>(印刷) | 印刷面の下部が汚れる。                             | 用紙ストッパーを確実に<br>引き出していますか。                        | 用紙ストッパーを確実に引き出してください。                                                                                                    |
|              |                                         |                                                  | ⇒ 12 ペーシ 「用紙トレイにセットする」 手<br>順 <b>①</b>                                                                                                    |
|              | 印刷面のうら側が汚れた<br>り、給紙ローラーのあとが<br>残る。      | プラテンが汚れていませ<br>んか。                               | プラテンを清掃してください。<br>⇒ユーザーズガイド 応用編 第 8 章「本体内<br>部を清掃する」                                                                                                    |
|              |                                         | 給紙ローラーが汚れてい<br>ませんか。                             | 給紙ローラーを清掃してください。<br>⇒ 45 ページ「給紙ローラーを清掃する」                                                                                                    |
|              |                                         | 排紙ローラーが汚れてい<br>ませんか。                             | 排紙ローラーを清掃してください。<br>⇒ユーザーズガイド 応用編 第 8 章「排紙                                                                                                    |
|              | 印刷された用紙にしわが<br>よる。                      | [双方向印刷] の設定に<br>なっていませんか。                        | ローフーを清掃9 る」<br>お買い上げ時は、[双方向印刷] に設定され<br>ています。[双方向印刷] では、薄い用紙を<br>ご利用の場合など、用紙の種類によっては<br>しわがよることがあります。[双方向印刷]<br>を解除して印刷をお試しください。ただし、<br>[双方向印刷] を解除すると、印刷速度は落<br>ちます。<br>• Windows <sup>®</sup> の場合<br>印刷設定画面で、[拡張機能] タブ、[カ<br>ラー設定] の順にクリックし、[双方向印<br>刷] のチェックを外す。<br>• Macintosh の場合<br>印刷設定画面で[拡張機能]、[その他特<br>殊機能] の順にクリックし、[双方向印<br>刷] のチェックを外す。 |
|              | インクがにじむ。                                | 用紙の設定が違っていま<br>せんか。<br>光沢紙の表裏が逆にセッ<br>トされていませんか。 | お使いいただいている用紙に合わせて、用<br>紙タイプを設定してください。<br>光沢面(印刷面)を下にして、セットして<br>ください。                                                                                                    |
|              | 文字や罫線、画像がずれて<br>いる、またはにじんでいる<br>ように見える。 | プリントヘッドがずれて<br>いませんか。                            | → I2 ハーン「田祇トレイにセット9る」<br>罫線ずれチェックシートの印刷結果に従っ<br>て補正を行ってください。<br>⇒ 43 ページ「罫線ずれ、文字ぶれを改善す<br>る」                                                                                                    |

ファクス

ご使用の前に

プリント

ח ת ו

イキキン

デジカメプリント

| 項目           | こんなときは                                                                                              | ここをチェック                                               | 対処のしかた                                                                                                    |
|--------------|----------------------------------------------------------------------------------------------------|-------------------------------------------------------|----------------------------------------------------------------------------------------------------|
| プリント<br>(印刷) | <ul> <li>白紙が印刷される。</li> <li>印刷がかすれる。</li> <li>印刷が薄い</li> </ul>                                      | プリントヘッドのノズル<br>が目詰まりしていません<br>か。                      | ヘッドクリーニングを行ってください。<br>⇒ユーザーズガイド応用編 第8章「プリン<br>トヘッドをクリーニングする」<br>本製品には、印刷品質を維持するために、<br>自動でヘッドクリーニングを行う機能があ<br>ります。ただし、電源プラグが抜かれてい |
|              | 白い筋が入る。                                                                                             |                                                       | るとこの機能が働きません。電源の人子切<br>は、電源プラグの抜き差しではなく、操作<br>パネル上の電源ボタンで行うことを強くお<br>勧めします。                                                       |
|              | • A4、US レター、エクセ<br>クティブ、B5                                                                          | 用紙の厚さが薄すぎたり<br>厚すぎたりしていません<br>か。                      | 用紙の厚さを確認してください。<br>⇒ユーザーズガイド 応用編 第 1 章「使用で<br>きる用紙」                                                                               |
|              |                                                                                                    |                                                       | 弊社純正の専用紙をご利用になることをお<br>勧めします。<br>⇒80ページ「専用紙・推奨紙」                                                                                  |
|              | <ul> <li>A3、B4、レジャー、リー<br/>ガル、A5、A6、2L 判、<br/>L判、ハガキ、往復ハガ<br/>キ、ポストカード、イン<br/>デックスカード、封筒</li> </ul> |                                                       |                                                                                                    |
|              |                                                                                                    |                                                       |                                                                                                    |
|              | 濃い筋が周期的に入る。                                                                                         | 用紙送り量がずれていま<br>せんか。                                   | 用紙送り量を補正してください。<br>⇒ユーザーズガイド 応用編 第 8 章「用紙送<br>り量を補正する」                                                                            |
|              | カラーで受信したはずの<br>ファクスがモノクロで印<br>刷される。                                                                 | カラーインクカートリッ<br>ジが空になっているか、イ<br>ンクの残りが少なくなっ<br>ていませんか。 | カラー用のカートリッジを交換してくださ<br>い。<br>⇒ユーザーズガイド 応用編 第 8 章「インク<br>カートリッジを交換する」                                                              |
|              | 印刷ページの端や中央が<br>かすむ。                                                                                 | 本製品は、平らで水平な場<br>所に置かれていますか。                           | 平らで水平な場所に置かれているなら、<br>ヘッドクリーニングを数回行ってみてくだ<br>さい。<br>⇒コーザーズガイド 応田編 第 8 音「プリン                                                       |
|              |                                                                                                    |                                                       | トヘッドをクリーニングする」<br>もし、印刷し直しても変化がみられない場<br>合は、インクカートリッジを交換してくだ<br>さい。それでもまだ、印刷の質に問題があ<br>る場合は、コールセンター(お客様相談窓<br>口)にご連絡ください。         |
|              | 印刷の質が悪い。<br> <br>                                                                                   | プリントヘッドが汚れて<br>いませんか。<br>プリントヘッドがずれて                  | 印刷品質を確認してください。<br>⇒ 42 ページ「印刷品質が良くないときは」                                                                                          |
|              |                                                                                                    | いぁせんか。<br>用紙送り量がずれていま<br>しんか。                         | 用紙送り量を補正してください。<br>⇒ユーザーズガイド 応用編 第 8 章「用紙送<br>り量を補正する」                                                                            |
|              |                                                                                                    | プリンタードライバーの<br>基本設定で、用紙種類を正<br>しく選んでいますか。             | 正しい用紙種類を選んでください。                                                                                                    |

| 項目           | こんなときは                               | ここをチェック                                                          | 対処のしかた                                                                                                    | _                   |
|--------------|--------------------------------------|------------------------------------------------------------------|----------------------------------------------------------------------------------------------------|---------------------|
| プリント<br>(印刷) | 印刷の質が悪い。                             | インクカートリッジの有<br>効期限が過ぎていません<br>か。                                 | 有効期限内のインクカートリッジをお使い<br>ください。                                                                               |                     |
|              |                                      | 本製品に取り付けられて<br>いるインクカートリッジ<br>が、6ヶ月以上取り付けら<br>れたままになっていませ<br>んか。 | 開封したインクカートリッジは、6ヶ月以内<br>に使い切ってください。                                                                        |                     |
|              |                                      | 純正以外のインクを使用<br>していませんか。                                          | 4 色とも純正インクカートリッジと交換して、ヘッドクリーニングを数回行ってください。<br>ヘッドクリーニングを数回してもまだ印刷の質が悪い場合は、コールセンター(お客様相談窓口)にご連絡ください。        | ר<br>ר<br>ר<br>ר    |
|              |                                      | 用紙の厚さが薄すぎたり<br>厚すぎたりしていません<br>か。                                 | 用紙の厚さを確認してください。<br>⇒ユーザーズガイド 応用編 第1章「使用で<br>きる用紙」<br>弊社純正の専用紙をご利用になることをお<br>勧めします。<br>⇒80ページ「専用紙・推奨紙」      | ן<br>ן<br>ן         |
|              |                                      | 室温が高すぎるか低すぎ<br>ませんか。                                             | 印刷品質のためには、室温が 20 ~ 33 ℃の<br>状態でご利用になることをお勧めします。<br>⇒ユーザーズガイド 応用編 第 9 章「仕様」<br>–「温度」                        |                     |
|              | インクが乾くのに時間が<br>かかる。                  | 光沢紙の表裏が逆にセッ<br>トされていませんか。                                        | 光沢面(印刷面)を下にして、セットして<br>ください。<br>⇒ 12 ページ「用紙トレイにセットする」                                                      | )<br>   <br>   <br> |
|              |                                      | 用紙の設定が違っていま<br>せんか。                                              | 写真用光沢紙を使用している場合は、用紙<br>タイプの設定が正しいことを確認してくだ<br>さい。パソコンからプリントしている場合<br>は、プリンタードライバーの[基本設定]<br>タブの用紙種類で設定します。 |                     |
|              | [ <b>2</b> ページ] 印刷がうまく<br>印刷できない。    | アプリケーションソフト<br>の用紙設定とプリンター<br>ドライバーの設定を確認<br>してください。             | アプリケーションで [2 ページ] を設定し<br>ている場合は、プリンタードライバーの [2<br>ページ] の設定を解除してください。                                      | ר<br>ר<br>ר<br>ר    |
|              | 用紙が何度も詰まる。                           | 本体内部に紙片が残って<br>いませんか。                                            | 本体内部から紙片を取り除いてください。<br>⇒40ページ「紙詰まりが解消しないときは」                                                               |                     |
|              | 自動両面印刷のとき、用紙<br>が何度も詰まる。             | 排紙ローラーが汚れてい<br>ませんか。                                             | 排紙ローラーを清掃してください。<br>⇒ユーザーズガイド 応用編 第 8 章「排紙<br>ローラーを清掃する」                                                   | ן<br>ז              |
|              | 自動両面印刷のとき、用紙<br>のうら面が汚れる。            | おもて面の印刷内容に<br>よっては、インクが乾きに<br>くく、用紙のうら面が汚れ<br>る場合があります。          | 両面印刷あんしん設定をお試しください。<br>⇒ユーザーズガイド パソコン活用編                                                                   | ן<br>ר<br>ר         |
| デジカメ<br>プリント | デジタルカメラと本製品<br>を接続しても、プリントが<br>できない。 | デジタルカメラと本製品が正しく接続されていますか。                                        | 本体側とカメラ側の両方の USB ケーブル<br>を差し直してください。USB ケーブルは、<br>本製品前面の PictBridge ケーブル差し込み<br>口に接続してください。                | +<br>+<br>-         |
|              |                                      | お使いのデジタルカメラ<br>が、PictBridge に対応して<br>いますか。                       | お使いのデジタルカメラやパッケージなど<br>に、PictBridgeのロゴマークが付いている<br>かどうかご確認ください。または、デジタ<br>ルカメラの取扱説明書をご確認ください。              | - 7 -               |

| 項目                          | こんなときは                                                         | ここをチェック                                                                                                    | 対処のしかた                                                                                                    |
|-----------------------------|----------------------------------------------------------------|----------------------------------------------------------------------------------------------------|----------------------------------------------------------------------------------------------------|
| デジカメ<br>プリント                | デジタルカメラと本製品<br>を接続しても、プリントが<br>できない。                           | <b>Macintosh</b> をお使いです<br>か。                                                                                                    | Macintosh の場合、OS によっては、本製品<br>にセットしたメモリーカードまたはUSBフ<br>ラッシュメモリーのアイコンがデスクトッ<br>プに表示されます。アイコンがデスクトッ<br>プに表示されていると、デジカメプリント<br>の操作ができません。この場合は、デスク<br>トップ上のメモリーカードまたは USB<br>フ<br>ラッシュメモリーのアイコンをいったん<br>「ゴミ箔」に移動させたあと |
|                             |                                                                |                                                                                                    | これになってたさい。                                                                                                    |
|                             | 写真の一部がブリントさ <br> れない。 <br>                                     | ふちなし印刷または画像<br>  トリミングが設定されて<br>  いませんか。                                                                                           | ふちなし印刷、画像トリミングを【しない】<br>に設定します。                                                                                                    |
|                             | よりきれいにプリントし<br>たい。                                             | プリント画質の設定をし<br>ていますか。                                                                                                    | お好みでプリント画質の調整をしてくださ<br>い。<br>⇒ユーザーズガイド 応用編 第4章「設定を<br>変えてプリントするには」                                                                                                    |
| スキャナー                       | スキャン開始時に <b>TWAIN</b><br>エラーが表示される。                            | ブラザー TWAIN ドライ<br>バーが選択されています<br>か。                                                                                                | アプリケーションで[ファイル]-[ソ-<br>スの選択]を順にクリックして、ブラザー<br>TWAIN ドライバー(TW-Brother- モデル名<br>LAN)を選択し、[OK]をクリックしてく<br>ださい。                                                                                                    |
|                             | スキャンした画像のまわ<br>りに余白がある。                                        | スキャンした画像に余白<br>が入る場合があります。                                                                                                    | 余白がついた場合は、スキャンした画像を<br>画像処理ソフトで開いて、必要な部分を切<br>り出してください。                                                                                                    |
|                             | ADF(自動原稿送り装置)<br>を使ってきれいにスキャ<br>ンできない。<br>(黒い線が入る)             | スキャナー(読み取り部)<br>が汚れていませんか。                                                                                                    | ADF 読み取り部を清掃してください。<br>⇒ 44 ページ「スキャナー(読み取り部)を<br>清掃する」                                                                                                    |
| ソフト<br>Windows <sup>®</sup> | [接続エラーです。] か [本<br>製品はビジー状態です。]                                | 本製品の電源は入ってい<br>ますか。                                                                                                    | 電源を入れてください。                                                                                                    |
|                             | というエラーメッセージ<br>が表示される。                                         | USB ケーブルをパソコン<br>に直接接続していますか。                                                                                                    | USB ケーブルは他の周辺機器(Zip ドライ<br>ブ、外付け CD-ROM ドライブ、スイッチ<br>ボックスなど)を経由して接続しないでく<br>ださい。                                                                                                    |
|                             | Adobe <sup>®</sup> Illustrator <sup>®</sup> 使用<br>時にうまく印刷できない。 | 印刷解像度が高すぎませ<br>んか。                                                                                                    | 印刷解像度を低く設定してみてください。                                                                                                    |
|                             | BRUSB:USBXXX: への書<br>き込みエラーが表示され<br>る。                         | 本製品の画面に【印刷でき<br>ません インク交換】と<br>表示されていませんか。                                                                                         | 画面に表示されている色のインクカート<br>リッジを交換してください。                                                                                                    |
|                             | メモリーカードまたは<br>USB フラッシュメモリー<br>がリムーバブルディスク<br>として正常に動作しない。     | 本製品とパソコンをネッ<br>トワーク経由 (無線 LAN)<br>で接続していませんか。                                                                                      | ①リムーバブルディスクとして使用できる<br>のは、USB 接続の場合のみです。ネット<br>ワーク経由でアクセスする場合は、<br>ControlCenter を使います。<br>⇒ユーザーズガイド パソコン活用編                                                                                                    |
|                             |                                                                | メモリーカードまたは<br>USB フラッシュメモリー<br>が停止状態になっていま<br>せんか。                                                                                 | ②メモリーカードまたはUSBフラッシュメ<br>モリーを取り出し、再度挿入してください。<br>メモリーカードまたはUSBフラッシュメモ<br>リーの取り出し操作を行っている場合、メ<br>モリーカードまたは USB フラッシュメモ<br>リーを取り出さないと次の操作に移ること<br>ができません。                                                            |
|                             |                                                                | アプリケーションからメ<br>モリーカードまたは USB<br>フラッシュメモリー内の<br>ファイルを開いていたり、<br>エクスプローラーでメモ<br>リーカードまたは USB フ<br>ラッシュメモリー内の<br>フォルダーを表示してい<br>ませんか。 | ③パソコン上で [取り出し] 操作を行おう<br>としたときにエラーメッセージが現れた<br>ら、それは現在メモリーカードまたは USB<br>フラッシュメモリーにアクセス中を意味し<br>ます。しばらく待ってからやり直してくだ<br>さい。(メモリーカードまたは USB フラッ<br>シュメモリーを使用中のアプリケーション<br>やエクスプローラーをすべて閉じないと、<br>[取り出し] 操作はできません。)   |

| 項目                          | こんなときは                                                             | ここをチェック                                                                         | 対処のしかた                                                                                                    |        |
|-----------------------------|--------------------------------------------------------------------|---------------------------------------------------------------------------------|----------------------------------------------------------------------------------------------------|--------|
| ソフト<br>Windows <sup>®</sup> | メモリーカードまたは<br>USB フラッシュメモリー<br>がリムーバブルディスク<br>として正常に動作しない。         | ー度、パソコンと本製品の<br>電源を切り、再度入れてみ<br>てください。                                          | ①~③の操作でも問題が解決しない場合は、いったんパソコンと本製品の電源を切って電源プラグを抜いてください。電源プラグを入れ直し、電源を入れてください。                                            | 通の前に   |
|                             | ネットワークリモート<br>セットアップの接続に失<br>敗した。                                  | ネットワークの設定を変<br>更したり、別の機器と置き<br>換えたりしていませんか。                                     | 接続失敗のエラーメッセージ画面から [検<br>索] をクリックし、表示される機器の一覧<br>から、使用する機器(本製品)を選び、再<br>度設定してください。<br>→コーザーブガイドネットローク編                  |        |
|                             | ネットワーク接続で、ウィ<br>ルス対策ソフトのファイ<br>アウォール機能を有効に<br>すると、使用できない機能<br>がある。 | 自動でインストールすると<br>す。この場合、ファイアウ<br>あるため、ドライバーのイ<br>その際は、本製品の IP ア<br>ください。         |                                                                                                    | プリント   |
|                             |                                                                    | インストール中、接続方式<br>製品の IP アドレスを指定し<br>トワーク設定リストで確認<br>・IP 取得方法の変更<br>⇒ユーザーズガイド ネット | を選ぶ画面で、[カスタム] をチェックし、本<br>ってください。本製品の IP アドレスは、ネッ<br>できます。<br>・ワーク編                                                    |        |
|                             |                                                                    | ・ネットリーク設定リスト(<br>⇒ユーザーズガイド 応用編<br>る」                                            | の印刷<br>第第8章「本製品の設定内容や機能を確認す                                                                                            | ח<br>ת |
| シノト<br>Macintosh            | 接続したノリノターが表<br>  示されない。<br>                                        | フリフターの電源が入っ<br>ていますか。<br>USB ケーブルが正しく接                                          | ノリノダーの電源を入れてくたさい。<br>USB ケーブルを正しく接続してください。                                                                             |        |
|                             |                                                                    | 続されていますか。<br>プリンタードライバーが<br>正しくインストールされ<br>ていますか                                | <ul> <li>⇒かんたん設置ガイド</li> <li>プリンタードライバーを正しくインストー<br/>ルしてください。</li> </ul>                                               | イキナ    |
|                             | メモリーカードまたは<br>USB フラッシュメモリー                                        | 本製品とパソコンをネッ<br>トワーク経由 (無線 LAN)                                                  | リムーバブルディスクとして使用できるの<br>は、USB 接続の場合のみです。ネットワー                                                                           |        |
|                             | がリムーバブルディスク<br>として動作しない。                                           | で接続していませんか。                                                                     | ク経由でアクセスする場合は、下記をご覧<br>ください。<br>⇒ユーザーズガイド パソコン活用編                                                                      | プリント   |
|                             | 使用しているアプリケー<br>ションから印刷できない。                                        | プリンターを正しく選択<br>していますか。                                                          | プリンタードライバーがインストールされ<br>ていることを確認して、プリンターを選択<br>し直してください。                                                                | デジカメ.  |
|                             | Adobe <sup>®</sup> Illustrator <sup>®</sup> 使用<br>時にうまく印刷できない。     | 印刷解像度が高すぎませ<br>んか。                                                              | 印刷解像度を低く設定してみてください。                                                                                                    |        |
|                             | ネットワークリモート<br>セットアップの接続に失<br>敗した。                                  | ネットワークの設定を変<br>更したり、別の機器と置き<br>換えたりしていませんか。                                     | [デバイスセレクター]画面で、使用する機<br>器 (本製品) を選び、再度設定してください。<br>⇒ユーザーズガイド ネットワーク編                                                   | アクス    |
| その他                         | 電源が入らない。                                                           | <ul><li>     む を押して電源をオン     にしましたか。     </li></ul>                             | <ul> <li>を押して、電源をオンにしてください。</li> </ul>                                                                                 |        |
|                             |                                                                    | 電源プラグは確実に差し<br>込まれていますか。                                                        | 電源プラグをいったん抜き、もう一度確実<br>に差し込んでください。それでも電源が入<br>らない場合は、落雷などの影響で本製品に<br>異常が発生した可能性があります。落雷故<br>障は有償にて修理を承ります。             | なときは   |
|                             |                                                                    | コンセントに異常はあり<br>ませんか。                                                            | 電源プラグを抜き、ほかの電化製品の電源<br>プラグを差し込み、動作を確認してください。ほかの電化製品の電源も入らない場合<br>は、そのコンセントに電気が届いていない<br>可能性があります。別のコンセントを使用<br>してください。 | Ξνt    |
|                             | 操作をしていないのに、本<br>製品が動き出す。                                           | 本製品は、定期的にプリン<br>トヘッドのクリーニング<br>を行います。                                           | そのまましばらくお待ちください。                                                                                                    | い。     |

69

| 項目  | こんなときは                                                             | ここをチェック                                       | 対処のしかた                                                                                                    |
|-----|--------------------------------------------------------------------|-----------------------------------------------|----------------------------------------------------------------------------------------------------|
| その他 | 出力された用紙の下端が                                                        | 用紙ストッパーを確実に                                   | 用紙ストッパーを確実に引き出してくださ                                                                                                    |
|     | <br>出力された用紙がそろわ<br>」ない。                                            | лещоска ул.                                   | い。<br>⇒12ページ「用紙トレイにセットする」 手<br>順 11                                                                                                    |
|     | 画面の文字が読みにくい。                                                       | 画面の明るさが【暗く】に<br>なっていませんか。                     | 画面の明るさを【標準】または【明るく】<br>に設定してください。<br>⇒ユーザーズガイド 応用編 第2章「画面の<br>明るさを設定する」                                                                            |
|     | 本製品に接続されている<br>電話機から電話をかけた<br>とき、間違った相手にか<br>かったり、正しくダイヤル<br>されない。 | お使いの電話の環境が影<br>響している可能性があり<br>ます。             | 受話器をあげて、発信音(ツー音)を確認<br>してからダイヤルしてください。                                                                                                    |
|     | モノクロ印刷しかしてい<br>ないのに、カラーのインク<br>がなくなる。                              | 本製品は、プリントヘッド<br>プリントヘッドをクリーニ<br>インクが消費されます。   | のノズルの目詰まりを防ぐために、自動的に<br>ングします。そのため、印刷していなくても                                                                                                    |
|     | 用紙トレイが抜けない。                                                        | 用紙トレイが抜けにくい場<br>てください。                        | 合は、一旦奥まで差し込んで一気に引き出し<br>                                                                                                    |
|     | 用紙トレイを引き出しにくい、または差し込みにく                                            | 不安定な場所に設置して<br>いませんか。                         | 水平で凹凸のない場所に設置してくださ<br>い。                                                                                                    |
|     | ۱ <sub>0</sub>                                                     | 用紙トレイが紙の粉で汚れていませんか。                           | 用紙トレイを清掃してください。用紙トレ<br>イ右側の枠の上に、紙の粉がたまることが<br>あります。                                                                                                |
|     |                                                                    |                                               | →ユーリースガイト 応用編 弟 8 卓 本要品<br>の外側を清掃する」                                                                                                    |
|     | プリントヘッドの下に詰まった用紙を取り除きた                                             | プリントヘッドが右端で<br>止まっていませんか。                     | 本体カバーを開いたまま、以下の手順で操<br>作してください。                                                                                                    |
|     | いか、ノリノトヘットか動<br>かない。                                               |                                               | ① 🗙 を長押しする                                                                                                    |
|     |                                                                    |                                               | ②電源プラグを抜いて、用紙を取り除く<br>③本体カバーを閉じて、電源プラグをコン<br>セントに差し込む<br>本製品の電源が入り、プリントヘッドが所<br>定の位置に自動的に戻ります。                                                     |
|     | ネットワーク接続でのト<br>ラブル                                                 | ネットワーク接続にて、印<br>ありましたら、⇒ユーザー<br>ラブル対処方法)」を参照し | 刷できない、スキャンできないなどの問題が<br>ズガイド ネットワーク編「困ったときは(ト<br>」てください。                                                                                           |
|     | 使用中にタッチパネルが<br>反応しなくなった。                                           | タッチパネルの下部と枠<br>の間にゴミなどの異物が<br>入っていませんか。       | 本製品の電源プラグを1回抜き差ししてく<br>ださい。【タッチパネルエラー】というエ<br>ラーメッセージが表示される場合は、タッ<br>チパネルの下部と枠の間に異物が入った可<br>能性があります。<br>タッチパネルの下部を指で押して、タッチ<br>パネル下部と枠のすきまに厚紙など、画用 |
|     |                                                                    |                                               | を傷うけないものを差し込み、異物を取り<br>除いてください。<br>本製品の電源プラグを抜き差ししても、エ<br>ラーメッセージが表示されない場合は、本<br>製品に問題がある可能性があります。コー<br>ルセンター(お客様相談窓口)にご連絡く<br>ださい。                |

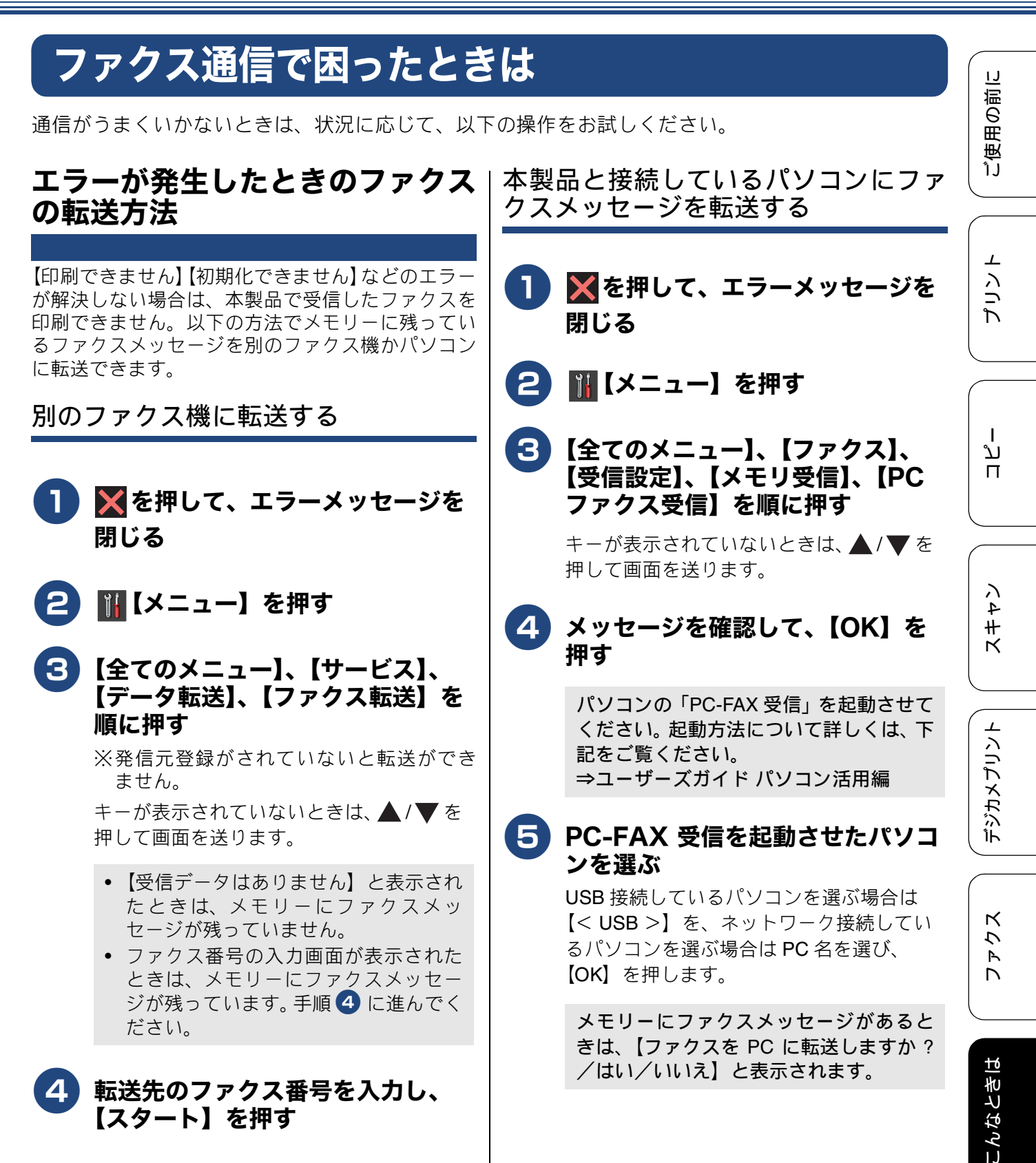

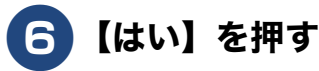

現在「みるだけ受信」が設定されていない 場合は、このあと、本体で印刷するかどう かを選択する画面が表示されます。【本体 では印刷しない】を選んでください。

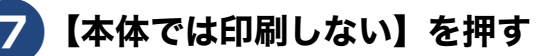

## 8 【 を押す

この操作後は、受信したファクスは、パソ コンに転送されます。エラーが解決され、 本製品で印刷できるようになったら、【メ モリ受信】の設定を当初の状態(オフ/ ファクス転送/電話呼び出し/メモリ保 持のみ/ファクス クラウド転送)に戻し てください。⇒ユーザーズガイド 応用編 第5章「ファクスをメモリーで受信する」

通信管理レポートを別のファクス機に 転送する

● 1 ★ を押して、エラーメッセージを 閉じる

- 2 🚻 【メニュー】を押す
- 3 【全てのメニュー】、【サービス】、 【データ転送】、【レポート転送】を 順に押す
  - ※発信元登録がされていないと転送ができ ません。

キーが表示されていないときは、▲/▼を 押して画面を送ります。

4 転送先のファクス番号を入力し、 【スタート】を押す

#### 回線環境を改善する

#### 特別な回線に合わせて設定する

ファクスがうまく送信・受信できないときは、使用 している電話回線の種類に合わせて以下の設定を 行ってください。 お買い上げ時は【一般】に設定されています。

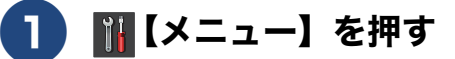

2【全てのメニュー】、【初期設定】、 【特別回線対応】を順に押す

> キーが表示されていないときは、▲/▼を 押して画面を送ります。

#### 3 回線種別を選ぶ

お使いの環境に合わせて、【一般/ PBX / 光・ISDN】から選びます。

#### 4 🚹を押して設定を終了する

#### お願い

■【PBX】に設定すると、ナンバー・ディスプレイの設定が無効になります。【ナンバーディスプレイ】の設定を【あり】にするときは、【特別回線対応】の設定を【一般】にしてください。

#### 安心通信モードに設定する

通信エラーが発生しやすい相手や回線でファクスを より確実に送信・受信したい場合は、【安心通信モー ド】の設定を変えます。 お買い上げ時は【高速】に設定されているので、【安 心(VoIP)】に設定してお試しください。

🎆 【メニュー】を押す

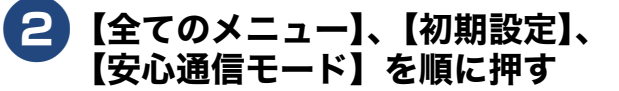

キーが表示されていないときは、▲/▼を 押して画面を送ります。
ご使用の前に

プリント

ח ת ו

イキキン

デジカメプリント

ファクス

こんなときは

付録

| <b>3</b> 【安心(VoIP)】を押す<br>設定を戻すときは、【高速】または【標準】<br>を選びます。                                                                                                    | 3 【検知する】または【検知しない】<br>を押す |
|----------------------------------------------------------------------------------------------------|---------------------------|
| <ul> <li>お願い</li> <li>■【安心 (VoIP)】に設定すると、カラーファクスの受信ができません。カラーファクスを受け取</li> </ul>                                                                                                    | 4 🎧を押して設定を終了する            |
| る機会が多い場合は、【標準】に設定してくだ<br>さい。<br>4 ふを押して設定を終了する                                                                                                    |                           |
| <ul> <li>②【安心(VoIP)】に設定すると、ファクスの送信・受信にかかる時間が、より長くなります。</li> <li>②【安心(VoIP)】への設定は通信エラーの多発する特定の相手との通信時のみに限定して一時的に変更してください。通常は【高速】または【標準】に設定して使用してください。</li> <li>③ IP 電話で通信エラーが発生する場合は、電話番号の前に「0000」(ゼロ4つ)を付けておかけください。このとき、通信料はNTTなどの一般の加入電話からの請求になります。ひかり電話をご利用の場合は、「0000」(ゼロ4つ)を付けてかけることができません。</li> <li>③ ファクスの通信エラーは、本製品の設定以外に、以下のような要素から起こります。このため、本製品の設定だけでは、通信エラーを解消できないことがあります。</li> <li>● 通信回線の品質</li> <li>● 信号レベル</li> <li>● 通信相手機の影響</li> </ul> |                           |
| ダイヤルトーン検出の設定をする<br>話し中や番号間違いでないのに、ファクスが送信で<br>きない場合は、ダイヤルトーンの設定を変更するこ<br>とで、改善される可能性があります。                                                                                                    |                           |
| ■【検知する】に設定している場合、使用してい<br>る PBX や IP 電話のアダプターによっては、発<br>信できなくなる場合があります。その場合は<br>【検知しない】に設定してください。                                                                                                    |                           |
| <ol> <li>         ・・・・・・・・・・・・・・・・・・・・・・・・・・・・・</li></ol>                                                                                                    |                           |

73

# 初期状態に戻す

設定した内容をお買い上げ時の状態に戻したり、登録した情報をすべて消去したりできます。

#### 機能設定を元に戻す

#### [機能設定リセット]

主に、「基本設定」や「初期設定」メニューから変更 した内容やお気に入りに登録した内容をお買い上げ 時の状態に戻します。

電話帳・履歴・メモリー内のデータは消去されませ h.

#### お願い

- 通信待ちのファクスは消去されます。あらか じめ確認してください。 ⇒ユーザーズガイド 応用編 第5章 「送信待ち ファクスを確認・中止する」
- 外線使用中は、機能設定リセットを使用でき ません。電話を切ったあとに操作してくださ *د*۱.

🚹 🌃【メニュー】を押す

#### 2 【全てのメニュー】、【初期設定】、 【設定リセット】、【機能設定リセッ ト】を順に押す

キーが表示されていないときは、▲/▼を 押して画面を送ります。

【機能設定をリセットしますか?/はい/ いいえ】と表示されます。

### 3【はい】を押す

【再起動しますか ? 実行する場合は [は い]を2秒間押してください キャンセル する場合は「いいえ」を押してください/ はい/いいえ】と表示されます。

#### 4 【はい】を2秒以上押す

設定が消去され、本製品が自動的に再起動 します。 画面の表示に従って、本製品の設定を行っ てください。

#### ネットワーク設定を元に戻す [ネットワーク設定リセット]

本製品のネットワーク設定をお買い上げ時の状態に 戻します。

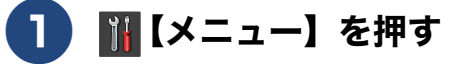

#### 2 【全てのメニュー】、【初期設定】、 【設定リセット】、【ネットワーク設 定リセット】を順に押す

キーが表示されていないときは、▲ / ▼ を 押して画面を送ります。

【ネットワーク設定をリセットしますか? /はい/いいえ】と表示されます。

### 3【はい】を押す

【再起動しますか? 実行する場合は[は い]を2秒間押してください キャンセ ルする場合は「いいえ」を押してください /はい/いいえ】と表示されます。

### 4 【はい】を 2 秒以上押す

ネットワーク設定が消去され、本製品が自 動的に再起動します。

ご使用の前に

⊥

プリン

ת

П

ン

4

ч т т

デジカメプリン

クス

A

こんなときは

口錄

#### すべての設定を元に戻す **雷話帳・履歴・メモリーを消去する** [電話帳 & ファクスリセット] [全設定リセット] 本製品の以下の設定をお買い上げ時の状態に戻しま 本製品のすべての設定をお買い上げ時の状態に戻し す。 ます。 お客様の名前・電話番号 ⇒ 35 ページ「送信したファクスに印刷される自 お願い 分の名前と番号を登録する」 ■ 全設定リセットを実行すると、電話帳などの内 電話帳の内容 容を元に戻すことはできません。あらかじめ、 ⇒ 32 ページ「電話帳に登録する」 電話帳リストを印刷しておいてください。 グループダイヤルの内容 ⇒ユーザーズガイド 応用編 第6章「グループダ ⇒ユーザーズガイド 応用編 第8章「本製品の イヤルを登録する」 設定内容や機能を確認する」 発信履歴(再ダイヤル機能)の内容 ファクスの発信履歴、着信履歴の内容 ⇒ユーザーズガイド応用編第6章「発信履歴・着 ■【メニュー】を押す 信履歴から電話帳に登録する」 ファクス転送の設定 ⇒ユーザーズガイド 応用編 第5章「ファクスを 【全てのメニュー】、【初期設定】、 2 転送する」 【設定リセット】、【全設定リセット】 通信管理レポートの内容 を順に押す ⇒ユーザーズガイド 応用編 第5章 「通信管理レ ポートを印刷する」 キーが表示されていないときは、▲/▼を メモリーの内容(受信データも消去されます。) 押して画面を送ります。 お願い 【全設定をリセットしますか?/はい/い ■ メモリーに受信したファクスデータも消去さ いえ】と表示されます。 れます。未読のファクスがないかを確認してく ださい。 ⇒ユーザーズガイド 応用編 第5章「メモリー 3【はい】を押す 受信したファクスを印刷する」 【再起動しますか? 実行する場合は[は 🚹 🌃【メニュー】を押す い]を2秒間押してください キャンセル する場合は [いいえ] を押してください/ はい/いいえ】と表示されます。 🔁 【全てのメニュー】、【初期設定】、 【設定リセット】、【電話帳&ファク 4 【はい】を2秒以上押す スリセット】を順に押す キーが表示されていないときは、▲/▼を 設定した内容が消去され、本製品が自動的 押して画面を送ります。 に再起動します。 画面の表示に従って、本製品の設定を行っ 【電話帳&ファクス設定をリセットしま てください。 すか?/はい/いいえ】と表示されます。 3【はい】を押す 【再起動しますか? 実行する場合は「は い]を2秒間押してください キャンセル する場合は [いいえ] を押してください/ はい/いいえ】と表示されます。 4. 【はい】を2秒以上押す

電話帳・履歴・メモリーが消去され、本製 品が自動的に再起動します。

75

# こんなときは

### 停電になったときは

停電中は本製品の機能はすべて使用できなくなりま す。ファクスの送受信もできません。 本製品のメモリーに保存されているデータは本製品 内蔵のフラッシュメモリーに保存され、停電時も消 去されません。

- 各種登録、設定内容
- 電話帳
- 発信 / 着信履歴
- 通信管理レポート
- 受信メモリー文書、送信メモリー文書

#### お願い

■ 日付と時刻は設定し直してください。 ⇒ユーザーズガイド応用編第2章「日付と時 刻を設定する」

本製品に接続している電話機は、停電中でも使用できる機器もあります。詳しくは、お使いの電話機の取扱説明書をご覧ください。

#### 本製品のシリアルナンバーを確認 する

#### [製品情報]

2 【全てのメニュー】、【製品情報】、 【シリアル No.】を順に押す

> キーが表示されていないときは、▲/▼を 押して画面を送ります。

画面に、本製品のシリアルナンバーが表示 されます。

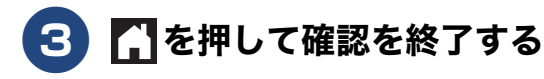

### 本製品のファームウェアのバー ジョンを調べる

[製品情報]

本製品の現在のファームウェアのバージョンを調べ ることができます。

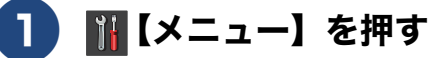

2 【全てのメニュー】、【製品情報】、 【ファームウェアバージョン】、 【Main バージョン】を順に押す

> キーが表示されていないときは、 ▲ / ▼ を 押して画面を送ります。

画面に、本製品のファームウェアバージョンが表示されます。

### **3 🚹**を押して確認を終了する

### 《第7章 こんなときは》

### 本製品を輸送するときは

- 引っ越しや修理などで本製品を輸送するときは、次 の点に注意してください。
- 輸送時のインク漏れを防ぐため、プリントヘッド
   (1) が、図のように右端で止まっていることを確認してください。

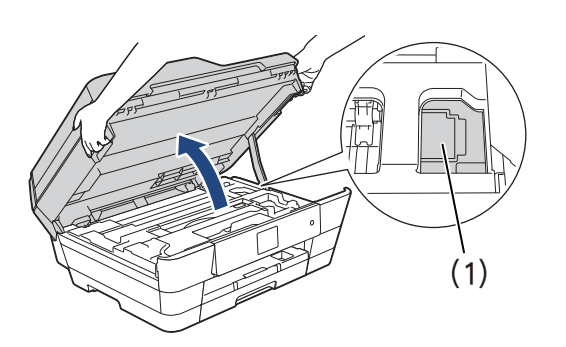

- 電話機コードや USB ケーブルは本製品から取り 外してください。
- ●インクカートリッジはすべて抜き取り、お買い上 げ時にセットされていた保護部材を取り付けて ください。保護部材がない場合は、何も装着して いない状態で輸送してください。

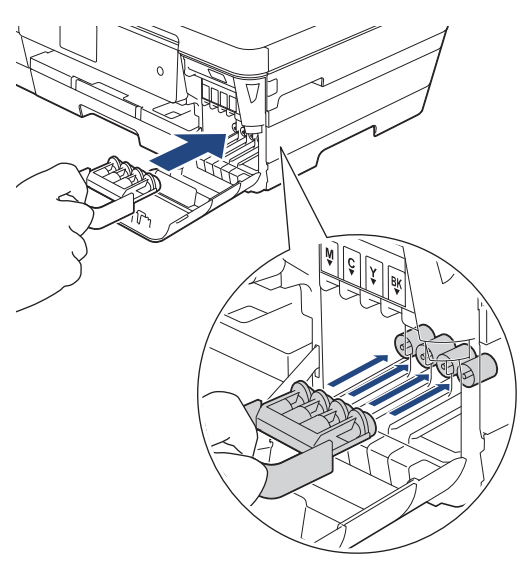

#### 重要

■ 保護部材の突起(1)が、カートリッジのセット 部内壁の溝(2)の位置までくるように、しっか り差し込んでください。確実にセットされてい ないと輸送時のインク漏れの原因となります。

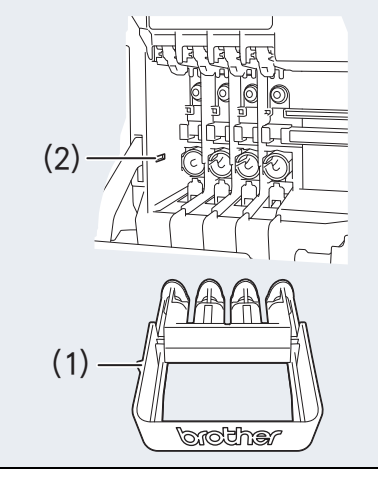

### 本製品を廃棄するときは

本製品を廃棄する場合は、設定した内容や発信・着 信履歴、メモリー内のファクスデータなど、保存さ れているすべての情報を消去し、お買い上げ時の状 態に戻してください。

⇒75ページ「すべての設定を元に戻す」

本製品を廃棄する場合は、使用される環境により処 理方法が異なります。

事業所:産業廃棄物処理業者に委託してください。 またはブラザーホームページを参照してください。 一般家庭:小型家電リサイクル法に基づいて収集を 実施している市町村にお住まいの方は、「小型家電回 収市町村マーク」を表示している市町村の窓口や、 「小型家電認定事業者マーク」を表示している事業者 に引き渡してください。また、市町村の小型家電リ サイクルの対象となっていない家電製品について は、従来どおり、お住まいの市町村の廃棄方法に従っ て廃棄してください。対象品目や回収方法に関する 詳しい情報は、お住まいの市町村におたずねください。 ご使用の前に

⊥

プリン

ת

п

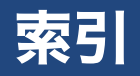

### 数字

#### 英字

| ADF(自動原稿送り装置)でスキャン時に          |             |
|-------------------------------|-------------|
| 黒い線                           | 68          |
| ADF(自動原稿送り装置)に原稿をセットする        | 3 <b>20</b> |
| ADF (自動原稿送り装置) のトラブル          | 60          |
| ADSLのトラブル                     | 56          |
| Brother Utilities             | 8           |
| ControlCenter                 |             |
| innobella                     | 80          |
| ISDN のトラブル                    | 55          |
| Macintosh 使用時のトラブル            | 69          |
| PictBridge のトラブル              | 67          |
| Presto! PageManager のお問い合わせ   | . 裏表紙       |
| <b>TWAIN</b> エラー              | 68          |
| Windows <sup>®</sup> 使用時のトラブル | 68          |
|                               |             |

### あ行

| アフターサービスのご案内                                          | 裏表紙      |
|-------------------------------------------------------|----------|
| 安心通信モード                                               | 72       |
| イノベラ                                                  | 80       |
| インクカートリッジ                                             | . 80, 83 |
| インクが乾くのに時間がかかる                                        | 67       |
| インクがにじむ(印刷)                                           | 65       |
| 印刷が汚い                                                 | . 42, 66 |
| 印刷が極端に遅い                                              | 64       |
| 印刷が斜めになる                                              | 63       |
| 印刷できない                                                | 61       |
| 印刷できない (Adobe <sup>®</sup> Illustrator <sup>®</sup> ) | . 68, 69 |
| 印刷できない (Macintosh)                                    | 69       |
| 印刷に規則的な線が入る                                           | 64       |
| 印刷の端や中央がかすむ                                           | 66       |
| 印刷の汚れ、しみ                                              | 64       |
| 印刷品質チェック                                              | 42       |
| 印刷面の白い筋                                               | 66       |
| 薄い (コピー/印刷)                                           | 42       |
| エラーメッセージ                                              | 47       |
| お客様相談窓口                                               | 裏表紙      |

### か行

| 外出先から操作できない         | 56 |
|---------------------|----|
| 画質が悪い               | 44 |
| かすれる (コピー/印刷)       | 42 |
| 画像の周りに余白ができる (スキャン) | 68 |
| 画像の乱れ(ファクス通信)       | 58 |
| 紙が詰まったときは           | 36 |
| 画面の文字が読みにくい         | 70 |
|                     |    |

| 66   |
|------|
| 57   |
| 28   |
| 80   |
| 74   |
| 58   |
| 45   |
| 68   |
| 59   |
| 58   |
| 43   |
| 60   |
| 41   |
| 60   |
| 20   |
| 64   |
| 60   |
| .裏表紙 |
| 55   |
| 24   |
| 24   |
| 56   |
| 59   |
|      |

### さ行

| 再呼出ベル回数             | 34 |
|---------------------|----|
| サポートサイト             | 4  |
| 自動受信                | 34 |
| 自動送信                |    |
| 自動的に本製品が動き出す(操作なしで) | 69 |
| 写真の一部がプリントされない      | 68 |
| 写真をプリントする(デジカメプリント) |    |
| 受信したファクスの汚れ         | 59 |
| 受信モードの設定            | 33 |
| 手動受信                | 34 |
| 消去(電話帳・履歴・メモリー)     | 75 |
| 初期状態に戻す             | 74 |
| シリアルナンバーの確認         | 76 |
| 白い筋(印刷面)            | 66 |
| しわ(印刷後)             | 65 |
| スキャナー(読み取り部)の清掃     | 44 |
| スキャンしたデータをパソコンに保存する |    |
| スキャンのトラブル           | 68 |
| 筋(印刷面)              | 66 |
| すべての設定を元に戻す         | 75 |
| 製品情報                | 76 |
| 「接続エラー」             | 68 |
| 線が入る                | 64 |
| 全設定リセット             | 75 |
| 専用紙・推奨紙             | 80 |
| 操作パネル               | 9  |
| 操作パネルの角度を元に戻す       | 9  |
| 送受信できない             | 56 |
| 送信できない(IP 網使用)      | 57 |

| 送信できない | (電話帳) |  |
|--------|-------|--|
|--------|-------|--|

## た行

| ダイヤルイン                     | 60 |
|----------------------------|----|
| ダイヤルトーン設定                  | 73 |
| 縮んでいる (ファクス受信)             | 58 |
| 中央がかすむ (印刷)                | 66 |
| 注文                         | 83 |
| 通信エラーの解消(安心通信モード)          | 72 |
| 停電                         | 76 |
| デジカメからプリントできない(PictBridge) | 67 |
| デジカメプリント                   | 28 |
| 電源が入らない                    | 69 |
| 電源ボタン                      | 9  |
| 電話帳&ファクスリセット               | 75 |
| 電話帳からファクス送信できない            | 57 |
| 電話帳登録                      | 32 |
| 電話帳を消去する                   | 75 |
| 電話番号が表示されない                |    |
| (ナンバー・ディスプレイ)              | 55 |
| 特別回線対応                     | 72 |
|                            |    |

### な行

| 斜めに印刷される         | . 63 |
|------------------|------|
| 斜めに原稿が送られる       | . 60 |
| ナンバー・ディスプレイサービス  | . 22 |
| ナンバー・ディスプレイのトラブル | . 55 |
| にじみ (印刷)         | . 65 |
| ネットワーク設定リセット     | .74  |
| ネットワークリモート接続の失敗  | . 69 |

## は行

| 廃棄                    | 77 |
|-----------------------|----|
| 白紙が出る(印刷)             | 66 |
| 白紙が出る(コピー/ファクス)       | 59 |
| 端がかすむ (印刷)            | 66 |
| 発信元登録                 | 35 |
| ひかり電話のトラブル            | 57 |
| ビジー状態                 | 68 |
| ファームウェアバージョンの確認       | 76 |
| ファクス                  |    |
| 自動送信                  | 30 |
| 受信                    | 33 |
| 受信できない                | 57 |
| 送受信できない               | 56 |
| 送信                    | 30 |
| 送信できない(IP 網使用)        | 57 |
| 送信できない(電話帳)           | 57 |
| トラブル                  | 71 |
| 複数枚送信かできない            | 58 |
| プリント                  | 23 |
| プリントのトラブル             | 31 |
| 本製品が表示されない(Macintosh) | 69 |
| 「本製品はビジー状態です」         | 68 |

### ま行

| 待ち受け画面           | 10 |
|------------------|----|
| 無線 LAN レポート      | 54 |
| メニュー画面           | 11 |
| メモリーを消去する        | 75 |
| 文字化け、文字欠け、水平方向の線 | 64 |
| 文字や画像のゆがみ        | 64 |
| 元に戻す(リセット)       | 74 |

## や行

| 輸送                               |
|----------------------------------|
| 用紙サイズ19                          |
| 用紙サイズ(コピー)25                     |
| 用紙タイプ18                          |
| 用紙タイプ (コピー)25                    |
| 用紙のセット                           |
| 手差しトレイ16                         |
| 用紙トレイ12                          |
| 用紙のトラブル                          |
| 用紙が重なって送り込まれる                    |
| 用紙がしわになる(印刷後)65                  |
| 用紙がそろわない <b>70</b>               |
| 用紙下端の汚れ <b>70</b>                |
| 用紙が詰まった <b>36</b>                |
| 用紙が出てこない(コピー / ファクス受信) <b>58</b> |
| 用紙が白紙で排出される(ファクス受信) <b>59</b>    |
| 用紙に合わせるが使えない                     |
| 汚れ(コピー、受信したファクス)59               |
| 汚れ(用紙の下端)60,65                   |
| 呼出ベル回数                           |

### ら行

履歴を消去する ......75

# 関連製品のご案内

### innobella

innobella(イノベラ)とは、ブラザーの純正消耗品のシリーズです。 名前は、innovation(イノベーション:英語で「革新」)と Bella(ベラ: イタリア語で「美しい」)の2つの言葉に由来しています。革新的な印刷 技術により、美しく鮮やかな印刷を実現します。 特に、写真のプリントには「イノベラ写真光沢紙」のご利用をお勧めし ます。イノベラインクと合わせてお使いいただければ、鮮やかでキメの 細かい発色、艶やかな超高画質の写真に仕上がります。 高い印刷品質を維持するためにも、イノベラインク、イノベラ写真光沢 紙およびブラザー純正の専用紙をご利用ください。

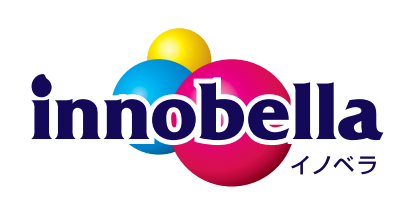

### 消耗品

インクや用紙などの消耗品は、残りが少なくなったらなるべく早くお買い求めください。本製品の機能および印刷品質維持のため、下記の弊社純正品または推奨品のご使用をお勧めします。純正品は、弊社公式直販 サイト「ブラザーダイレクトクラブ」でもご購入になれます。詳しくは、⇒83ページをご覧ください。

#### インクカートリッジ

| 種類                                             | 型番茄                          |  |
|------------------------------------------------|------------------------------|--|
| ブラック (黒)                                       | LC113BK、LC119BK(大容量)         |  |
| イエロー(黄)                                        | LC113Y、LC115Y(大容量)           |  |
| シアン(青)                                         | LC113C、LC115C(大容量)           |  |
| マゼンタ (赤)                                       | LC113M、LC115M(大容量)           |  |
|                                                | LC113-4PK、LC119/115-4PK(大容量) |  |
| [ブラック (黒) / イエロー (黄) / シアン (青) / マゼンタ (赤) 各1個] |                              |  |
|                                                |                              |  |

本製品にはじめてインクカートリッジをセットした場合は、本体にインクを充填させるため、2回目以降にセットするインクカートリッジと比較して印刷可能枚数が少なくなります。

🙆 純正品のブラザーインクカートリッジをご使用いただいた場合のみ機能・品質を保証いたします。

#### 専用紙・推奨紙

| 用紙種類                                                                     | 商品名              | 型番(サイズ)         | 枚数      |
|--------------------------------------------------------------------------|------------------|-----------------|---------|
| 普通紙                                                                      | 上質普通紙            | BP60PA3 (A3)    | 250 枚入り |
|                                                                          |                  | BP60PA (A4)     | 250 枚入り |
| 光沢紙                                                                      | 写真光沢紙            | BP71GA3 (A3)    | 20 枚入り  |
|                                                                          |                  | BP71GA4 (A4)    | 20 枚入り  |
|                                                                          |                  | BP71GLJ50(L 判)  | 50 枚入り  |
|                                                                          |                  | BP71GLJ100(L 判) | 100 枚入り |
|                                                                          |                  | BP71GLJ300(L 判) | 300 枚入り |
|                                                                          |                  | BP71GLJ500(L 判) | 500 枚入り |
| マット紙                                                                     | インクジェット紙(マット仕上げ) | BP60MA3 (A3)    | 25 枚入り  |
|                                                                          |                  | BP60MA (A4)     | 25 枚入り  |
| 🖉 最新の専用紙・推奨紙については、ホームページ( <u>http://support.brother.co.jp/</u> )をご覧ください。 |                  |                 |         |

# 《第8章付録》

## Memo

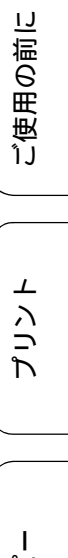

Memo

# 消耗品などのご注文について

純正消耗品は家電量販店でお買い求めになれます。また、弊社の直販サイト「ブラザーダイレクトクラブ」 では、インターネットやお電話によるご注文を承っております。

● インターネットによるご注文

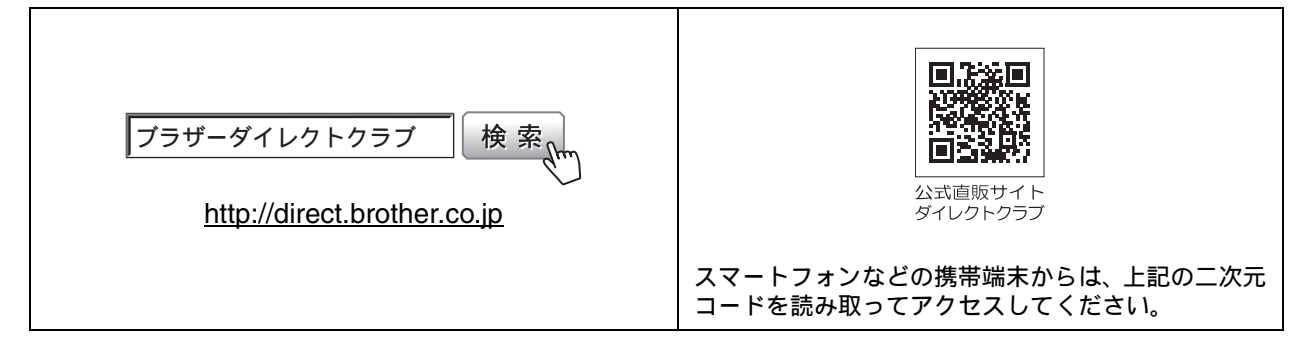

● お電話によるご注文

フリーダイヤル: 🚾 0120-118-825

(土・日・祝日、弊社指定休日を除く9時~12時、13時~17時)

# 消耗品はブラザー純正品をお使いください

印刷品質・性能を安定した状態でご使用いただくために、ブラザー純正の消耗品及びオプションのご使 用をお勧めします。純正品以外のご使用は、印刷品質の低下や製品本体の故障など、製品に悪影響を及 ぼす場合があります。純正品以外を使用したことによる故障は、保証期間内や保守契約時でも有償修理 となりますのでご注意ください。(純正品以外の全ての消耗品が必ず不具合を起こすと断定しているわ けではありません。)純正消耗品について、詳しくは、下記ホームページをご覧ください。

http://www.brother.co.jp/product/original/index.htm

# インクカートリッジの回収・リサイクルのご案内

ブラザーでは循環型社会への取り組みの一環として使用済みインクカートリッジの回収・リサイクルに取り 組んでおります。環境保全のため、使用済みインクカートリッジの回収にご賛同いただき回収にご協力いた だきますようお願い申し上げます。詳しくは下記ホームページをご参照ください。

http://www.brother.co.jp/product/support info/recycle/ink/index.htm

#### アフターサービスのご案内 お客様のスタイルに合わせたサポート サポートサイト ▶▶▶ 故障・トラブルかんたん診断 (ブラザーソリューションセンター) 24時間対応のオンラインサービスです。 よくあるご質問(Q&A)や、最新のソフトウェア 選択肢に沿って進むことで、解決策が および製品マニュアル(電子版)のダウンロード 見つかります。万一、故障と診断された など、各種サポート情報を提供しています。 場合は、そのまま修理を申し込むことが スマートフォン できます。 からはこちら 検索 サポート ブラザー <sup>、</sup>…… ブラザーサポートナビ 24 ..... http://support.brother.co.jp/ Brother Online 🔆 マイ製品サポート ご登録いただくと、お持ちの製品をより便利に、安心にご利用いただけるようになります。 オンラインユーザー登録 ト https://online.brother.co.ip/ ブラザーコールセンター(お客様相談窓口) ファクスや電話等の通信に関するトラブルの場合は、本製品を電話回線に接続して動作テストを 行います。お問い合わせの際は、携帯電話などをご利用くださいますようお願いいたします。 0570-061015 受付時間:月~土 9:00~18:00 日曜日・祝日・弊社指定休日を除きます。 ※ブラザーコールセンターはブラザー販売株式会社が運営しています。 安心と信頼の修理サービス ● 製品ご購入後1年間無償保証いたします。 ※この場合、修理料金を無償とし、運送料を含むその他費用はお客様の負担となります。 ●コールセンターでの診断後、修理が必要と判断された場合 ▶ 48時間以内に故障機の回収。※-部地域を除く 事前にお客様のご都合をお伺いし、宅配便により故障機を回収します。 ※本製品を修理にお出しいただくときは、本書の「本製品を輸送するときは」をご覧ください。 ●5日以内に修理品を返送。 弊社到着後、5日間以内にお客様へ修理完了品をお返しします。

※ユーザーズガイドに乱丁、落丁があったときは、ブラザーコールセンターにご連絡ください。 ※Presto! PageManager については、以下にお問い合わせください。

ニューソフトジャパンカスタマーサポートセンター 電話:03-5472-7008 FAX:03-5472-7009 10:00 ~ 12:00 13:00 ~ 17:00(土日・祝日を除く) テクニカルサポート電子メール:support@newsoft.co.jp ホームページ:<u>http://www.newsoft.co.jp</u>

本製品は日本国内のみでのご使用となりますので、海外でのご使用はおやめください。海外での各国の 通信規格に反する場合や、海外で使用されている電源が本製品に適切ではない恐れがあります。海外で 本製品をご使用になりトラブルが発生した場合、弊社は一切の責任を負いかねます。また、保証の対象 とはなりませんのでご注意ください。

These machines are made for use in Japan only. We can not recommend using them overseas because it may violate the Telecommunications Regulations of that country and the power requirements of your machine may not be compatible with the power available in foreign countries. Using Japan models overseas is at your own risk and will void your warranty.

● お買い上げの際、販売店でお渡しする保証書は大切に保管してください。

●本製品の補修用性能部品の最低保有期間は製造打切後5年です。(印刷物は2年です)

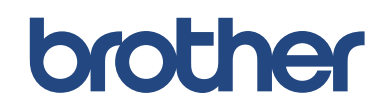

ブラザー工業株式会社 〒 467-8561 愛知県名古屋市瑞穂区苗代町 15-1

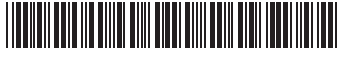

LEW545047 ① JPN Printed in China Version A